### BELKIN®

# Bezdrôtový smerovač N+

Užívateľská príručka

PM00736sk F5D8235-4

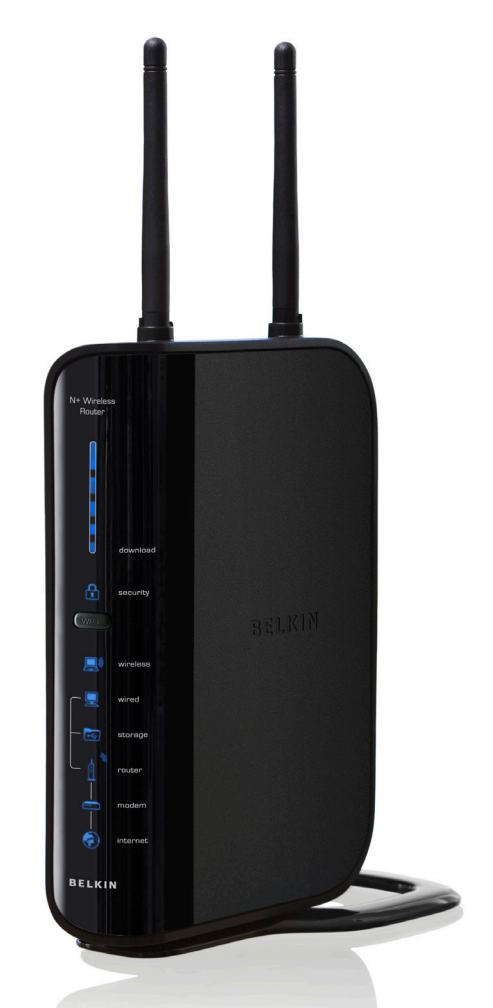

### OBSAH

| Obsah                                                                     | SECTIONS                                                                         | 1           | 2           | 3                  | 4 | 5                                                                                                   | 6                                                           | 7                | 8            | 9    | 10 |
|---------------------------------------------------------------------------|----------------------------------------------------------------------------------|-------------|-------------|--------------------|---|----------------------------------------------------------------------------------------------------|-------------------------------------------------------------|------------------|--------------|------|----|
| 1 Úvod<br>Výhody bezdrôta<br>Umiestnenie bez                              | ovej siete<br>zdrôtového smerovača N                                             | V+          |             | <b>1</b><br>1<br>2 |   | Nastavenie Nastavenie Nastavenie š<br>Používanie r<br>Riadenie prís<br>Konfigurácia<br>Používanie c | NEP<br>śifrovania W<br>ežimu prístu<br>stupu<br>i firewallu | EP<br>pového boc | du           |      |    |
| 2 Prehľad prod                                                            | uktu                                                                             |             |             | 5                  |   | Nástroje                                                                                            |                                                             |                  |              |      |    |
| Vlastnosti produ                                                          | ktu                                                                              |             |             | 5                  |   | Aktualizácia                                                                                        | firmvéru                                                    |                  |              |      |    |
| <b>3 Oboznámenie</b><br>Obsah balenia<br>Systémové požia                  | e sa so smerovačom .<br>adavky                                                   |             |             | <b>7</b>           |   | 7 Ručná ko                                                                                          | nfigurácia                                                  | sieťových n      | astavení     |      | 67 |
| Systemove pozia                                                           | adavky pre softver Setu                                                          | p Assistant | (Asistent i | instalacie). /     |   | 8 Odporúča                                                                                          | né nastave                                                  | nia webove       | ého prehliac | lača |    |
| 4 Pripojenie a k                                                          | onfigurácia smerovač                                                             | a           |             | 11                 |   |                                                                                                    |                                                             |                  |              |      |    |
|                                                                           |                                                                                  |             |             |                    |   | 9 Riešenie j                                                                                        | problémov                                                   |                  |              |      |    |
| 5 Alternatívny s                                                          | pôsob inštalácie                                                                 |             |             | 22                 |   |                                                                                                    |                                                             |                  |              |      |    |
|                                                                           |                                                                                  |             |             |                    |   | 10 Informác                                                                                         | ;ie                                                         |                  |              |      | 82 |
| 6 Používanie po                                                           | okročilého webového u                                                            | užívateľské | ho rozhr    | ania 35            |   |                                                                                                    |                                                             |                  |              |      |    |
| Zmena nastaven<br>Zobrazenie strár<br>Konfigurácia nas<br>Nastavenie zabe | ní LAN<br>hky DHCP Client List (Zo<br>stavení bezdrôtovej siete<br>szpečenia WPA | oznam klien | tov DHCP    | )                  |   |                                                                                                    |                                                             |                  |              |      |    |

### ÚVOD

| Obsah | SECTIONS | 1 |  |  |  |  |  |
|-------|----------|---|--|--|--|--|--|
|       |          |   |  |  |  |  |  |

Ďakujeme vám za zakúpenie bezdrôtového smerovača Belkin N+ (ďalej len smerovač). Nasledujú dve krátke časti – v prvej sú opísané výhody domácej siete a v druhej sú opísané najlepšie postupy, pomocou ktorých maximalizujete dosah a výkon svojej bezdrôtovej domácej siete. Pozorne si prečítajte celú túto príručku a zvláštnu pozornosť venujte časti s názvom "Umiestnenie vášho bezdrôtového sieťového hardvéru na zabezpečenie optimálneho výkonu" na nasledujúcej stránke. Postupovaním podľa našich jednoduchých pokynov budete môcť využívať výhody domácej siete Belkin:

- Zdieľanie jedného vysokorýchlostného internetového pripojenia na všetkých domácich počítačoch
- Zdieľanie úložného zariadenia s rozhraním USB (nie je súčasťou balenia) v sieti

### Výhody bezdrôtovej siete

Tu je niekoľko výhod nastavenia bezdrôtovej siete Belkin:

- Mobilita už viac nebudete potrebovať vyhradenú "počítačovú miestnosť" – teraz môžete pracovať na pripojenom notebooku alebo stolnom počítači kdekoľvek v dosahu siete
- Jednoduchá inštalácia sprievodca jednoduchou inštaláciou spoločnosti Belkin vám uľahčí inštaláciu
- Flexibilita tlačiarne, počítače a ostatné sieťové zariadenia môžete nastavovať a pracovať s nimi z ktoréhokoľvek miesta domácnosti
- Jednoduché rozširovanie široká škála sieťových produktov Belkin

Zdieľanie dokumentov, hudby, videa a digitálnych fotografií

- Ukladanie, získavanie a kopírovanie súborov z jedného počítača na druhý
- Hranie online hier, čítanie emailov a chatovanie, a to všetko naraz

vám umožní rozširovať svoju sieť o zariadenia, ako sú tlačiarne alebo herné konzoly

- Žiadne káble ušetríte si námahu a zbytočné výdavky obvyklé pri zosieťovaní kancelárie či domácnosti eternetovými káblami
- Široká priemyselná podpora vyberte si zo širokej škály navzájom kompatibilných sieťových produktov na trhu.

| Obsah SECTIONS 1 2 3 4 5 6 7 8 9 |  |
|----------------------------------|--|
|----------------------------------|--|

#### Revolučná bezdrôtová technológia N+ s MIMO (N MIMO)

Bezdrôtový smerovač Belkin N+ využíva novú technológiu inteligentnej antény nazývanú Multiple Input Multiple Output (MIMO; viacero vstupov, viacero výstupov). Technológia N MIMO spĺňa špecifikáciu IEEE návrh 802.11n. Zvyšuje rýchlosť, dosah, spoľahlivosť a spektrálnu efektivitu bezdrôtových sieťových systémov.

Technológia N MIMO spoločnosti Belkin sa od konvenčnej vysokofrekvenčnej technológie líši tým, že na bezdrôtové prenosy v okolí vášho domova alebo kancelárie používa viacero antén a dva simultánne dátové toky. Konvenčné vysokofrekvenčné zariadenia používajú na prenos dátového toku jednu anténu. Technológia N MIMO spoločnosti Belkin používa namiesto toho dve antény. Tento dizajn pomáha v boji proti skresleniu a rušeniu. Zariadenie s technológiou N MIMO spoločnosti Belkin je viacrozmerné. Je vytvorené na technológii jednorozmernej inteligentnej antény, keď sa simultánnym prenosom dvoch dátových tokov cez jeden kanál zvýši výkon bezdrôtovej siete

Ďalším prvkom, ktorý vylepšuje technológiu N MIMO spoločnosti Belkin, je použitie agregácie podľa špecifikácie určenej v návrhu 802.11n. Skrátením priestoru medzi paketmi a kombináciou viacerých malých paketov do jedného väčšieho paketu môže technológia N MIMO spoločnosti Belkin preniesť dostupnou šírkou pásma viac dát.

Predstavte si konvenčný vysokofrekvenčný prenos ako dvojprúdovú diaľnicu. Obmedzením rýchlosti sa riadi maximálna povolená dopravná premávka v danom pruhu. V porovnaní s konvenčnými vysokofrekvenčnými zariadeniami pomáhajú systémy jednorozmernej inteligentnej antény spoľahlivo urýchliť premávku v danom pruhu – podobne ako sa na štvorprúdovej ceste doprava konzistentne pohybuje rýchlosťou bližšou k maximálnej povolenej rýchlosti. Technológia N MIMO spoločnosti Belkin pomáha doprave pohybovať sa na rýchlostnom limite a otvára viac pruhov – aby sa v tomto prípade stala autostrádou. Veľkosť objemu prepravy sa násobí počtom otvorených pruhov.

### Umiestnenie bezdrôtového smerovača N+

### Dôležité faktory pri umiestnení a inštalácii

Bezdrôtové spojenie bude tým silnejšie, čím bližšie bude váš počítač k smerovaču. Typický prevádzkový dosah bezdrôtových zariadení v budove je medzi 100 a 200 stôp (cca. 33 až 66 metrov).

Rovnakým spôsobom sa bude pri zvyšujúcej sa vzdialenosti zhoršovať bezdrôtové spojenie a výkon medzi smerovačom a pripojenými zariadeniami. To si môžete (ale nemusíte) všimnúť. Keď sa presuniete ďalej od smerovača, môže sa rýchlosť spojenia znížiť. Faktory, ktoré môžu oslabiť signály jednoduchým prekážaním vysokofrekvenčným vlnám vašej siete, sú kovové zariadenia alebo predmety, a steny.

Ak máte obavy týkajúce sa výkonu siete, ktorý môže súvisieť s dosahom alebo s prekážajúcimi faktormi, skúste počítač presunúť do vzdialenosti 1,5 až 3 metre od smerovača, aby ste zistili, či je problém vo vzdialenosti. Ak problémy i napriek tomu pretrvávajú, kontaktujte oddelenie technickej podpory Belkin.

**Poznámka:** Ďalej sú uvedené niektoré faktory, ktoré môžu ovplyvňovať kvalitu signálu, hoci nebránia úplne jeho šíreniu. Ak máte dojem, že vaša sieť nepracuje efektívne, tento zoznam vám môže pomôcť.

|  | Obsah S | SECTIONS | 1 | 2 |  |  |  |  |  |  |  |  |
|--|---------|----------|---|---|--|--|--|--|--|--|--|--|
|--|---------|----------|---|---|--|--|--|--|--|--|--|--|

### 1. Umiestnenie smerovača

Umiestnite smerovač (centrálny pripájací bod siete) čo najbližšie k stredu rozmiestnenia bezdrôtových sieťových zariadení.

Dosiahnutie najlepšieho pokrytia bezdrôtovou sieťou pre vašich "bezdrôtových klientov" (napr. počítače s bezdrôtovou notebookovou kartou Belkin, bezdrôtovou sieťovou kartou pre stolné počítače a bezdrôtovými adaptérmi USB):

- Uistite sa, či sú sieťové antény smerovača navzájom súbežné a či sú umiestnené vertikálne (smerom k stropu). Ak je váš smerovač umiestnený vertikálne, nasmerujte antény čo najviac v smere dohora.
- Vo viacposchodových domoch umiestnite smerovač na podlažie, ktoré je čo najbližšie k stredu domu. To môže znamenať umiestnenie smerovača na vyššie poschodie.
- Pokúste sa neumiestňovať smerovač do blízkosti bezdrôtového telefónu operujúceho v pásme 2,4 GHz.

#### 2. Vyhnite sa prekážkam a rušivým objektom

Vyhnite sa umiestneniu bezdrôtového smerovača (prístupového bodu) v blízkosti zariadení spôsobujúcich "šum" signálu, ako sú napríklad mikrovlnné rúry. Medzi nepreniknuteľné predmety, ktoré môžu zabrániť bezdrôtovej komunikácii, patria:

- Chladničky
- Práčky a/alebo sušičky
- Kovové skrine
- Veľké akváriá
- Tónované okná s UV filtrom na kovovej báze

Ak sa vám bezdrôtový signál zdá na niektorých miestach slabý, uistite sa, či niektoré z nasledujúcich predmetov neblokujú cestu signálu (medzi počítačom a smerovačom).

#### 3. Bezdrôtové telefóny

Ak je kvalita vášho pripojenia nízka aj po odstránení uvedených problémov a máte doma bezdrôtový telefón:

- Presuňte bezdrôtové telefóny ďalej od smerovača a počítačov s bezdrôtovým pripojením.
- Odpojte telefón a vyberte batériu zo všetkých bezdrôtových telefónov, ktoré pracujú v pásme 2,4 GHz (prečítajte si informácie výrobcu). Ak sa tým vyrieši problém, váš telefón asi spôsobuje rušenie.
- Ak váš telefón podporuje výber kanálu, zmeňte na telefóne kanál na čo najvzdialenejší od kanálu bezdrôtovej siete. Nastavte telefón napríklad na kanál 1 a smerovač na kanál 11. Podrobné pokyny nájdete v návode na používanie telefónu.
- V prípade potreby skúste používať bezdrôtový telefón s frekvenciou 900 MHz alebo 5 GHz.

| SECTIONS | 1 |  |  |  |  |  |
|----------|---|--|--|--|--|--|
|          |   |  |  |  |  |  |

### 4. V bezdrôtovej sieti nastavte "najtichší" kanál

V miestach s viacerými bytmi alebo kanceláriami môžu do vašej siete zasahovať bezdrôtové siete susedných bytov/kancelárií.

Použite možnosti prieskumu miesta, ktoré nájdete v nástroji Wireless Utility bezdrôtového adaptéra na lokalizáciu ďalších dostupných sietí (pozrite si návod na používanie bezdrôtového adaptéra) a nastavte smerovač a počítače na kanál, ktorý je čo najďalej od ostatných sietí.

- Skúšajte aj iné dostupné kanály, kým nenájdete najlepšie pripojenie a nevyhnete sa úplne rušeniu zo susedných bezdrôtových telefónov alebo iných bezdrôtových zariadení.
- Pre bezdrôtové sieťové produkty spoločnosti Belkin použite podrobný prieskum miesta a informácie o bezdrôtovom kanáli obsiahnuté vo vašej bezdrôtovej sieťovej karte. Viac informácií nájdete v návode na používanie sieťovej karty.

Tieto pokyny by vám mali umožniť pokryť smerovačom maximálnu možnú oblasť. Ak budete potrebovať pokryť ešte väčšiu oblasť, odporúčame vám bezdrôtový predlžovač dosahu/prístupový bod Belkin.

### 5. Zabezpečené pripojenie, siete VPN a AOL

Zabezpečené pripojenie obvykle vyžaduje užívateľské meno a heslo a využíva sa v prípade potreby zvýšenej bezpečnosti. Zabezpečené pripojenie využíva:

- Pripojenie cez VPN (Virtual Private Network), ktoré sa často využíva pri vzdialenom pripájaní do siete v kancelárii
- Program s názvom "Bring Your Own Access" (Vytvorte si vlastný prístup) spoločnosti America Online (AOL), umožňujúci využívať služby AOL cez širokopásmové pripojenie iných poskytovateľov káblového alebo DSL pripojenia
- Väčšina online bankových služieb
- Veľa komerčných webových stránok využívajúcich pri prístupe k vášmu účtu užívateľské meno a heslo

Zabezpečené pripojenie môže byť náhle prerušené nastavením napájania počítača, ktoré ho prepína do "režimu spánku". Najjednoduchším riešením, ktoré tomu zabráni, je opätovne sa pripojiť spustením softvéru VPN alebo AOL alebo sa opätovne prihlásiť na zabezpečenú webovú stránku.

Inou alternatívou je zmena nastavení napájania počítača tak, aby sa počítač neprepínal do spánkového režimu; to však nemusí byť vhodné v prípade prenosných počítačov. Ak chcete zmeniť nastavenia správy napájania v OS Windows, pozrite si položku "Možnosti napájania" v Ovládacích paneloch.

Ak budete mať aj naďalej problém so bezpečnými pripojeniami, sieťami VPN a AOL, pozrite si vyššie uvedené kroky, aby ste vyriešili tento problém.

Bližšie informácie týkajúce sa našich sieťových produktov získate na našej webovej adrese **www.belkin.com/networking** 

### PREHĽAD PRODUKTU

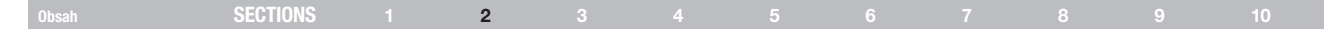

### Vlastnosti produktu

Už v priebehu niekoľkých minút budete schopní zdieľať svoje internetové pripojenie a počítače v sieti. Nižšie nájdete zoznam vlastností, ktoré robia z vášho nového bezdrôtového smerovača Belkin N+ ideálne sieťové riešenie pre domácnosti a malé kancelárie.

### Možné použitie na počítačoch typu PC i Mac®

Smerovač podporuje veľké množstvo sieťových prostredí vrátane Mac OS® 8.x, 9.x, X v10.x, Linux®, Windows® 98, Me, NT®, 2000, XP, Vista a ďalších. Všetko, čo potrebujete, je internetový prehliadač a sieťový adaptér podporujúci TCP/IP (štandardný jazyk internetu).

#### Rozhranie USB pre externé úložné zariadenia

Smerovač má na zadnom paneli rozhranie USB slúžiace na pripojenie jedného úložného zariadenia (pamäť flash alebo externý pevný disk). Vaša sieť teda môže mať ďalšie úložné kapacity bez nákladov na kúpu nákladnej jednotky NAS.

#### Zobrazenie stavu siete (patent v štádiu schvaľovania)

Svetelné diódy na prednom paneli smerovača indikujú, ktoré funkcie sa práve používajú. Stačí jeden pohľad a vidíte, či je váš smerovač pripojený k internetu. Táto možnosť eliminuje potrebu ďalšieho softvéru a postupov na monitorovanie stavu.

#### Pokročilé webové používateľské rozhranie

Pokročilé funkcie tohto smerovača môžete nastaviť jednoducho prostredníctvom webového prehliadača bez potreby inštalácie ďalšieho softvéru do počítača. Nie sú potrebné žiadne inštalačné alebo záložné disky a čo je najlepšie – zmeny v nastaveniach funkcií môžete vykonávať jednoducho a rýchlo z ktoréhokoľvek počítača v sieti.

#### Zdieľanie adresy NAT IP

Smerovač využíva službu Network Address Translation (NAT) na zdieľanie jednotlivých adries IP, ktoré vám boli pridelené poskytovateľom internetového pripojenia, čím vám šetrí náklady na pridávanie ďalších adries IP k účtu vašej internetovej služby.

#### Firewall SPI

Váš smerovač je vybavený firewallom, ktorý sa postará o ochranu vašej siete pred množstvom bežných útokov zo strany hackerov, ako je IP Spoofing, Land Attack, Ping of Death (PoD), odmietnutie služby (DoS), IP s nulovou dĺžkou, Smurf Attack, TCP Null Scan, SYN flood, UDP flooding, Tear Drop Attack, chyba ICMP, chyba RIP či fragment flooding.

### Integrovaný prepínač 10/100/1000 so 4 portmi

Smerovač obsahuje 4-portový sieťový prepínač gigabitovej siete eternet, ktorý umožňuje pripojeným počítačom zdieľať tlačiame, dáta, súbory mp3, digitálne fotografie a mnoho ďalšieho. Prepínač sa vyznačuje automatickou detekciou, takže sa automaticky prispôsobí rýchlosti pripojených zariadení. Prepínač umožňuje prenos dát medzi počítačmi a internetom simultánne a bez prerušenia či nadmerného využitia zdrojov.

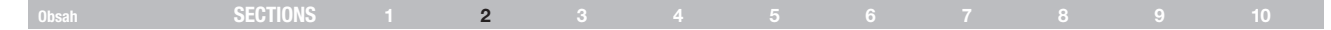

### Technológia Universal Plug-and-Play (UPnP)

lde o technológiu, ktorá umožňuje plynulú činnosť hlasovej pošty, videokonferencií, hier a iných aplikácií, ktoré podporujú UPnP.

#### Podpora VPN Pass-Through

Ak sa pripájate do kancelárskej siete z domu s využitím pripojenia VPN, váš smerovač dovolí počítaču, na ktorom máte nainštalované pripojenie VPN, bez prekážok sa pripojiť do kancelárskej siete.

### Vstavaný protokol Dynamic Host Configuration (DHCP)

Vstavaný protokol Dynamic Host Configuration (DHCP) zabezpečuje najrýchlejšie možné pripojenie do siete. Server DHCP pridelí adresy IP každému z počítačov automaticky, takže nie je potrebné zložité nastavovanie sieťového pripojenia.

### Setup Assistant (Asistent inštalácie)

Setup Assistant (Asistent inštalácie) je druhou generáciou renomovaného softvéru spoločnosti Belkin Easy Install Wizard (Sprievodca jednoduchou inštaláciou) a postará o maximálne jednoduché nastavenie smerovača. Tento automatický softvér za vás vykoná sieťové nastavenia a tiež nastaví smerovač na pripojenie k vášmu poskytovateľovi internetových služieb (Internet Service Provider – ISP). Už o pár minút bude váš smerovač pripravený na prácu s internetom.

**POZNÁMKA:** Softvér Setup Assistant je kompatibilný so systémami Windows 2000, XP a Vista; Mac OS X v10.x. Ak používate iný operačný softvér, môžete smerovač nastaviť pomocou Alternatívneho spôsobu inštalácie opísaného v tejto užívateľskej príručke (pozrite si stranu 22).

### Integrovaný bezdrôtový prístupový bod N+

Technológia N MIMO je skvelá nová technológia založená na návrhu špecifikácie IEEE 802.11n. Využíva technológiu inteligentnej antény MIMO (Multiple Input Multiple Output), ktorá dosahuje dátové prenosy až 300 Mb/s.\* Skutočný výkon je obvykle nižší, ako je prenosová rýchlosť pripojenia, a bude sa líšiť v závislosti od sieťového prostredia.

\*POZNÁMKA: Štandardná rýchlosť prenosu – 300 Mb/s – je fyzická prenosová rýchlosť. Skutočná prenosová rýchlosť bude nižšia.

### Filtrovanie adries MAC

Na zvýšenie zabezpečenie môžete nastaviť zoznam adries MAC (unikátne identifikátory klientov), ktoré budú mať prístup k vašej sieti. Každý počítač má svoju vlastnú adresu MAC. Jednoducho uveďte tieto adresy MAC do zoznamu pomocou pokročilého webového užívateľského rozhrania a môžete riadiť prístup k svojej sieti.

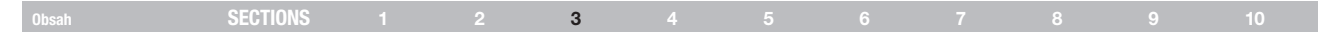

### Obsah balenia

- Bezdrôtový smerovač Belkin N+
- Stručná inštalačná príručka
- Disk CD so softvérom Setup Assistant spoločnosti Belkin
- Kábel siete eternet RJ45
- Zdroj napájania
- Užívateľská príručka na disku Setup Assistant CD
- Sprievodca zobrazením stavu siete
- Návod na bezpečné nastavenie bezdrôtového pripojenia

### Systémové požiadavky

- Širokopásmové internetové pripojenie, napr. káblové alebo cez modem DSL s pripojením RJ45 (eternet)
- Aspoň jeden počítač s nainštalovaným adaptérom sieťového rozhrania
- Sieťový protokol TCP/IP nainštalovaný na každom počítači
- Sieťový kábel eternet RJ45
- Internetový prehliadač

## Systémové požiadavky softvéru Setup Assistant (vrátane Storage Manager)

- Počítač so systémom Windows® 2000, XP alebo Vista® alebo Mac OS® x v10.x
- Procesor s frekvenciou aspoň 1 GHz a pamäť 128 MB RAM
- Internetový prehliadač

Smerovač je určený na umiestnenie na pracovnej ploche. Všetky káble sú kvôli čo najlepšej organizácii vedené zo zadného panela smerovača. Svetelné diódy sú viditeľne umiestnené na prednom paneli smerovača, aby ste boli neustále informovaní o stave a aktivite siete.

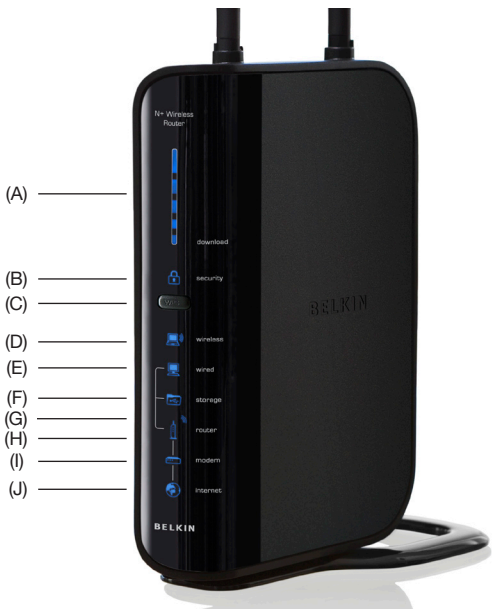

### **OBOZNÁMENIE SA SO SMEROVAČOM**

|       | 0.000    |  |   |  |  |  |    |
|-------|----------|--|---|--|--|--|----|
| Obsah | SECTIONS |  | 3 |  |  |  | 10 |
|       |          |  |   |  |  |  |    |

### A. Merač rýchlosti širokopásmového sťahovania

Tieto kontrolky graficky znázorňujú aktuálnu rýchlosť sťahovania dát cez internetové pripojenie. Rýchlosť na merači rýchlosti sa bude merať v porovnaní s najvyššou rýchlosťou, aká bola nameraná od počiatočnej aktivácie zariadenia N+.

### B. Zabezpečenie bezdrôtovej siete

Tieto kontrolky graficky znázorňujú aktuálnu rýchlosť sťahovania dát cez internetové pripojenie. Rýchlosť na merači rýchlosti sa bude merať v porovnaní s najvyššou rýchlosťou, aká bola nameraná od počiatočnej aktivácie zariadenia N+.

| Vypnuté      | Zabezpečenie bezdrôtovej siete je<br>vypnuté |
|--------------|----------------------------------------------|
| Bliká modrá  | Prebieha nadväzovanie<br>komunikácie WPS     |
| Svieti modrá | Zabezpečenie bezdrôtovej siete je<br>zapnuté |

### C. Tlačidlo WPS

Toto tlačidlo bolo vyčlenené na funkciu nastavenia chránenej bezdrôtovej siete. Podrobnosti nájdete v časti "Zmena nastavení zabezpečenia bezdrôtovej siete".

### D. Stav počítača zapojeného do bezdrôtovej siete 💻

| Vypnuté      | Počítač nie je zapojený do<br>bezdrôtovej siete                    |
|--------------|--------------------------------------------------------------------|
| Svieti modrá | K smerovaču je bezdrôtovo pripojený počítač                        |
| Bliká žltá   | Problém so správnym bezdrôtovým<br>pripojením počítača k smerovaču |

### E. Stav počítača zapojeného do káblovej siete 📃

| Vypnuté      | Počítač nie je zapojený do káblovej siete                       |
|--------------|-----------------------------------------------------------------|
| Svieti modrá | K smerovaču je káblom pripojený<br>počítač                      |
| Bliká žltá   | Problém so správnym káblovým<br>pripojením počítača k smerovaču |

### F. Stav rozhrania USB 🔤

| Vypnuté      | K rozhraniu USB nie je pripojené<br>žiadne zariadenie          |
|--------------|----------------------------------------------------------------|
| Bliká modrá  | Z úložného zariadenia sa načítavajú alebo sa naň zapisujú dáta |
| Bliká žltá   | K rozhraniu USB je pripojené<br>nepodporované zariadenie       |
| Svieti modrá | Úložné zariadenie je pripojené a<br>pripravené na používanie   |

### **OBOZNÁMENIE SA SO SMEROVAČOM**

|  |  | SECTIONS |  |  | 3 |  |  |  |  |  |  |  |
|--|--|----------|--|--|---|--|--|--|--|--|--|--|
|--|--|----------|--|--|---|--|--|--|--|--|--|--|

### G. Stav smerovača/napájania 🗍

Keď smerovač pripojíte k napájaniu alebo keď ho reštartujete, uplynie krátka doba, kým sa smerovač spustí. Počas tejto doby bude blikať ikona smerovača. Keď sa smerovač úplne spustí, začne ikona smerovača svietiť plynule, čím indikuje pripravenosť smerovača na použitie.

| Vypnuté      | Smerovač je vypnutý              |
|--------------|----------------------------------|
| Bliká modrá  | Smerovač sa spúšťa               |
| Svieti modrá | Smerovač je zapnutý a pripravený |
| 49           |                                  |

### H. Stav bezdrôtovej siete 📋

| Vypnuté      | Bezdrôtová sieť vypnutá |
|--------------|-------------------------|
| Svieti modrá | Bezdrôtová sieť zapnutá |

### I. Stav modemu

Táto ikona bude svietiť modrou farbou a indikovať tak správne pripojenie smerovača k modemu. Ak sa vyskytne problém, začne svietiť žltou farbou.

| Vypnuté      | Smerovač NIE JE pripojený k<br>modemu               |  |  |  |
|--------------|-----------------------------------------------------|--|--|--|
| Svieti modrá | Smerovač je pripojený k modemu a<br>pracuje správne |  |  |  |
| Bliká žltá   | Problém s modemom                                   |  |  |  |

### J. Stav siete internet

Táto ikona znázorňuje, že smerovač je pripojený k sieti internet. Ak nesvieti, smerovač NIE JE pripojený k Internetu. Ak bliká žltou farbou, smerovač sa pokúša pripojiť k Internetu. Ak svieti modrou farbou, smerovač je pripojený k Internetu. Ak používate funkciu "Disconnect after x minutes" (Odpojiť o x minúť), bude pre vás táto ikona veľmi užitočná pri monitorovaní stavu pripojenia k smerovaču.

| Vypnuté      | Smerovač NIE JE pripojený k<br>Internetu   |
|--------------|--------------------------------------------|
| Bliká modrá  | Smerovač sa pokúša pripojiť k<br>internetu |
| Svieti modrá | Smerovač je pripojený k internetu          |
| Bliká žltá   | Problém s pripojením k sieti<br>internet   |

### **OBOZNÁMENIE SA SO SMEROVAČOM**

### Obsah SECTIONS 1 2 3 4 5 6 7 8 9 10

### K. Pripojenia k počítačom s káblovým pripojením

Káblom zapojte do týchto rozhraní počítače, ktoré nepodporujú bezdrôtovú sieť. Sú to porty RJ45, 10/100/1000 "auto-negotiation" a "auto-uplinking" pre štandardný sieťový kábel (eternet) kategórie UTP 5 alebo 6. Tieto porty sú označené ako 1 až 4.

### L. Rozhranie USB 🛛 🔤

Zapojte do neho úložné zariadenie s rozhraním USB.

### M. Pripojenie k modemu

Tento port slúži na pripojenie káblového alebo DSL modemu. Modem pripojte k tomuto portu káblom, ktorý ste zakúpili spolu s modemom. Ak použijete iný kábel ako kábel dodaný spolu s káblovým modemom, zariadenie nemusí pracovať správne.

### N. Tlačidlo Reset

Tlačidlo "Reset" sa používa v ojedinelých prípadoch, keď smerovač nepracuje správne. Resetovanie smerovača obnoví jeho normálnu činnosť a zároveň zachová naprogramované nastavenia. Tlačidlom "Reset" tiež môžete obnoviť pôvodné nastavenia. Možnosť obnovy nastavení môžete použiť napríklad v prípade, keď zabudnete užívateľské heslo.

#### i. Resetovanie smerovača

Stlačte tlačidlo "Reset" a uvoľnite ho. Svetelné indikátory smerovača budú krátko blikať. Začne blikať indikátor napájania. Keď sa indikátor napájania opäť rozsvieti neprerušovane, reset je ukončený.

### ii. Obnovenie továrenských nastavení

Stlačte a podržte tlačidlo "Reset" minimálne na 10 sekúnd a potom ho uvoľnite. Svetelné indikátory smerovača budú krátko blikať. Začne blikať indikátor napájania. Keď sa indikátor napájania opäť rozsvieti neprerušovane, obnovenie je ukončené.

#### O. Napájací konektor - čierny

Do tohto konektora zapojte priložený napájací adaptér jednosmerného prúdu 12 V/1,5 A.

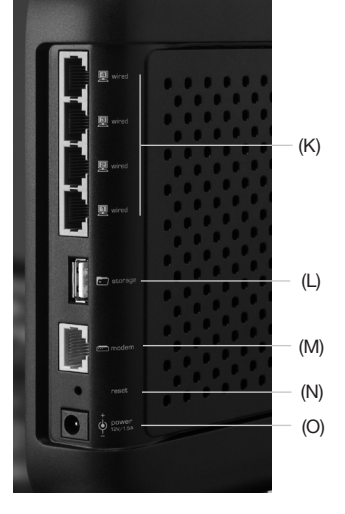

### 4

### Skontroluite obsah balenia. Malo by obsahovať tieto položky:

- Bezdrôtový smerovač Belkin N+
- Kábel siete eternet BJ45
- Zdroi napáiania .
- Disk CD so softvérom Setup Assistant spoločnosti Belkin
- Užívateľská príručka na disku Setup Assistant CD .
- Sprievodca zobrazením stavu siete
- Návod na bezpečné nastavenie bezdrôtového pripojenia

### Požiadavky modemu

Váš káblový alebo DSL modem musí byť vybavený sieťovým rozhraním eternet RJ45. Veľa modernov má port RJ45 Ethernet aj USB konektor. Ak máte modem, ktorý obsahuje port na pripojenie cez Ethernet aj USB a momentálne používate pripojenie cez USB, počas inštalácie sa zobrazí výzva, aby ste použili pripojenie cez rozhranie Ethernet. Ak má váš modem len konektor USB. môžete si od poskytovateľa internetových služieb (ISP) zaobstarať iný modem alebo si môžete v niektorých prípadoch zakúpiť modem s rozhraním BJ45 eternet.

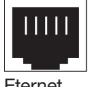

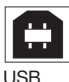

Fternet

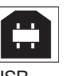

### Setup Assistant (Asistent inštalácie)

Spoločnosť Belkin dodáva produkt so softvérom Setup Assistant (Asistent inštalácie), aby vám maximálne uľahčil inštaláciu smerovača. Pomocou neho váš smerovač pripravíte na používanie v priebehu niekoľkých minút. Setup Assistant (Asistent inštalácie) si vyžaduje, aby bol váš počítač v priebehu inštalácie pripojený priamo ku káblovému alebo DSL modemu a aby bolo internetové pripojenie aktívne. V opačnom prípade je potrebné pri konfigurácii vášho smerovača využiť časť "Alternatívny spôsob nastavenia" tohto návodu. Ak používate iný operačný systém ako Windows 2000, XP alebo Vista alebo Mac OS X v10.x. je potrebné smerovač nastaviť v súlade s časťou "Alternatívny spôsob nastavenia" tejto užívateľskej príručky.

| SECTIONS |  | 4 |  |  |  |
|----------|--|---|--|--|--|
|          |  |   |  |  |  |

### Krok 1: Pripojenia hardvéru

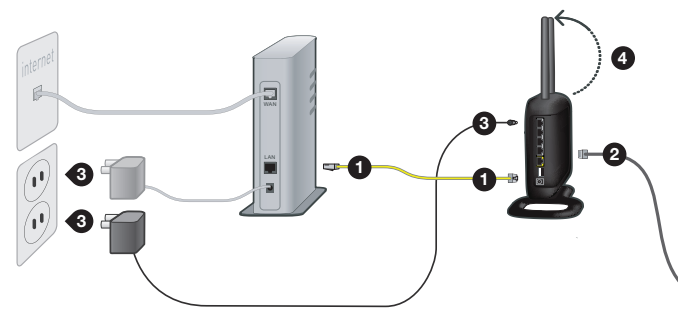

- Vyhľadajte kábel, ktorým je modem pripojený k počítaču\*. Odpojte kábel od počítača a zapojte ho do žltého portu na smerovači Belkin.
- Zapojte nový kábel (nachádza sa v balení) do ktoréhokoľvek sivého portu na smerovači. Pripojte druhý koniec kábla do sieťového portu (eternet) na počítači.
- Zapojte napájací zdroj do zásuvky a konektor kábla do čierneho konektora na smerovači Belkin. Keď sa smerovač "prebudí", kontrolky sa rozsvietia. Ak sa po 20 sekundách trvalo nerozsvietia modré kontrolky "Wired" (káblové) a "Router" (smerovač), skontrolujte pripojenie.
- 4. Otočte antény do zvislej polohy.

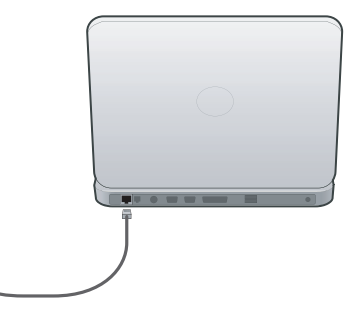

5. Vyberte disk CD z tejto príručky a vložte ho do mechaniky počítača. Automaticky by sa mal zobraziť sprievodca inštaláciou. Ak sa nezobrazí, otvorte disk CD pomocou položiek Tento počítač (Windows) alebo Finder (Mac OS X) a dvakrát kliknite na ikonu "Router Setup" (nastavenie smerovača).

\*Ak vymieňate starší smerovač, vyhľadajte kábel, ktorý pripája modem k staršiemu smerovaču. Odpojte kábel od používaného smerovača a zapojte ho do žltého portu na novom smerovači.

| SECTIONS |  | 4 |  |  |  |
|----------|--|---|--|--|--|
|          |  |   |  |  |  |

### Krok 2: Nastavenie smerovača – spusťte softvér Setup Assistant (Asistent inštalácie)

- A. Ukončite všetky programy, ktoré sú na počítači práve spustené. Vypnite bránu firewall a softvér na zdieľanie pripojenia k sieti internet na počítači.
- B. Vložte disk CD do počítača. Na monitore počítača sa do 15 sekúnd automaticky zobrazí Setup Assistant (Asistent inštalácie). Kliknite na "Go" (Ísť) na spustenie softvéru Setup Assistant. Postupujte podľa zobrazených pokynov.

DÓLEŽITÉ: Softvér Setup Assistant (Asistent inštalácie) spustite z počítača, ktorý je priamo pripojený k smerovaču od kroku 1 – B.

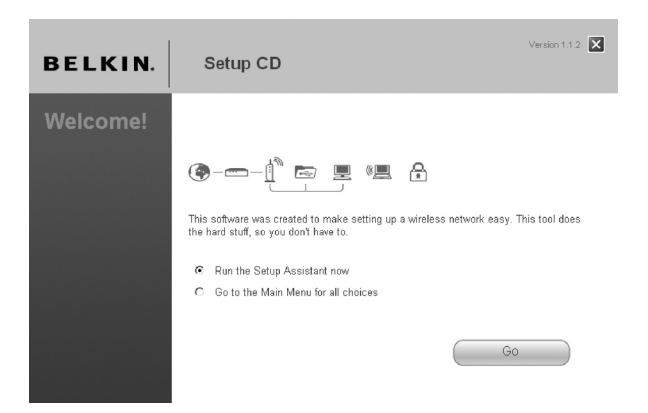

**Poznámka pre používateľov systémov Windows:** Ak sa aplikácia Setup Assistant (Asistent inštalácie) nespustí automaticky, vyberte v okne "My Computer" (Tento počítač) jednotku CD-ROM a dvakrát kliknite na súbor "SetupAssistant" na spustenie aplikácie Setup Assistant.

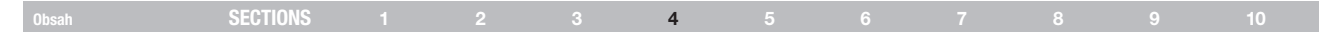

### Voľba krajiny

Z rozbaľovacieho okna vyberte svoju krajinu. Pokračujte kliknutím na tlačidlo "Begin" (Začať).

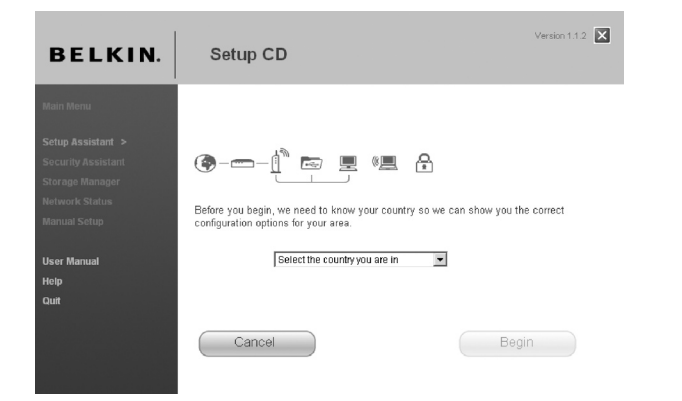

### Okno potvrdenia

Overte, či ste dokončili všetky kroky stručného sprievodcu označením poľa napravo vedľa šípky. Pokračujte kliknutím na tlačidlo "Next" (Ďalej).

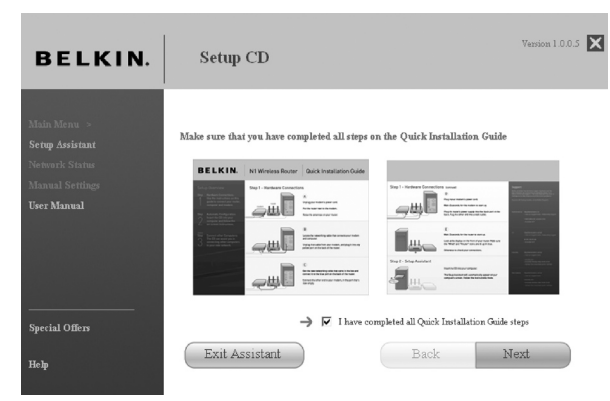

| Obsah SECTIONS |  |  |  | 4 |  |  |  |  |  |  |
|----------------|--|--|--|---|--|--|--|--|--|--|
|----------------|--|--|--|---|--|--|--|--|--|--|

### Stavové okno

Asistent inštalácie (Setup Assistant) zobrazí stavové okno po ukončení každého kroku.

| BELKIN.                                                                                   | Setup CD                                                                                                    | Version 1.0.0.5 🗙                                 |
|-------------------------------------------------------------------------------------------|----------------------------------------------------------------------------------------------------|---------------------------------------------------|
| Main Menu -><br>Setup Asistant<br>Neiwark Status<br>Manual Settings<br><b>User Manual</b> | <ul> <li>I. Checking settings on computer and Router</li> <li>Verifying hardware connections</li> <li>Naming your attwork</li> <li>Requesting your internet account indo (if needed)</li> <li>Configuring the Router</li> <li>Checking consection to the internet</li> </ul> | Spec<br>15pec<br>15pec<br>0-5min<br>Imin<br>10pec |
| Special Offers<br>Help                                                                    | Optional: Assistance connecting other computers.                                                                                                    | 5 - 15 min<br>Next                                |

### 1.1 Kontrola nastavení

Setup Assistant (Asistent inštalácie) teraz skontroluje sieťové nastavenia vášho počítača a získa informácie potrebné na dokončenie pripájania smerovača k internetu.

| BELKIN.                                                                            | Setup CD                                                                                |
|------------------------------------------------------------------------------------|-----------------------------------------------------------------------------------------|
| Main Menu ><br>Setup Avristant<br>Nenwark Status<br>Manual Setfings<br>User Manual | Step 1 of 6: Checking settings on computer and Router Checking for connection to Router |
| Special Offers<br>Help                                                             |                                                                                         |

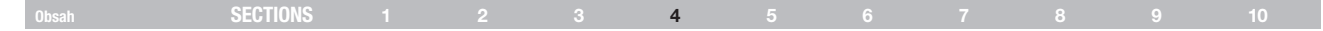

### 1.2 Overenie pripojenia hardvéru

Asistent inštalácie (Setup Assistant) teraz skontroluje pripojenie hardvéru.

### 1.3 Pomenovanie bezdrôtovej siete

Asistent inštalácie (Setup Assistant) zobrazí štandardný názov bezdrôtovej siete alebo identifikátor sady služieb (angl. Service Set Identifier, skr. SSID). To je názov bezdrôtovej siete, ku ktorej sa budú pripájať vaše počítače alebo zariadenia s adaptérmi na pripojenie k bezdrôtovej sieti. Môžete použiť buď štandardný názov, alebo ho zmeniť na niečo iné. Poznačte si príslušný názov na budúce použite. Pokračujte kliknutím na tlačidlo "Next" (Ďalej).

| BELKIN.                                                                           | Setup CD                                                                                                    | Version 1.0.0.5                                        |
|-----------------------------------------------------------------------------------|----------------------------------------------------------------------------------------------------|--------------------------------------------------------|
| Main Menu ><br>Setup Asistant<br>Network Status<br>Manual Settings<br>User Manual | 1. Checking settings on computer and Router     2. Verifying hardware consections     Naming your network     Requesting your Internet account indo (if needed)     5. Configuring the Router     6. Checking connection to the internet | CK<br>15 sec<br>15 sec<br>0 - 5 min<br>1 min<br>10 sec |
|                                                                                   | Optional: Assistance connecting other computers.                                                                                                    | 5 - 15 min                                             |
| Special Offers<br>Help                                                            | Exit Assistant Back                                                                                                    | Next                                                   |

| BELKIN.                                                                             | Setup CI                                                                                                    | D                                                                                                    |                                                                             | Version 1.0.0.5 🗙                                        |
|-------------------------------------------------------------------------------------|----------------------------------------------------------------------------------------------------|----------------------------------------------------------------------------------------------------|-----------------------------------------------------------------------------|----------------------------------------------------------|
| Main Menu -><br>Setep Assistant<br>Network Status<br>Manual Settings<br>User Manual | Step 3 of 6: Naming<br>This will be the name<br>good idea to change i<br>your neighborhood.<br>Network Name<br>SSID | g your network<br>e you will look for when con<br>t to something unique, in car<br>Belkin_N1_Wireles<br>Examples: Jar's Network | necting to your Router fros<br>s there are other Bellin Rot<br>s_123456<br> | m windess computers. It's a utters with the same name in |
| Special Offers<br>Help                                                              | Exit Assis                                                                                                    | tant                                                                                                    | Back                                                                        | Next                                                     |

### Obsah SECTIONS 1 2 3 4 5 6 7 8 9 10

#### 1.4 Požiadanie o informácie pripojenia na internet (ak je to potrebné)

Ak na pripojenie k internetu potrebujete prihlasovacie meno a heslo, zobrazí sa okno s požiadavkou podobné tomu na ľavej strane. Z rozbaľovacích okien vyberte svoju krajinu alebo ISP.

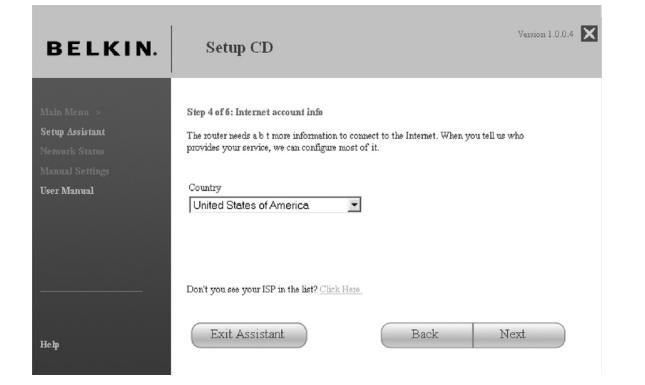

### 1.5 Konfigurácia smerovača

Asistent inštalácie (Setup Assistant) nakonfiguruje váš smerovač odoslaním dát na smerovač a jeho reštartovaním. Počkajte, kým sa na obrazovke zobrazia pokyny.

| BELKIN.                                                                           | Setup CD                                                                                                    | Version 1.0.0.5 🗙                                |
|-----------------------------------------------------------------------------------|----------------------------------------------------------------------------------------------------|--------------------------------------------------|
| Main Menu ><br>Setup Asistaat<br>Network Status<br>Manual Settings<br>User Manual | 1. Checking settings on computer and Router     2. Ventfying hardware sconnectione     3. Naming your network:     4. Requesting your internet account indo (if needed)     5. Configuing the Router     6. Checking connections to the internet | OK<br>OK<br>OK<br>Info Needad<br>I min<br>10 see |
|                                                                                   | Optional: Assistance connecting other computers.                                                                                                    | 5 - 15 min                                       |
| - Special Offers<br>Неф                                                           | Exit Assistant Back                                                                                                    | Next                                             |

Poznámka: Počas reštartovania smerovača neodpájajte žiadny kábel ani nevypínajte smerovač. Inak váš smerovač nebude fungovať.

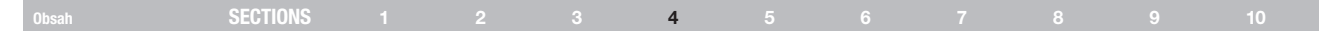

### 1.6 Kontrola pripojenia k internetu

Proces nastavenia je takmer dokončený. Asistent inštalácie (Setup Assistant) teraz skontroluje vaše pripojenie k internetu.

### Blahoželáme

Dokončili ste inštaláciu smerovača od spoločnosti Belkin. Keď sa váš smerovač môže pripojiť na Internet, zobrazí sa okno s blahoželaním. Môžete začať surfovať po internete – otvorte prehliadač a prejdite na ľubovoľnú webovú stránku.

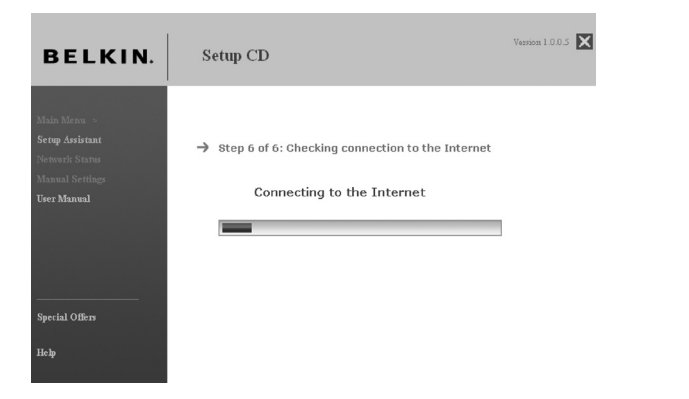

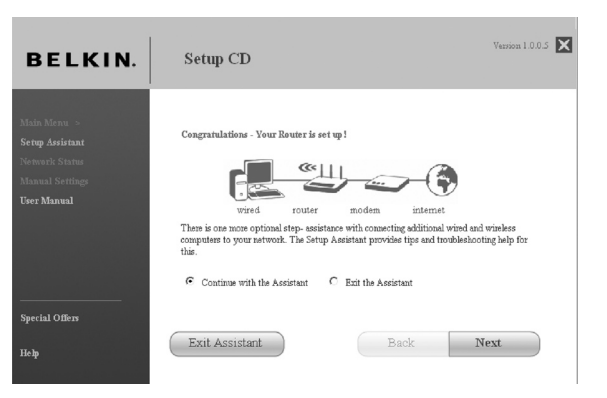

Aplikáciu Asistent inštalácie (Setup Assistant) môžete použiť na inštaláciu ostatných počítačov s káblovým alebo bezdrôtovým pripojením na pripojenie k internetu, a to kliknutím na tlačidlo "Next" (Ďalej). Ak sa rozhodnete pridať k smerovaču neskôr ďalšie počítače, vyberte voľbu "Exit the Assistant" (Ukončiť asistenta) a kliknite na tlačidlo "Next" (Ďalej).

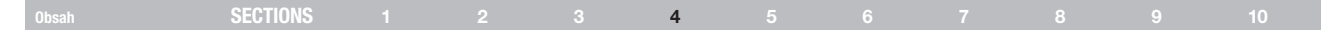

### Riešenie problémov

Ak sa aplikácii Asistent inštalácie (Setup Assistant) nepodarí pripojiť k internetu, zobrazí sa táto obrazovka. Postupujte podľa pokynov na obrazovke, aby ste prešli krokmi riešenia problémov.

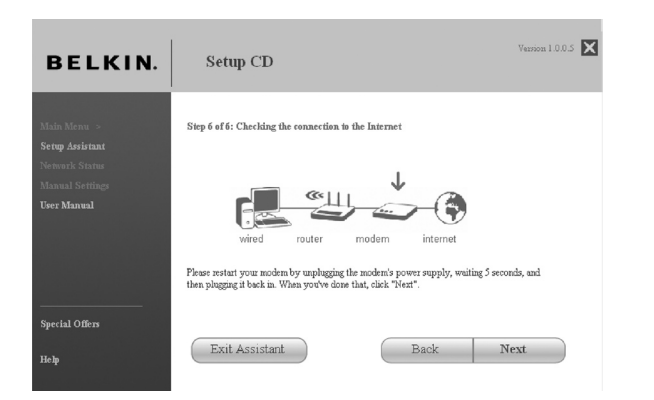

### 1.7 Voliteľné: Pomoc pri pripájaní ostatných počítačov

Tento voliteľný krok vám pomôže pripojiť k sieti ďalšie počítače, a to káblovým alebo bezdrôtovým pripojením. Postupujte podľa pokynov na obrazovke.

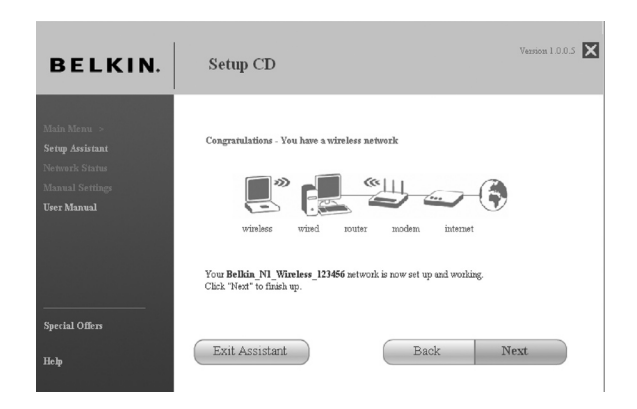

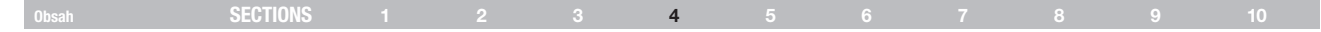

#### Blahoželáme

Po overení správneho pripojenia ostatných počítačov s káblovým alebo bezdrôtovým pripojením je vaša sieť nainštalovaná a funguje. Teraz môžete surfovať po Internete. Kliknutím na tlačidlo "Next" (Ďalej) sa dostanete do hlavného menu.

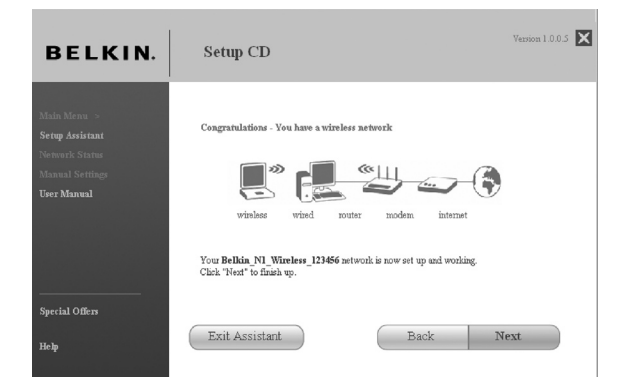

### Aplikácia Storage Manager

Storage Manager je aplikáciou, ktorá poskytuje jednoduchý prístup k úložnému zariadeniu s rozhraním USB. Keď bude nainštalovaná, úložné zariadenie sa zobrazí v priečinku "Tento počítač" reprezentovaný písmenom (napr.: D:\). Z tohto zariadenia môžete čítať alebo naň zapisovať, akoby bolo pripojené priamo k vášmu počítaču. Pamätajte, že smerovač v súčasnosti podporuje systémy súborov FAT, FAT32 a NTFS.

| BELKIN.            | Setup CD                                                                               |                                                                               | Version 1.1.2                                              |
|--------------------|----------------------------------------------------------------------------------------|-------------------------------------------------------------------------------|------------------------------------------------------------|
|                    | ۲                                                                                      | A                                                                             |                                                            |
|                    | 1. Setup Assistant                                                                     | 2. Security Assistant                                                         | 3. Storage Manager                                         |
| Security Assistant | This tool automatically                                                                | Make your network private and                                                 | This software allows your                                  |
| Storage Manager    | connects your router to the<br>internet, helps you set up                              | secure. You may use this tool<br>at any time.                                 | computer to use storage<br>attached to vour router. Please |
| Network Status     | wireless security, and enables                                                         |                                                                               | install this applicaton on every                           |
| Manual Setup       | devices via our router. Use this<br>when setting up your router<br>for the first time. |                                                                               | computer on your network.                                  |
| User Manual        |                                                                                        |                                                                               |                                                            |
| Help               | Network Status                                                                         | Manual Setup                                                                  |                                                            |
| Quit               | See the current status of your<br>network and internet<br>connection.                  | Manually set details of your<br>internet connection, network<br>and security. |                                                            |

Kliknutím na tlačidlo "Next" nainštalujete aplikáciu Storage Manager.

| SECTIONS |  | 4 |  |  |  |
|----------|--|---|--|--|--|
|          |  |   |  |  |  |

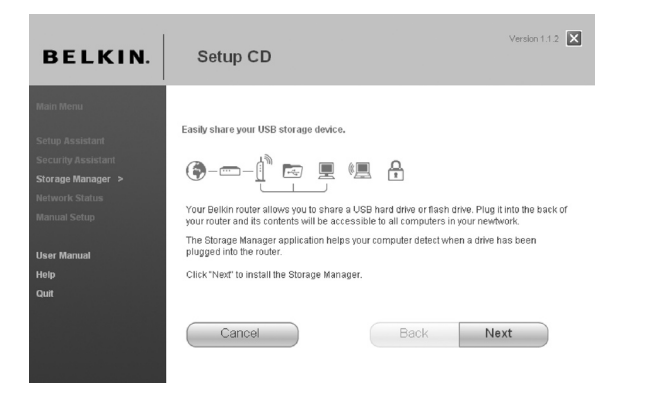

Kliknutím na tlačidlo "Finish" (Dokončiť) sa vrátite do hlavného menu. K zariadeniu teraz môžete pristupovať, akoby bolo pripojené priamo k vášmu počítaču. Keď je aplikácia nainštalovaná, z disku CD ju nainštalujte na všetky počítače, z ktorých chcete pristupovať k úložnému zariadeniu. Aplikácia Storage Manager vám takisto umožňuje bezpečne vysunúť úložné zariadenie predtým, ako ho odoberiete zo smerovača. Odporuča sa to pred odobratím úložného zariadenia USB, pretože by ho mohol prostredníctvom siete používať iný užívateľ. Pravým tlačidlom myši kliknite na ikonu "Storage Manager" na systémovej lište a zvoľte príslušné tlačidlo.

Ak chcete pristupovať k úložnému zariadeniu, nemusíte nainštalovať aplikáciu Storage Manager. V takom prípade otvorte prehliadač a do poľa adresy napíšte:

\\192.168.2.1\nazov\_zariadenia

kde "nazov\_zariadenia" označuje meno, ktoré bolo priradené úložnému zariadeniu.

Bezdrôtový modemový smerovač Belkin N+ podporuje pomocou rozbočovača USB (nie je súčasťou balenia) až štyri úložné zariadenia s rozhraním USB. Poznámka: Smerovač môže dodávať rozhraniu maximálny prúd 500 mA, odporúča sa, aby mal rozbočovač vlastný externý zdroj. Navyše niektoré pevné disky USB vyžadujú viac než 500 mA a musia byť napájané externe.

### Obsah SECTIONS 1 2 3 4 5 6 7 8 9 10

## Krok 1: Pripojenie hardvéru – postupujte podľa sprievodcu rýchlou inštaláciou (QIG)

Pozrite si QIG alebo Krok 1: Pripojenia hardvéru z predchádzajúcej časti.

## Krok 2: Nastavenia počítačovej siete na spoluprácu so serverom DHCP

Pokyny nájdete v časti "Ručná konfigurácia sieťových nastavení" tejto užívateľskej príručky.

## Krok 3: Konfigurácia smerovača prostredníctvom webového užívateľského rozhrania

Prostredníctvom internetového prehliadača môžete získať prístup do pokročilého webového užívateľského rozhrania smerovača. Do prehliadača vpíšte adresu "192.168.2.1" (nevpisujte žiadne iné informácie, napr. "http://" alebo "www"). Potom stlačte tlačidlo "Enter".

Address | 192

192.168.2.1

### Prihlasovanie do smerovača

V okne prehliadača uvidíte domovskú stránku smerovača. Domovskú stránku si môže zobraziť každý, kto o to má záujem. Ak chcete vykonať nejaké zmeny v nastaveniach smerovača, musíte sa prihlásiť. Kliknutím na tlačidlo "Login" (Prihlásiť sa) alebo na jeden z odkazov domovskej stránky zobrazíte stránku s prihlásením. V smerovači nie je pri dodaní nastavené žiadne heslo. Ak sa chcete prihlásiť, ponechajte pole na heslo prázdne a kliknite na tlačidlo "Submit" (Odoslať).

#### Login

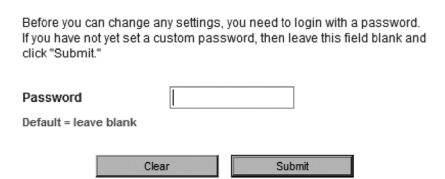

#### Odhlásenie zo smerovača

Do smerovača sa môže prihlásiť vždy jeden počítač s cieľom vykonať zmeny v jeho nastaveniach. Po prihlásení užívateľa s cieľom vykonať zmeny v nastaveniach existujú dva spôsoby, ako počítač odhlásiť. Kliknutím na "Logout" (Odhlásiť) počítač odhlásite. Druhý spôsob je automatický. Prihlásenie vyprší po uplynutí určitého stanoveného času. Predvolená doba prihlásenia je 10 minút. Môžete ju zmeniť v rozmedzí 1 až 99 minút. Viac informácií nájdete v časti "Zmena nastavenia doby prihlásenia" tohto návodu.

|  |  | SECTIONS |  |  |  |  | 5 |  |  |  |  |  |
|--|--|----------|--|--|--|--|---|--|--|--|--|--|
|--|--|----------|--|--|--|--|---|--|--|--|--|--|

### Pochopenie pokročilého webového užívateľského rozhrania

Domovská stránka je prvou zobrazenou stránkou po vstupe do pokročilého užívateľského rozhrania (UR). Domovská stránka zobrazuje rýchly prehľad stavu a nastavení smerovača. Z tejto stránky získate prístup k všetkým stránkam s pokročilými nastaveniami.

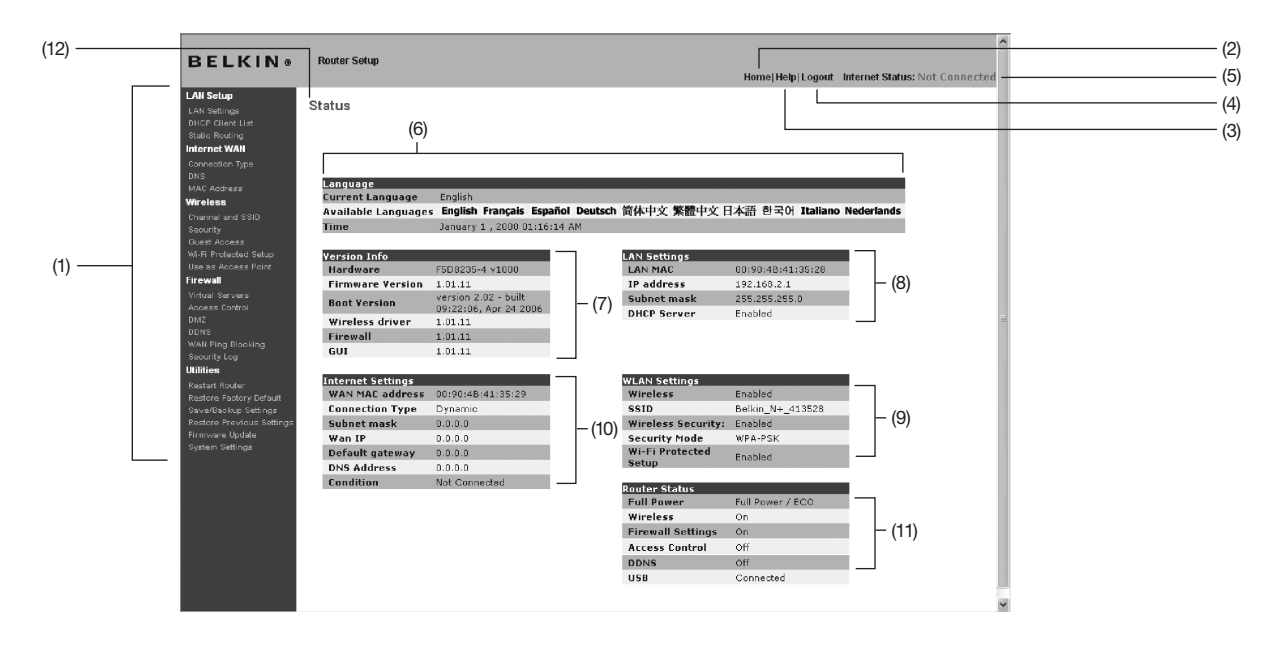

### Obsah SECTIONS 1 2 3 4 5 6 7 8 9 10

### 1. Odkazy rýchleho prístupu

Kliknutím na tieto odkazy sa môžete dostať priamo k akýmkoľvek stránkam pokročilého UR. Odkazy sú usporiadané podľa logických kategórií a zoskupené do jednotlivých kariet, aby bolo čo najjednoduchšie nájsť príslušné nastavenie. Kliknutím na purpurový nadpis každej z kariet zobrazíte stručný opis funkcií tejto karty.

### 2. Tlačidlo Home (Domov)

Toto tlačidlo nájdete na každej stránke UR. Kliknutím na toto tlačidlo sa dostanete späť na domovskú stránku.

### 3. Tlačidlo Help (Pomocník)

Tlačidlo "Help" (Pomocník) umožňuje prístup na stránky pomocníka smerovača. Pomocníka tiež môžete na mnohých stránkach zobraziť kliknutím na odkaz "more info" (viac informácií) vedľa určitej položky stránky.

### 4. Tlačidlo Login/Logout (Prihlásiť/Odhlásiť)

Tento indikátor sa nachádza na všetkých stránkach smerovača a zobrazuje stav pripojenia smerovača. Ak indikátor zobrazuje modrý nápis "Connected" (Pripojený), smerovač je pripojený na Internet. Ak smerovač nie je pripojený k Internetu, indikátor zobrazuje ČERVENÝ nápis "No Connection" (Žiadne spojenie). Indikátor sa automaticky aktualizuje po vykonaní zmien v nastaveniach smerovača.

### 5. Internet-Status Indicator (Indikátor stavu internetu)

Tlačidlo "Help" (Pomocník) umožňuje prístup na stránky pomocníka smerovača. Pomocníka tiež môžete na mnohých stránkach zobraziť kliknutím na odkaz "more info" (viac informácií) vedľa určitej položky stránky.

### 6. Language (Jazyk)

Zobrazí aktívny jazyk pokročilého užívateľského rozhrania. Kliknutím na jeden z dostupných jazykov vyberte požadovaný jazyk.

### Obsah SECTIONS 1 2 3 4 5 6 7 8 9 10

### 7. Version Info (Informácie o verzii)

Tlačidlo "Help" (Pomocník) umožňuje prístup na stránky pomocníka smerovača. Pomocníka tiež môžete na mnohých stránkach zobraziť kliknutím na odkaz "more info" (viac informácií) vedľa určitej položky stránky.

### 8. LAN Settings (Nastavenia LAN)

Tlačidlo "Help" (Pomocník) umožňuje prístup na stránky pomocníka smerovača. Pomocníka tiež môžete na mnohých stránkach zobraziť kliknutím na odkaz "more info" (viac informácií) vedľa určitej položky stránky.

#### 9. WLAN Settings (Nastavenia WLAN)

Zobrazuje nastavenie lokálnej bezdrôtovej siete (Wireless Local Area Network, WLAN) strany smerovača vrátane SSID a nastavení zabezpečenia.

### 10. Internet Settings (Nastavenia internetu)

Zobrazuje nastavenia Internet/WAN strany smerovača, ktorá sa pripája k internetu. Akékoľvek zmeny týchto nastavení uskutočníte kliknutím na príslušné odkazy alebo na odkaz rýchlej navigácie "Internet/WAN" v ľavej časti stránky.

### 11. Router Status (Stav smerovača)

Zobrazuje stav brány firewall a bezdrôtového pripojenia smerovača. Akékoľvek zmeny týchto nastavení uskutočníte kliknutím na ľubovoľný odkaz alebo kliknutím na odkazy rýchlej navigácie v ľavej časti stránky.

### 12. Page Name (Názov stránky)

Označuje názov aktuálnej stránky, na ktorej sa práve nachádzate. V tomto návode občas narazíte na odkaz na určité stránky podľa ich názvu. Napríklad "LAN > LAN Settings" odkazuje na stránku "LAN Settings" (Nastavenia LAN).

### Obsah SECTIONS 1 2 3 4 5 6 7 8 9 10

### Krok 4 Konfigurácia smerovača na pripojenie k poskytovateľovi internetových služieb (angl. Internet Service Provider, skr. ISP) Karta "Internet/WAN" služi na nastavenie smerovača na pripojenie k vášmu

Kařta "Internet/WAN" šlúži na nasťavenie smerovača na pripojenie k vášmu poskytovateľovi internetových služieb (ISP). Smerovač sa môže pripojiť doslova k akémukoľvek systému ISP, ak máte správne nakonfigurované nastavenia smerovača a typ pripojenia k ISP. Nastavenia pripojenia k ISP získate od svojho ISP. Konfiguráciu smerovača s nastaveniami, ktoré ste získali od svojho ISP, uskutočníte kliknutím na "Connection Type" (Typ pripojenia) (**A**) v ľavej časti stránky. Vyberte typ používaného pripojenia. Ak ste od svojho ISP získali nastavenia DNS, po kliknutí na "DNS" (**B**) môžete uviesť adresu DNS, ak váš ISP vyžaduje špecifické nastavenia. Ak to váš ISP vyžaduje, kliknutím na "MAC Address" (**C**) môžete skopírovať adresu MAC svojho počítača alebo vpísať špecifickú adresu WAN MAC. Po dokončení nastavenia indikátor "Internet Status" (Stav internetu) zobrazí nápis "connection OK" (pripojenie v poriadku). To znamená, že váš smerovač je správne nastavený.

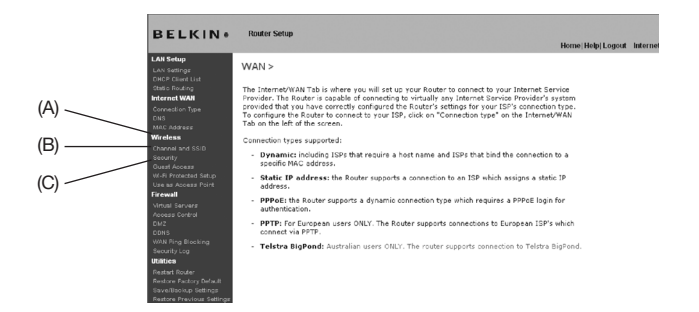

#### Nastavenie typu pripojenia

Zo stránky "Connection Type" (Typ pripojenia) môžete vybrať typ pripojenia, ktorý používate. Typ používaného pripojenia vyberiete kliknutím na tlačidlo (1) vedľa typu pripojenia a následným kliknutím na "Next" (Ďalej) (2).

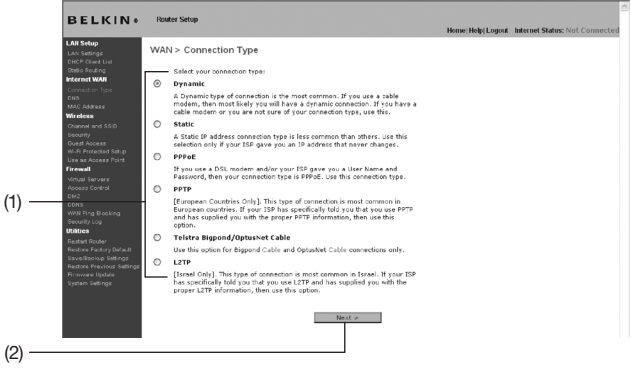

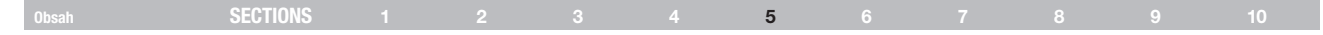

### Nastavenie pripojenia k poskytovateľovi internetových služieb (ISP) k dynamickému typu IP

Dynamický typ pripojenia je najpoužívanejším typom pripojenia pre väčšinu káblových modemov. Nastavenie dynamického typu pripojenia vo väčšine prípadov stačí na pripojenie k vášmu ISP. Niektoré dynamické typy pripojenia si vyžadujú názov hostiteľa (host name). Ak máte názov hostiteľa, môžete ho vpísať do určeného políčka. Názov hostiteľa vám pridelí váš ISP. Niektoré dynamické pripojenia vyžadujú, aby ste skopírovali adresu MAC počítača, ktorý bol pripojený k modemu ako prvý.

|                                                                                                    | (1) (2)                                                                                                    | (3)                                             |
|----------------------------------------------------------------------------------------------------|----------------------------------------------------------------------------------------------------|-------------------------------------------------|
| BELKIN«                                                                                                    | Router Setup                                                                                                    | Home Help Logout Internet Status: Not Connected |
| LAN formp<br>hard round to a<br>hard round to a<br>hard round t | WAN > Connection Type > Dynamic IP<br>Te enter your Dynamic P settings, type in your information below<br>Info<br>Heat Name > A name that scene information below<br>beir system.<br>Change WAN NAC Address<br>Clear Changes | and click: "Apple changes", Norre               |

#### 1. Host Name (Názov hostiteľa) (1)

Do tohto políčka je potrebné vpísať názov hostiteľa, ktorý rozpozná váš ISP. Vpíšte názov hostiteľa a kliknite na "Apply Changes" (Použiť zmeny) **(3)**. Ak vám váš ISP nepridelil názov hostiteľa, alebo si nie ste istí, nechajte políčko prázdne.

### 2. Change WAN MAC Address (Zmena adresy WAN MAC) (2)

Ak váš ISP pred pripojením k službe vyžaduje špecifickú adresu MAC, môžete ju buď vpísať ručne, alebo výberom tohto odkazu skopírovať aktuálnu adresu MAC počítača.

### Obsah SECTIONS 1 2 3 4 5 6 7 8 9 10

### Nastavenie pripojenia k poskytovateľovi internetových služieb (ISP) k statickému typu IP

Statický typ pripojenia k adrese IP sa používa zriedkavejšie než iné typy pripojenia. Ak váš ISP používa statickú adresu IP, budete potrebovať adresu IP, masku podsiete a adresu brány ISP. Tieto informácie získate od svojho ISP alebo sa nachádzajú v dokumentoch od vášho ISP. Vpíšte požadované informácie a potom kliknite na "Apply Changes" (Použiť zmeny) (4). Po uskutočnení zmien indikátor "Internet Status" (Stav internetu) zobrazí nápis "connection OK" (pripojenie v poriadku). To znamená, že váš smerovač je správne nastavený.

|                                                                                                    | (1) (2) (3)                                                                                                    |
|----------------------------------------------------------------------------------------------------|----------------------------------------------------------------------------------------------------|
| BELKIN . Route                                                                                                    | er Setup<br>Horne (Help) Logost Internet Status: Not Connected                                                                     |
| LAB seeing<br>LAA seeing<br>here: Total LAB<br>teach Faller<br>Hard Andre LAB<br>teach Faller<br>Hard Andre LAB<br>Hard Andre LAB<br>Hard Andre LAB<br>Hard Andre LAB<br>Hard Hard Hard Hard<br>Hard Hard Hard Hard<br>Hard Hard Hard<br>Hard Hard Hard<br>Hard Hard Hard<br>Hard Hard Hard<br>Hard Hard Hard<br>Hard Hard Hard<br>Hard Hard Hard<br>Hard Hard<br>Hard<br>Hard Hard<br>Hard<br>Hard | I> Connection Type > Static IP r your Static B settings, type in your information below and dick "Apply charged". Nowe Info reas > |

### 1. IP Address (Adresa IP)

Získate ju od svojho ISP. Sem vpíšte svoju adresu IP.

### 2. Subnet Mask (Maska podsiete)

Získate ju od svojho ISP. Sem vpíšte masku podsiete.

### 3. ISP Gateway Address (Adresa brány ISP)

Získate ju od svojho ISP. Sem vpíšte adresu brány ISP.

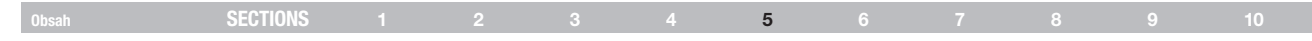

### Nastavenie typu pripojenia ISP k PPPoE

Väčšina poskytovateľov pripojenia DSL používa ako typ pripojenia PPPoE. Ak sa k internetu pripájate cez DSL modem, váš ISP pravdepodobne využíva PPPoE na pripojenie k službe. Ak máte doma alebo v menšej kancelárii internetové pripojenie, ktoré nevyžaduje modem, môžete tiež použiť PPPoE.

| <b>tup</b><br>rtings                             | WAN > Connection Type > PPPoE                                                                                |
|--------------------------------------------------|----------------------------------------------------------------------------------------------------|
| lient List<br>outing<br>t WAN                    | To enter your PPPoE settings, type in your information below and click "Apply changes". More<br>Info         |
|                                                  | User Name >                                                                                                  |
| and SSID                                         | Password >                                                                                                   |
| cess<br>lected Sature                            | Retype Password >                                                                                            |
|                                                  | Service Name (Optional) >                                                                                    |
| rverz<br>ontrol                                  | IP assigned by ISP > YES v                                                                                   |
|                                                  | IP Address >,,,                                                                                              |
|                                                  | MTU (\$80-1500) > [1454]                                                                                     |
|                                                  | Do not make changes to the MTU setting unless your ISP specifically requires a different<br>value. Home Info |
| ioliup Settings<br>Previous Settings<br>e Update | Disconnect after 0 minutes of no activity.                                                                   |
|                                                  | More Info                                                                                                    |

V nasledujúcich prípadoch je typom vášho pripojenia PPPoE:

- 1) Váš ISP vám pridelil meno užívateľa a heslo, ktoré potrebujete na pripojenie k internetu.
- Váš ISP vám poskytol softvér typu WinPOET či Enternet300, ktorý sa používa na pripojenie k internetu.
- Aby ste sa pripojili k internetu, je potrebné dvakrát kliknúť na ikonu na ploche, ktorá je odlišná od ikony vášho prehliadača.

#### 1. User Name (Užívateľské meno)

Do tohto políčka vpíšte svoje meno užívateľa, ktoré vám pridelil váš ISP.

#### 2. Password (Heslo)

Uveď te svoje heslo a potvrď te ho zapísaním do políčka "Retype Password" (Potvrdiť heslo).

### 3. Service Name (Názov služby)

ISP zriedka vyžaduje názov služby. Ak si nie ste istí, či váš ISP názov služby vyžaduje, nechajte políčko prázdne.

### 4. MTU

Nastavenie MTU by ste nikdy nemali meniť, ak vám ISP nepridelí špecifické MTU. Zmeny v nastaveniach MTU môžu spôsobiť problémy s internetovým pripojením vrátane odpojenia, pomalého pripojenia či problémov so správnym fungovaním internetových aplikácií.

### 5. Disconnect after X... (Odpojiť po X...)

Funkcia "Disconnect" (Odpojiť) sa používa na automatické odpojenie smerovača od ISP v prípade nečinnosti po uplynutí stanovenej doby. Ak napríklad aktivujete túto možnosť a vpíšete číslo "5" do políčka výberu minút, smerovač sa od internetu odpojí po piatich minútach od poslednej vykonanej činnosti. Túto voľbu využijete, ak platíte za používanie internetových služieb v závislosti od dĺžky trvania pripojenia.

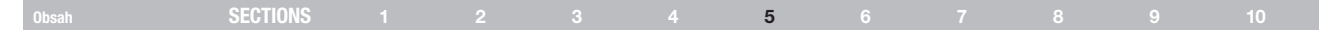

### Nastavenie typu pripojenia poskytovateľa internetových služieb (ISP) na protokol Point-to-Point Tunneling Protocol (PPTP) [iba európske krajiny].

Niektorí poskytovatelia internetových služieb vyžadujú pripojenie s protokolom PPTP, najbežnejší typ pripojenia v európskych krajinách. Tým sa vytvorí priame pripojenie k systému ISP. Vpíšte informácie, ktoré vám poskytol váš ISP, do príslušných políčok. Potom kliknite na "Apply Changes" (Použiť zmeny) (9). Po uskutočnení zmien indikátor "Internet Status" (Stav internetu) zobrazí nápis "connection OK" (pripojenie v poriadku). To znamená, že váš smerovač je správne nastavený.

|                              |                            | Home/Help/Logout Internet Status: Not Connected |
|------------------------------|----------------------------|-------------------------------------------------|
| ttup<br>Hinga<br>Olient List | WAN > Connection Type > I  | PPTP                                            |
| outing<br>t WAN              | More Info                  |                                                 |
| on Type                      | PPTP Account >             |                                                 |
| ress                         | PPTP Password >            |                                                 |
| and SSID                     | Retype Password >          |                                                 |
| cess                         | Host Name >                |                                                 |
| coess Point                  | Service IP Address >       |                                                 |
| rvers                        | IP Address Assignment >    | Get Dynamically From ISP ¥                      |
| ontrol                       | My IP Address >            |                                                 |
| e Blocking<br>Log            | My Subnet Mask >           |                                                 |
|                              | Default Gateway >          |                                                 |
| actory Debuilt               | Connection ID (optional) > |                                                 |
| Previous Settings            | Disconnect after           | minutes of no activity. More Info               |
| Settings                     | Click here to r            | enter your DNS Settings                         |
|                              |                            |                                                 |
|                              |                            | Clear Changes Apply Changes                     |
|                              |                            |                                                 |

### Obsah SECTIONS 1 2 3 4 5 6 7 8 9 10

### 1. PPTP Account (Účet PPTP)

Získate ho od svojho ISP. Sem uveďte názov vášho účtu PPTP.

#### 2. PPTP Password (Heslo PPTP)

Uveďte svoje heslo a potvrďte ho zapísaním do políčka "Retype Password" (Potvrdiť heslo).

### 3. Host Name (Meno hostiteľa)

Získate ho od svojho ISP. Sem vpíšte názov hostiteľa.

Keď zrušíte označenie "Get IP by DHCP" (Získať IP od DHCP), zobrazia sa nasledujúce voľby.

### 4. Service IP Address (Adresa IP služby)

Získate ju od svojho ISP. Sem vpíšte svoju adresu IP služby.

### 5. My IP Address (Moja adresa IP)

Získate ju od svojho ISP. Sem vpíšte adresu IP.

### 6. My Subnet Mask (Maska mojej podsiete)

Získate ju od svojho ISP. Sem vpíšte adresu IP.

### 7. Default Gateway (Štandardná brána)

Získate ju od svojho ISP. Ak vám váš ISP nepridelil ID pripojenia (štandardnú bránu), nechajte políčko prázdne.

### 8. Disconnect after X... (Odpojiť po X...)

Funkcia "Disconnect" (Odpojiť) sa používa na automatické odpojenie smerovača od ISP v prípade nečinnosti po uplynutí stanovenej doby. Ak napríklad aktivujete túto možnosť a vpíšete číslo "5" do políčka výberu minút, smerovač sa od internetu odpojí po piatich minútach od poslednej vykonanej činnosti. Túto voľbu využijete, ak platíte za používanie internetových služieb v závislosti od dĺžky trvania pripojenia.

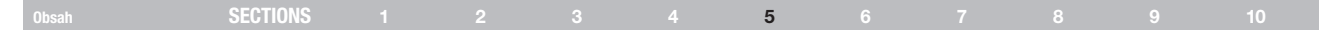

### Nastavenie typu pripojenia pre užívateľov služieb Telstra® BigPond [iba v Austrálii]

Vaše meno užívateľa a heslo vám pridelí spoločnosť Telstra BigPond. Tieto informácie vložte do nižšie uvedených políčok. Výberom príslušného štátu z rozbaľovacieho menu (1) automaticky vyplnite adresu IP prístupového servera. Ak je adresa vášho prístupového servera odlišná od uvedenej adresy, môžete adresu IP prístupového servera zvoliť ručne – začiarknutím políčka vedľa voľby "User decide login server manually" (Ručný výber prístupového servera užívateľom) (4) a vpísaním adresy vedľa voľby "Login Server" (Prístupový server) (5). Po vložení všetkých potrebných informácií kliknite na "Apply Changes" (Použiť zmeny) (7). Po uskutočnení zmien indikátor "Internet Status" (Stav internetu) zobrazí nápis "connection OK" (pripojenie v poriadku). To znamená, že váš smerovač je správne nastavený.

|                      | WAN > Connection Type > 1                    | felstra BigPond                                                 |  |
|----------------------|----------------------------------------------|-----------------------------------------------------------------|--|
| Lat                  | These internet consists is surpliced by Tel- | eter SiaRond in Anthonio sociadi appointe estarup o inferentina |  |
| NAN                  | below. This information is provided by T     | elstra BigPand. More lafo                                       |  |
| n Type               | Colored Margar Florida                       |                                                                 |  |
|                      | and the state                                | - M                                                             |  |
|                      | User Name >                                  |                                                                 |  |
| MM SSID              | Password >                                   |                                                                 |  |
|                      | Retable Password >                           |                                                                 |  |
| iccess Poht          | User decide taxis server manually >          | <b>I</b>                                                        |  |
| dress Corest         | Login Server >                               | unfefred                                                        |  |
|                      |                                              |                                                                 |  |
| arvers .             |                                              |                                                                 |  |
| Rors                 | Clear C                                      | Twiges Apply Ownges                                             |  |
| rearrang             |                                              |                                                                 |  |
|                      |                                              |                                                                 |  |
| a Diockina           |                                              |                                                                 |  |
| L0g                  |                                              |                                                                 |  |
|                      |                                              |                                                                 |  |
| outer                |                                              |                                                                 |  |
| Factory Defaults     |                                              |                                                                 |  |
| skup Settings        |                                              |                                                                 |  |
| CALIFORNIA SARTING A |                                              |                                                                 |  |
|                      |                                              |                                                                 |  |

#### 1. Select your State (Vyberte svoj štát)

Z rozbaľovacieho menu vyberte svoj štát (1). V políčku "Login Server" (Prístupový server) sa automaticky zobrazí adresa IP. Ak táto adresa z nejakého dôvodu nezodpovedá adrese, ktorú ste dostali od spoločnosti Telstra, môžete adresu prístupového servera vpísať ručne. Pozrite "User decide login server manually" (Ručný výber prístupového servera užívateľom) (4).

### 2. User Name (Užívateľské meno)

Získate ho od svojho ISP. Vpíšte svoje meno užívateľa (2).

### 3. Password (Heslo)

Uveďte svoje heslo a potvrďte ho vpísaním do políčka "Retype Password" (Potvrdiť heslo) (3).

### User decide login server manually (Ručný výber prístupového servera užívateľom)

Ak sa IP adresa vášho prístupového servera nenachádza v rozbaľovacom menu "Select Your State" (Vyberte svoju krajinu) (1), môžete adresu IP prístupového servera zvoliť ručne – vyznačením políčka vedľa voľby "User decide login server manually" (Ručný výber prístupového servera užívateľom) (4) a vpísaním adresy vedľa voľby "Login Server" (Prístupový server) (5).

| Obsah SECTIONS 1 2 3 4 5 6 7 8 9 10 |  |
|-------------------------------------|--|
|-------------------------------------|--|

### Užívateľské nastavenia servera DNS (Domain Name Server)

"Domain Name Server" je internetový server, ktorý prekladá jednotlivé adresy URL (Universal Resource Locaters), napr. "www.belkin.com", na adresy IP. Mnohí ISP nevyžadujú, aby ste tieto informácie v smerovači nastavovali. Ak vám váš ISP nepridelil špecifickú adresu DNS, mali by ste začiarknuť políčko "Automatic from ISP" (Automaticky od ISP) (1). Ak používate statické IP pripojenie, bude pravdepodobne nutné, aby ste nastavili špecifickú aj sekundárnu adresu DNS. Len potom bude pripojenie pracovať správne. Ak používate dynamický typ pripojenia alebo PPPoE, pravdepodobne nebudete musieť nastavovať adresu DNS. Nechajte políčko "Automatic from ISP" (Automaticky od ISP) označené. Ak nastavujete adresu DNS, zrušte označenie políčka "Automatic from ISP" a do nižšie uvedených políčok vpíšte všetky potrebné údaje týkajúce sa DNS. Nastavenia uložíte kliknutím na "Apply Changes" (Použiť zmeny) (2).

|                                              | Home   Help  Logout Internet Status: Not Connected                                                                                                    |      |
|----------------------------------------------|----------------------------------------------------------------------------------------------------|------|
| LAN Setup<br>LAN Settings                    | WAN > DNS                                                                                                    |      |
| Static Routing<br>Internet WAN               | If your ISP provided you with a specific DNS address to use, enter the address in this window<br>and click "Apply Changes".                                    |      |
|                                              | Automatic from ISP                                                                                                    | - (1 |
| MAC Address<br>Wireless                      | Primary DNS Address > 0 . 0 . 0                                                                                                    | `    |
| Channel and SSID<br>Security<br>Guest Access | Secondary DNS Address > 0 .0 .0 .0                                                                                                    |      |
| Wi-Fi Protected Setup<br>Use as Access Point | * The 1st field does not block 0.                                                                                                    |      |
| Firewall                                     | DNS = Domain Name Server. A server located on the Internet that translates URL's (Universal<br>Resource Links) like www.balkin.com to IR addresser. More Info. |      |
| Access Control<br>DM2                        | Clear Changes Apply Changes                                                                                                    | — (2 |
| WAN Fing Blocking<br>Security Log            |                                                                                                    |      |
| Utilities<br>Restart Router                  |                                                                                                    |      |
|                                              |                                                                                                    |      |
| Restore Previous Settings                    |                                                                                                    |      |

### Obsah SECTIONS 1 2 3 4 5 6 7 8 9 10

### Konfigurácia adresy WAN Media Access Controller (MAC)

Všetky sieťové komponenty vrátane kariet, adaptérov a smerovačov majú pridelené určité "sériové číslo" v podobe adresy MAC. Váš ISP si môže zaznamenať adresu MAC adaptéra vášho počítača a povoliť, aby sa k internetu pripájal len tento konkrétny počítač. Počas inštalácie vášho smerovača sa môže stať, že ISP "uvidí" vlastnú adresu MAC smerovača a pripojenie nebude fungovať. Belkin poskytuje možnosť skopírovať adresu MAC vášho počítača do smerovača. Túto adresu MAC potom systém ISP rozpozná ako originálnu adresu MAC a umožní, aby sa vytvorilo správne pripojenie. Ak si nie ste istí, či váš ISP vyžaduje originálnu adresu MAC, jednoducho skopírujte adresu MAC počítača, ktorý bol pripojený k modemu ako prvý. Skopírovanie tejto adresy nespôsobí žiadne problémy vo vašej sieti.

#### Kopírovanie adresy MAC

Pri kopírovaní adresy MAC sa ubezpečte, že používate počítač, ktorý bol PRIPOJENÝ k modemu AKO PRVÝ pred samotnou inštaláciou smerovača. Kliknite na tlačidlo "Clone" (Kopírovať) (1). Kliknite na "Apply Changes" (Použiť zmeny) (3). Vaša adresa MAC sa skopírovala do smerovača.

### Nastavenie špecifickej adresy MAC

V určitých situáciách možno budete potrebovať špecifickú adresu WAN MAC. Môžete ju nastaviť ručne na stránke "MAC Address" (Adresa MAC). Vpíšte adresu MAC do určených políčok (2) a kliknutím na na "Apply Changes" (Použiť zmeny) (3) uložte zmeny. Adresa WAN MAC smerovača sa teraz zmení na adresu MAC, ktorú ste práve vložili.

|                                                                                                    | Home(Help) Logout Internet Status: Not Connected                                                                                                    |
|----------------------------------------------------------------------------------------------------|----------------------------------------------------------------------------------------------------|
| All Setup<br>All Settings<br>(HCP Clinet List<br>Statis Routing<br>Kernet WAN<br>Semestion Type<br>NS<br>MC Address                                                                                                    | WAN > MAC address         Second Second |
| Shorek and SLD<br>Severity<br>With Preceded Status<br>Into Preceded Status<br>Into Preceded Status<br>Preceded Status<br>Preceded Status<br>Preceded Status<br>Status<br>Status | Clane Computer * H& Address >                                                                                                    |
### Obsah SECTIONS 1 2 3 4 5 6 7 8 9 10

#### Zobrazenie nastavení LAN

Kliknutím na nadpis karty LAN (1) otvoríte hlavnú stránku karty LAN. Nájdete tam stručný popis jednotlivých funkcií. Ak si chcete prezrieť nastavenia alebo vykonať zmeny nastavení LAN, kliknite na odkaz "LAN Settings" (Nastavenia LAN) (2). Ak chcete zobraziť zoznam pripojených počítačov, kliknite na odkaz "DHCP client list" (Zoznam klientov DHCP) (3).

### Changing LAN Settings (Zmena nastavení LAN)

Tu si môžete prezerať alebo meniť všetky interné nastavenia LAN smerovača.

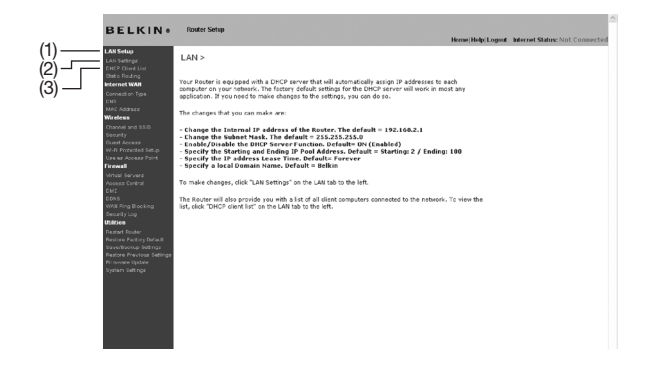

|                                                                                                    | Home Help Logout Internet States: Not Connected                                                                                                    |
|----------------------------------------------------------------------------------------------------|----------------------------------------------------------------------------------------------------|
| LAN > LAN Sett                                                                                              | ings                                                                                                    |
| You can make chang<br>must press the "App                                                                   | es to the Local Area Network (LAN) here. For changes to Lake effect, you<br>y Changes' button at the bottern of the sonsen.                               |
| IP Address ><br>More Info                                                                                   | 192 . 168 . 2 . 1 .                                                                                                    |
| Subnet Mask ><br>More Info                                                                                  | 255 . 255 . 255 . 0                                                                                                    |
| DHCP server ><br>The DHCP server fur<br>each computer on th                                                 | On ○ Off<br>claim makes setting up a network very easy by assigning IP addresses to<br>antonick. It is not addresses to make any changes here. Hore Info  |
| IP Pool Starting<br>Address ><br>IP Pool Ending<br>Address >                                                | 192 168 2 100 100 100 100 100 100 100 100 100 1                                                                                                    |
| Lease Time >                                                                                                | Foraver v                                                                                                    |
| The length of time th                                                                                       | e DHCP server will reserve the IP address for each computer. Hore Info                                                                                    |
| Local Domain Nam<br>(Optional)<br>A feature that lets yo<br>* The client will not y<br>display the Domain I | * > Bolkin<br>u sigin a name to your network. Hore Tafo<br>sit the Consult Name and the connection-specific CNS Suffix will not<br>ame set in the Review. |
|                                                                                                    | Clear Changes Apply Changes                                                                                                    |
|                                                                                                    |                                                                                                    |

### Obsah SECTIONS 1 2 3 4 5 6 7 8 9 10

### 1. IP Address (Adresa IP)

Adresa IP je internou adresou IP smerovača. Predvolená adresa IP je "192.168.2.1". Ak chcete získať prístup k rozhraniu pokročilých nastavení, vpíšte túto adresu IP do riadka adresy vášho prehliadača. Túto adresu je možné v prípade potreby zmeniť. Ak chcete zmeniť adresu IP, vpíšte novú adresu IP a potom kliknite na "Apply Changes" (Použiť zmeny). Adresa IP, ktorú si zvolíte, by mala byť typu "non-routable".. Príklady na adresu IP typu non-routable:

192.168.x.x (kde x predstavuje číslo od 0 do 255)

10.x.x.x (kde x predstavuje číslo od 0 do 255)

#### 2. Subnet Mask (Maska podsiete)

Masku podsiete nie je potrebné meniť. Toto je unikátna pokročilá funkcia vášho smerovača Belkin. V prípade potreby však masku podsiete môžete zmeniť; masku podsiete však NEMEŇTE, pokiaľ k tomu nemáte konkrétny dôvod. Predvolené nastavenie je "255.255.255.0".

#### 3. DHCP Server (Server DHCP)

Funkcia servera DHCP významne uľahčuje nastavenie siete – automatickým priradením adresy IP každému počítaču v sieti. Predvolené nastavenie je "ON" (Zapnuté). Server DHCP je možné v prípade potreby vypnúť; aby ste to však spravili, musíte ručne nastaviť statickú adresu pre každý počítač v sieti. Ak chcete vypnúť server DHCP, vyberte "Off" (Vypnuté) a kliknite na "Apply Changes" (Použiť zmeny).

#### 4. IP Pool (Rozsah adries IP)

Rozsah adries IP vymedzuje priestor pre dynamické priraďovanie adries počítačom v sieti. Predvolené nastavenie je 2 – 100 (99 počítačov). Ak chcete tento počet zmeniť, zadajte novú počiatočnú a koncovú adresu a potom kliknite na "Apply Changes" (Použiť zmeny). Server DHCP dokáže automaticky priradiť 100 IP adries. To znamená, že nemôžete automaticky priradiť adresy IP viac ako 100 počítačom. Ak napríklad začnete číslom 50, znamená to, že koncové klientske číslo nesmie byť väčšie ako 100. Počiatočná adresa IP musí mať nižšie číslo ako koncová.

#### 5. Lease Time (Doba zachovania adresy)

Časové obdobie, počas ktorého server DHCP uchová adresu IP pre každý počítač v sieti. Odporúčame vám, aby ste dobu zachovania adresy nechali nastavenú na "Forever" (Navždy). Predvolené nastavenie je "Forever" (Navždy). To znamená, že po akomkoľvek priradení adresy IP počítaču zo strany servera DHCP sa adresa IP pre daný počítač nezmení. Nastavením doby zachovania adresy na kratšie časové intervaly zabezpečíte, že adresa IP sa po vypršaní stanoveného času uvoľní. Znamená to tiež, že adresa IP konkrétneho počítača sa môže postupom času meniť. Ak ste predtým nastavili iné pokročilé funkcie smerovača, napr. DMZ alebo klientske filtre IP, tieto nastavenia budú závislé od adresy IP. Z toho dôvodu nechcete, aby sa adresa IP menila.

#### 6. Local Domain Name (Názov miestnej domény)

Predvolené nastavenie je "Belkin". Svojej sieti môžete priradiť názov miestnej domény (názov siete). Toto nastavenie nie je potrebné meniť, ak na to nemáte nejaký špeciálny dôvod. Sieti môžete priradiť ľubovoľný názov, napríklad "MOJA SIET".

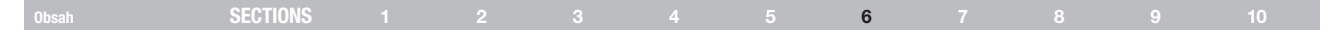

### Zobrazenie stránky DHCP Client List (Zoznam klientov DHCP)

Môžete si zobraziť zoznam počítačov (označených pojmom "klienti"), ktoré sú pripojené do vašej siete. Je možné zobraziť adresu IP (1) počítača, názov hostiteľa (2) (ak má počítač takýto názov priradený) a adresu MAC (3) karty sieťového rozhrania daného počítača (Network Interface Card – NIC). Stlačením tlačidla "Reserve" (Rezervovať) priradíte určenú adresu IP k aktuálnej adrese MAC. V časti "Reserved IP Database" (Databáza rezervovaných IP) sa zobrazia priradené adresy IP a MAC. Stlačením tlačidla "Refresh" (Obnoviť) (4) aktualizujete zoznam. Ak boli v zozname vykonané nejaké zmeny, zoznam sa aktualizuje.

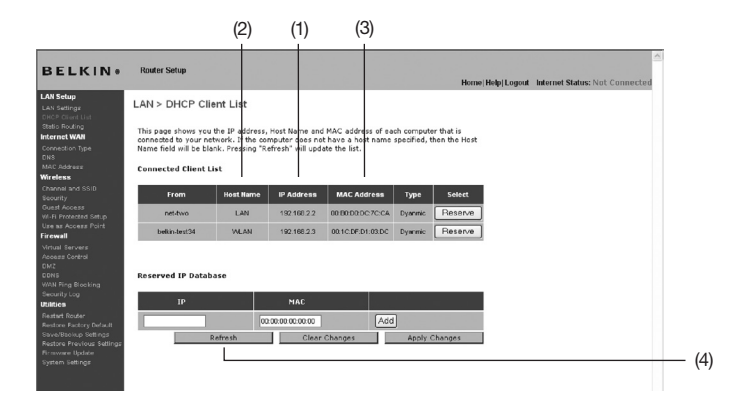

Časť "Network Address" (Adresa siete) definuje lokálnu adresu IP alebo jej rozsah. Časť "Subnet Mask and Gateway" (Maska podsiete a brána) definuje masku a bránu uvedených adries.

### Obsah SECTIONS 1 2 3 4 5 6 7 8 9 10

### Konfigurácia nastavení bezdrôtovej siete

Na karte "Wireless" (Bezdrôtová sieť) môžete zmeniť nastavenia bezdrôtovej siete. V tejto karte môžete zmeniť názov bezdrôtovej siete alebo identifikátor sady služieb (angl. Service Set Identifier, skr. SSID), operačný kanál, nastavenia zabezpečenia šifrovaním a konfigurovať smerovač tak, aby bol použitý ako prístupový bod.

#### Zmena názvu bezdrôtovej siete (SSID)

Na identifikáciu vašej bezdrôtovej siete sa používa názov SSID. SSID je názov vašej siete. Štandardný názov siete smerovača je "Belkin N+ Wireless" nasledovaný šiestimi číslicami, ktoré sú pre váš smerovač jedinečné. Názov vašej siete bude vyzerať asi takto: "Belkin\_N+\_Wireless\_123456". Môžete ho zmeniť podľa vášho vkusu, alebo ho môžete nechať nezmenený. Majte, prosím, na pamäti, že ak sa rozhodnete zmeniť názov svojej bezdrôtovej siete a ak sú vo vašej oblasti iné bezdrôtové siete, musí byť názov vašej siete iný ako názvy bezdrôtových sietí, ktoré môžu vo vašej oblasti fungovať. Ak checte zmeniť SSID, napište požadované SSID do poľa SSID (1) a kliknite na "Apply Changes" (Použiť zmeny) (2). Zmena sa prejaví okamžite. Ak zmeníte SSID, bude možno potrebné prekonfigurovať aj vaše počítače s bezdrôtovým pripojením (aby sa mohli pripojiť k novému názvu siete). Viac informácií o vykonaní tejto zmeny nájdete v dokumentácii k adaptéru bezdrôtovej siete.

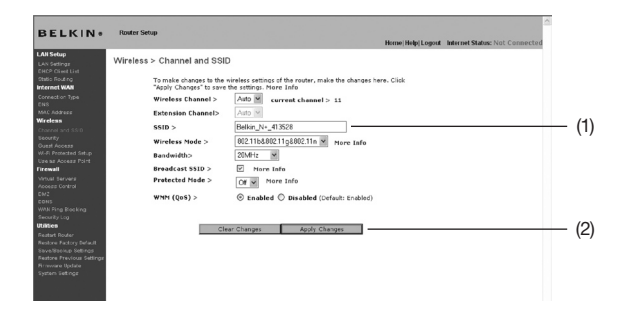

**Poznámka**: Pravidelne kontrolujte nové aktualizácie firmvéru smerovača pomocou stránky "Utilities > Firmware update" (Nástroje > Aktualizácia firmvéru). Novší firmvér môže opraviť problémy, pridať bezdrôtové funkcie alebo zlepšiť výkon bezdrôtovej siete (pozrite si stranu 57).

### Obsah SECTIONS 1 2 3 4 5 6 7 8 9 10

#### Zmena kanálu bezdrôtovej siete

Existuje množstvo operačných kanálov, z ktorých si môžete vybrať – v USA je ich 11 a vo Veľkej Británii (a väčšine Európy) je ich 13. V niekoľkých iných krajinách existujú iné požiadavky týkajúce sa kanálov. Váš smerovač je nakonfigurovaný tak, aby pracoval na správnych kanáloch krajiny, v ktorej sídlite. Kanál je možné v prípade potreby zmeniť. Ak sú vo vašej oblasti iné bezdrôťové siete, vaša sieť musí byť nastavená tak, aby pracovala na kanále, ktorý sa líši od iných bezdrôtových sietí.

#### Extension Channel (Rozširovací kanál)

Špecifikácia návrhu IEEE 802.11n umožňuje použitie sekundárneho kanála na zdvojnásobenie šírky pásma (pozrite si časť "Používanie prepínača šírky pásma" ďalej). Pri prevádzke v režime 40 MHz sa zobrazí vhodný rozširovací kanál (pozrite si nižšie uvedenú časť "Používanie prepínača režimu bezdrčitovej slete"). Kanál je možné v prípade potreby zmeniť.

#### Používanie prepínača režimu bezdrôtovej siete

Tento prepínač umožňuje nastaviť bezdrôtové režimy smerovača. K dispozícii je niekoľko režimov.

Poznámka: Na aktiváciu niektorých režimov môže byť nutná aktualizácia firmvéru.

#### 1. Off (Vypnuté)

Tento režim VYPNE prístupový bod smerovača, takže sa do siete nemôžu pripojiť žiadne bezdrôtové zariadenia. Vypnutie funkcie bezdrôtového pripojenia smerovača je skvelý spôsob, ako môžete zabezpečiť svoju sieť, keď ste dlhšie mimo domova alebo ak v určitú dobu nechcete používať funkciu bezdrôtového pripojenia smerovača.

### 2. 802.11b+g

Nastavenie smerovača na tento režim umožňuje pripojenie k sieti iba zariadeniam kompatibilným so štandardmi 802.11b a 802.11g.

#### 3. 802.11b+g+n

Nastavenie smerovača na tento režim umožňuje pripojenie k sieti iba zariadeniam kompatibilným so štandardmi 802.11b, 802.11g a 802.11n.

#### 4. 802.11n only (Iba 802.11n )

Nastavenie smerovača na tento režim umožňuje pripojenie k sieti iba zariadeniam kompatibilným so štandardom N/ návrh 802.11n. Zariadenia 802.11b a 802.11g sa nepripoja.

| W Setup                                         |                                                   |                                                                                          |
|-------------------------------------------------|---------------------------------------------------|------------------------------------------------------------------------------------------|
| N Settings Win                                  | eless > Channel and SSI                           | D                                                                                        |
| ietic Routing<br>ternet WAN                     | To make changes to the<br>"Apply Changes" to save | wireless settings of the router, make the changes here. Click<br>the sattings. More Info |
| onnection Type<br>NS                            | Wireless Channel >                                | Auto 🖌 current channel > 11                                                              |
| AC Address                                      | Extension Channel>                                | Auto 😪                                                                                   |
| hannel and SSID                                 | SSID >                                            | Belkin_N+_413528                                                                         |
| eourity<br>uest Access                          | Wireless Mode >                                   | 802.11b&802.11g&802.11n More Info                                                        |
| I-FI Protected Setup                            | Bandwidth>                                        | 20MHz V                                                                                  |
| rewall                                          | Broadcast SSID >                                  | More Info                                                                                |
| rtust Servers<br>Seess Control                  | Protected Mode >                                  | Off 🛩 More Info                                                                          |
| AZ<br>IN B                                      | WMM (QoS) >                                       |                                                                                          |
| ourity Log                                      |                                                   |                                                                                          |
| start Rouler                                    | Cle                                               | ear Changes Apply Changes                                                                |
| store Factory Default                           |                                                   |                                                                                          |
| versitionup settings<br>itone Previous Settings |                                                   |                                                                                          |
| mware Update                                    |                                                   |                                                                                          |

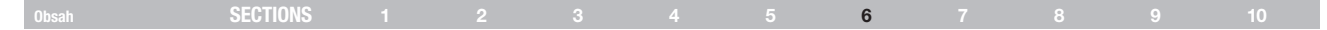

### Používanie prepínača šírky pásma

Tento prepínač umožňuje nastaviť bezdrôtové režimy šírky pásma smerovača. K dispozícii je niekoľko režimov:

#### 1. 20MHz only (Iba 20 MHz)

Nastavenie smerovača na tento režim umožňuje prevádzku v pásme 20 MHz. Tento režim je kompatibilný so zariadeniami kompatibilnými so štandardom N, návrh 802.11n, 802.11g a 802.11b, ale obmedzí šírku pásma zariadení kompatibilných so štandardom N, návrh 802.11n na polovicu. Znížením šírky pásma len na prevádzku v pásme 20 MHz môžete vyriešiť niektoré problémy s bezdrôtovou sieťou.

#### 2) 20MHz/40MHz Auto (Automaticky 20 MHz/ 40 MHz)

Nastavenie smerovača na tento režim umožňuje automatické prepínanie prevádzky v pásmach 20 MHz a 40 MHz. Tento režim aktivuje prevádzku v režime 40 MHz a maximalizuje tak rýchlosť (keď to podmienky umožnia) pre zariadenia kompatibilné so štandardom N, návrh 802.11n. Keď sa v dosahu nachádza odkaz na prístupový bod štandardu 802.11g a využíva veďľajší sekundárny kanál, smerovač automaticky prejde na režim 20 MHz, aby maximalizoval kompatibilitu. Odporúčame používanie tohto režimu ako štandardného režimu.

#### Používanie funkcie vysielania SSID

Poznámka: Túto pokročilú funkciu by mali používať len skúsení užívatelia. Z bezpečnostných dôvodov si môžete zvoliť, aby sa nevysielalo SSID vašej siete. Po nastavení voľby bude názov vašej siete skrytý a počítače, ktoré vyhľadávajú bezdrôtové siete, ju neuvidia. Ak chcete vypnúť vysielanie SSID, zrušte označenie políčka vedľa voľby "Broadcast SSID" (Vysielať SSID) a potom kliknite na "Apply Changes" (Použiť zmeny). Zmena sa prejaví okamžite. Na pripojenie každého počítača do vašej siete bude teraz potrebné mať nastavené vaše špecifické SSID, SSID s hodnotou "ANY" (ĽUBOVOĽNÉ) už nebude prijaté. Viac informácií o vykonaní tejto zmeny nájdete v dokumentácii k adaptéru bezdrôtovej siete.

#### Prepínač režimu ochrany

Režim ochrany zaisťuje správnu prevádzku zariadení kompatibilných s návrhom N štandardu 802.11n vo vašej sieti (keď sa v nej nachádzajú zariadenia štandardu 802.11g alebo 802.11b alebo keď je v prevádzkovom prostredí silná prevádzka v pásme 802.11g alebo 802.11b). Režim ochrany použite v prípade, ak vaša sieť pozostáva z rôznych bezdrôtových kariet Belkin N+ a kariet 802.11g alebo 802.11b. Ak ste v prostredí, v ktorom je slabá alebo žiadna prevádzka bezdrôtovej siete v pásme 802.11g alebo 802.11b, najlepší výkon v pásme N+ dosiahnete s VYPNUTÝM režimom ochrany. A naopak, v prostredí so SILNOU prevádzkou alebo rušením bezdrôtovej siete v pásme 802.11g alebo 802.11b, dosiahnete najlepší výkon v pásme N+ so ZAPNUTÝM režimom ochrany. Tak zabezpečíte, že výkon bezdrôtovej siete štandardu N+ nebude ovplyvnený.

#### 802.11e/WMM (Wi-Fi® Multimedia) QoS

Režim WMM, založený na štandarde 802.11e QoS (Quality of Service), prioritizuje dôležité dáta v sieti, ako napríklad multimediálny obsah a internetové telefonovanie (VoIP), takže tieto dáta nebudú rušené inými dátami odosielanými v sieti. Ak má táto funkcia fungovať čo najlepšie, vyžaduje, aby ju podporovali ostatné bezdrôtové zariadenia (napr. Wi-Fi telefóny či bezdrôtové notebooky).

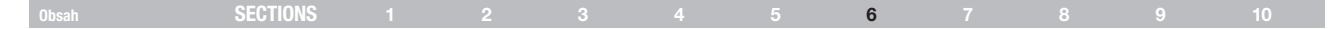

#### Zmena nastavení bezdrôtového zabezpečenia

Bezdrôtový smerovač N+ podporuje najnovší štandard zabezpečenia nazývaný Wi-Fi Protected Access™ 2 (WPA2™; chránený prístup k sieti Wi-Fi) a starší štandard zabezpečenia Wired Equivalent Privacy (WEP, zabezpečenie káblového ekvivalentu). Tento smerovač podporuje aj špecifikáciu Wi-Fi Protected Setup™ (WPS, nastavenie chránenej bezdrôtovej siete), ktorá zjednodušuje nastavenie bezdrôtovej siete. WPS využíva na umožnenie užívateľom automaticky konfigurovať názvy siete a silné šifrovanie a overovanie dát WPA™/WPA2 známe metódy (ako napríklad vpisovanie osobného identifikačného čísla (PIN) či stlačenie tlačidla). Štandardne je zabezpečenie bazdrôtovej siete vypnuté. Ak chcete zapnúť zabezpečenie, musíte určiť, ktorý štandard chcete používať. Pre prístup k nastaveniam zabezpečenia kliknite na karte "Wireless" (Bezdrôtové) na položku "Security" (Zabezpečenie).

#### Využívanie Wi-Fi Protected Setup™

WPS využíva na šifrovanie WPA2 (opis na strane 42). Neposkytuje dodatočné zabezpečenie, ale štandardizuje metódu zabezpečenia vašej bezdrôtovej siete. Na povolenie prístupu zariadenia do svojej bezdrôtovej siete môžete použiť buď metódu konfigurácie stlačením tlačidla (angl. Push Button Configuration, skr. PBC), alebo metódu kódu PIN. V skratke fungujú metódy takto:

PBC: Najprv iniciuje proces WPS PBC na klientskom zariadení. Tento postup nájdete v dokumentácii klienta. Potom do dvoch minút podržte na dve sekundy stlačené tlačidlo WPS, ktoré sa nachádza na prednom paneli smerovača. Stlačením tlačidla PBC automaticky aktivujete WPS. Klient by potom mal byť bezpečne pridaný do vašej bezdrôtovej siete. PIN: Klientské zariadenie má 8-miestny kód PIN, ktorý je priradený k WPS. Zapnutie WPS na obrazovke je znázornené nižšie. Zadajte klientovo číslo PIN do interného zoznamu smerovača (prístupného cez príslušnú obrazovku). Klient sa do dvoch minút automaticky prihlási do vašej bezdrôtovej siete.

|                                         |                                                                                                    | Home Help Logout                                                                                                    | Internet Status: Not Conn |
|-----------------------------------------|----------------------------------------------------------------------------------------------------|----------------------------------------------------------------------------------------------------|---------------------------|
| tup<br>tings<br>Siert List              | Wireless > Wi-Fi Protecte                                                                                                    | d Setup (WPS)                                                                                                    |                           |
| louting                                 | Wi-Fi Protected Setup (WP                                                                                                    | s) Enabled V                                                                                                    |                           |
| tion Type<br>Idress<br>19<br>1 and 5510 | Wi-Fi Protected Setup (WPS) i<br>management of Wi-Fi network<br>network with WPS-certified de<br>Button Configuration(PBC) me<br>the traditional manual configu | s the industry standard method to simplify the security setup and<br>s. You now can easily setup and connect to a WPA-enabled 802.11<br>vices using either Persional Information (Rumber(2111)) method or Push<br>thod. Legacy devices without WPS can be added to the network using<br>ration method. |                           |
| y<br>Access                             |                                                                                                    | Apply Changes                                                                                                    |                           |
| rolected Setup                          | 1)Personal Information Nu                                                                                                    | imber(PIN) Method                                                                                                    |                           |
| Rocess Point<br>Bervers                 | Enter the PIN from the client o<br>wireless utility or WPS applica                                                                                              | levice and click "Enroll". Then start WPS on the client device from it's<br>tion within 2 minutes.                                                                                                    |                           |
| Control                                 | Enter Client Device PIN                                                                                                    | Enroll                                                                                                    |                           |
| ng Blocking<br>y Log                    | If an external Registrar is ava<br>change Router's PIN, click "Ge<br>factory default.                                                                           | ilable, you can also enter Router's PIN at the external Registrar. To<br>inerate New PIN". Or click "Restore Default PIN" to reset the PIN to                                                                                                    |                           |
| Router                                  | Router PIN: 42734482                                                                                                    | Generate New PIN Restore Default PIN                                                                                                    |                           |
| Factory Default<br>sokup Settings       | 2)Push Button Configuration                                                                                                    | on(PBC) Method                                                                                                    |                           |
| Previous Settings<br>re Update          | Push and hold the PBC button<br>to connect to the Router within                                                                                                 | on your Router for 3 seconds. Then start PBC on the device you want<br>a 2 minutes.                                                                                                    |                           |
| ownigs.                                 |                                                                                                    | Start PBC                                                                                                    |                           |
|                                         | 3)Manual Configuration Me                                                                                                    | thod                                                                                                    |                           |
|                                         | For client devices without WPS                                                                                                    | , manually configure the device with the following settings:                                                                                                    |                           |
|                                         | Network Name (SSID):                                                                                                    | Belkin_N+_413528                                                                                                    |                           |
|                                         | Wireless Security:                                                                                                    | Configured                                                                                                    |                           |
|                                         | Network Authentication:                                                                                                    | WPA-PSK                                                                                                    |                           |
|                                         | Data Encryption:                                                                                                    | TKIP                                                                                                    |                           |
|                                         | Network Key (PSK):                                                                                                    | 1234567890                                                                                                    |                           |

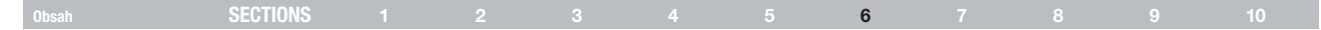

#### 1. Nastavenie zabezpečenej siete Wi-Fi Protected Setup™ (WPS)

Aktivované alebo deaktivované.

#### 2. Metóda osobného identifikačného čísla (PIN):

Pri tejto metóde musí bezdrôtový klient, ktorý sa má pripojiť k sieti, poskytnúť smerovaču 8-miestny kód PIN. Po kliknutí na voľbu "Enroll" (Prihlásiť sa) musíte z klienta do dvoch minút začať postup nadviazania spojenia WPS.

#### 3. PIN smerovača

Ak je dostupný externý zoznam, môžete do zoznamu vložiť PIN smerovača. Kliknite na voľbu "Generate New PIN" (Generovať nový PIN) a zmeňte PIN z implicitnej hodnoty. Kliknite na "Restore Default PIN" (Obnoviť pôvodný PIN) na obnovu hodnoty PIN.

#### 4. Metóda konfigurácie stlačením tlačidla (PBC):

PBC je alternatívna metóda na pripojenie k sieti WPS. Stlačte a dve sekundy podržte stlačené tlačidlo WPS umiestnené v zadnej časti smerovača a potom začnite PBC na klientskom zariadení. Alebo na začatie tohto postupu stlačte kontextové tlačidlo "Start PBC" (Spustiť PBC).

#### 5. Metóda ručnej konfigurácie:

V tejto časti sú uvedené štandardné nastavenia zabezpečenia, ktoré musíte nastaviť, ak nepoužijete WPS.

### Požiadavky pre WPA2

DÔLEŽITÉ: Aby ste mohli používať zabezpečenie WPA2, musíte všetky svoje počítače a bezdrôtové klientske adaptéry aktualizovať pomocou záplat, ovládača a softvéru klientskeho nástroja, ktoré podporujú šifrovanie WPA2. V čase vydania tejto užívateľskej príručky je dostupných (na bezplatné stiahnutie) niekoľko bezpečnostných záplat od spoločnosti Microsoft®. Tieto záplaty sú použiteľné len pre operačný systém Windows XP. Ostatné operačné systémy nie sú v súčasnosti podporované.

Pre počítače s OS Windows XP, na ktorých nie je nainštalovaný Service Pack 2 (SP2), je na stránke http://support.microsoft.com/kb/826942 dostupný na bezplatné stiahnutie súbor od spoločnosti Microsoft s názvom "Windows XP Support Patch for Wireless Protected Access (KB 826942)"

Pre počítače s OS Windows XP, na ktorých je nainštalovaný Service Pack 2, vydala spoločnosť Microsoft na bezplatné stiahnutie aktualizáciu komponentov bezdrôtových klientov pre podporu WPA2 (KB971021). Aktualizácia je dostupná na stránke: http://support. microsoft.com/kb/917021

Tieto kroky nie sú potrebné pre Windows XP SP3 a novšie verzie.

DÔLEŽITÉ: Musíte sa tiež uistiť, či všetky vaše bezdrôtové klientske karty/ adaptéry podporujú šiťrovanie WPA2 a či ste stiahli a nainštalovali najnovší ovládač. Pre väčšinu bezdrôtových kariet Belkin sú aktualizácie ovládača dostupné na stiahnutie zo stránky podpory spoločnosti Belkin: www.belkin. com/networking.

| Obsah | SECTIONS |  |  | 6 |  | 10 |
|-------|----------|--|--|---|--|----|
|       |          |  |  |   |  |    |

#### Nastavenie režimu WPA/WPA2-Personal (PSK)

Podobne ako pri zabezpečení WPA je aj šifrovanie WPA2 dostupné v režime WPA2-Personal (PSK) a režime WPA2-Enterprise (RADIUS). Obvykle sa režim WPA2-Personal (PSK) používa v prostredí domácej siete, zatiaľ čo režim WPA2-Enterprise (RADIUS) sa implementuje do prostredí podnikovej siete, v ktorej externý server klientom automaticky distribuuje sieťové heslo. Váš smerovač podporuje režim WPA2-Personal (PSK).

1. Po inštalácii smerovača prejdite na karte "Wireless" (Bezdrôtové) na položku "Security" (Zabezpečenie) a vyberte z rozbaľovacieho menu "Security Mode" (Režim zabezpečenia) voľbu "WPA-PSK(no server)".

 Pre "Authentication" (Overenie) vyberte "WPA-PSK", "WPA2-PSK" alebo "WPA-PSK + WPA2-PSK". Toto nastavenie musí byť rovnaké na nainštalovaných bezdrôtových klientoch. Režim "WPA-PSK + WPA2-PSK" umožní smerovaču podporovať klientov používajúcich zabezpečenie WPA alebo WPA2.

3. Pre "Encryption Technique" (Technika šifrovania) bude automatické vylnenie poľa závisieť od typu zvoleného overovania. Toto nastavenie musí byť rovnaké na nainštalovaných bezdrôtových klientoch.

4. Uveďte svoje predzdieľané heslo (PSK). Heslo môže mať od 8 po 63 znakov a môžu to byť písmená, čísla alebo symboly. Rovnaké heslo musíte použiť na všetkých nainštalovaných bezdrôtových klientoch. Vaše PSK môže byť napríklad: "Smith family network key". Na dokončenie kliknite na "Apply Changes" (Použiť zmeny). Všetkých bezdrôtových klientov potom musíte nastaviť na rovnaké nastavenia.

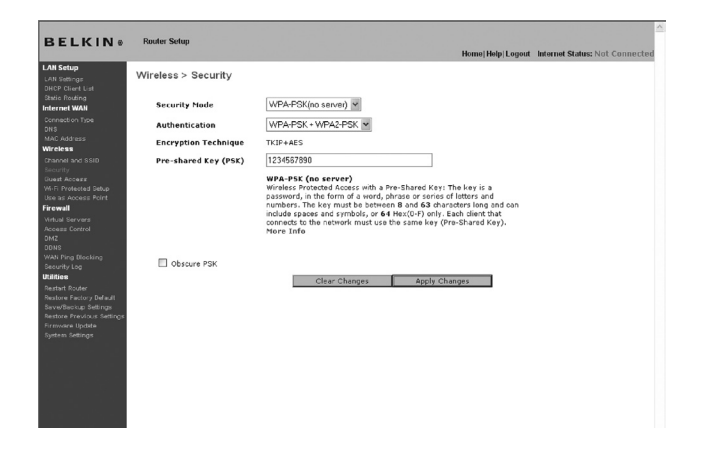

DÔLEŽITÉ: Uistite sa, či sú vaše počítače v bezdrôtovej sieti aktualizované tak, aby mohli používať šifrovanie WPA2, a či majú správne nastavenia na správne spojenie so smerovačom.

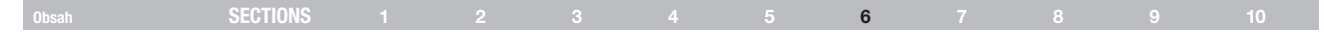

#### Nastavenie šifrovania WEP

Poznámka pre užívateľov počítačov Mac: Voľba "Passphrase" (Šifra) nebude fungovať s produktom Apple® AirPort®. Ak chcete konfigurovať šifrovanie pre počítač Mac, nastavte šifrovanie pomocou ručnej metódy opísanej v nasledujúcej časti.

1. Z rozbaľovacieho menu vyberte voľbu "128-bit WEP" alebo "64-bit WEP".

2. Po výbere režimu šifrovania WEP môžete ručným napísaním hexadecimálneho hesla WEP ručne určiť svoj kľúč WEP alebo môžete napísať heslo do poľa "PassPhrase" (Šífra) a kliknúť na voľbu "Generate" (Generovať) na vytvorenie hesla WEP pomocou šifry. Na dokončenie kliknite na "Apply Changes" (Použiť zmeny). Všetkých klientov potom musíte nastaviť na rovnaké nastavenia.

| BELKIN®                                                                                                    | Router Setup                  | Home(Help Logout Internet Status: Not Connected                                                                                    |
|----------------------------------------------------------------------------------------------------|-------------------------------|----------------------------------------------------------------------------------------------------|
| LAN Setup<br>LAN Setlings<br>DHCP Client List                                                                                                    | Wireless > Security           |                                                                                                    |
| Static Fouling<br>Internet WAN                                                                                                    | Security Mode                 | 128bitWEP V More Info                                                                                                    |
| Connection Type<br>DNS<br>MAC Address<br><b>Wircless</b><br>Channel and 5580<br>Security<br>Guest Access<br>Wi-Fi Protected Setup                               |                               | (13 head digit pairs)                                                                                                    |
| Use as Access Point                                                                                                    |                               |                                                                                                    |
| Virtual Servers<br>Access Control<br>DN2<br>DDNS<br>WAN Ping Blocking                                                                                           | NO <sup>-</sup><br>PassPhrase | T: To automatically generate herc pairs using a PassPhrase, check the<br>box on the left and input the passphrase here<br>generate |
| Georety Log<br>Walties<br>Restart Router<br>Restore Factory Default<br>Save/Backup Settings<br>Restore Providue Settings<br>Ricroware Update<br>System Settings |                               | Chur Chânges Agely Chânges                                                                                                    |

 Teraz je na smerovači nastavené šifrovanie. Každý z vašich počítačov v bezdrôtovej sieti bude musieť byť nakonfigurovaný s rovnakou šifrou. Viac informácií o vykonaní tejto zmeny nájdete v dokumentácii k adaptéru bezdrôtovej siete.

#### Používanie hexadecimálneho hesla

Hexadecimálne heslo je kombináciou písmen a číslic A – F a 0 – 9. 64-bitové heslá majú dĺžku 10 číslic a dajú sa rozdeliť na päť dvojciferných čísel. 128-bitové heslá sú dlhé 26 číslic a dajú sa rozdeliť na 13 dvojciferných čísel.

Napríklad:

AF 0F 4B C3 D4 = 64-bitové heslo

C3 03 0F AF 0F 4B B2 C3 D4 4B C3 D4 E7 = 128-bitové heslo

Do všetkých uvedených okien vytvorte heslo napísaním dvojíc znakov s použitím A – F a 0 – 9. Toto heslo použijete na naprogramovanie nastavení šifrovania na svojom smerovači a počítačoch pripojených v bezdrôtovej sieti.

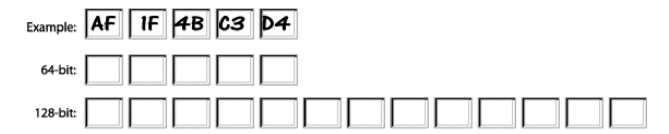

Poznámka pre užívateľov počítačov Mac: Originálne produkty Apple AirPort podporujú len 64-bitové šifrovanie. Produkty Apple AirPort 2 podporujú 64-bitové aj 128-bitové šifrovanie. Skontrolujte, prosím, svoj produkt, aby ste vedeli, akú verziu používate. Ak nemôžete konfigurovať svoju sieť pomocou 128-bitového šifrovania, skúste použiť 64-bitové šifrovanie.

| Obsah SECTIONS 1 2 |  | 6 7 8 |  |
|--------------------|--|-------|--|
|--------------------|--|-------|--|

Guest Access (Hosťujúci prístup): Táto možnosť umožňuje hosťujúci prístup užívateľov k internetu, zároveň im však bráni v prístupe do vašej privátnej siete. V predvolenom nastavení je táto funkcia zapnutá. Hosťujúci užívatelia by sa mali pripojiť k hostiteľskej sieti Belkin N+.

| BELKIN®                                                                                                    | Router Setup                                                                                         | Home/Help/Logout Internet Status: Not Connected                                                                                                |
|----------------------------------------------------------------------------------------------------|----------------------------------------------------------------------------------------------------|----------------------------------------------------------------------------------------------------|
| LAN Setup<br>LAN Setings<br>DHCP Client List<br>Static Routing<br>Internet WAN<br>Connect on Type<br>DNS<br>MAC Address<br>Wireless<br>Channel and SSID | Wireless > Guest Access<br>Guest Access allow<br>accessing the inter<br>Radio><br>SSID><br>Security> | se scoss to the Internet thru the WAN port, but limits guests from<br>network, LAN and WLAN,<br>Enclosed W<br>Below, M-V. Guest<br>Hotoh-caylo |
| Security<br>Duest Access<br>W-FI Protected Setup<br>Use as Access Point<br>Firewall                                                                     | PassPhrase                                                                                           | 413529<br>Clear_Changes Apply_Changes                                                                                                    |
| Virtual Servers<br>Access Control<br>DM2<br>DDN6<br>WAN Ping Blocking<br>Security Log                                                                   |                                                                                                    |                                                                                                    |
| Utilities<br>Restart Router<br>Restore Factory Default<br>Save/Backup Settings<br>Restore Previous Settings<br>Firmware Update                          |                                                                                                    |                                                                                                    |

#### Možnosti zabezpečenia hosťujúceho prístupu:

Hotel Style (Štýl hotela): Užívatelia budú pri prvom pripojení k internetu presmerovaní na úvodnú stránku hotelového typu. Na prihlásenie budú musieť vložiť správne heslo.

WPA/WPA2-PSK: Táto možnosť je podobná režimu zabezpečenia hlavnej siete smerovača. Ak sa chcú užívatelia pripojiť k hostiteľskej sieti, musia vložiť správne heslo PSK.

| Obsah | SECTIONS |  |  | 6 |  |  |
|-------|----------|--|--|---|--|--|
|       |          |  |  |   |  |  |

#### Používanie režimu prístupového bodu

**Poznámka**: Túto pokročilú funkciu by mali používať len skúsení užívatelia. Smerovač môžete nakonfigurovať tak, aby pracoval ako prístupový bod k bezdrôtovej sieti. Používaním tohto režímu prekazíte funkciu zdieľania NAT IP a server DHCP. V režime AP (prístupového bodu) musíte smerovač nakonfigurovať pomocou adresy IP, ktorá je v rovnakej podsieti ako zvyšok siete, ku ktorej sa chcete premostiť. Štandardná adresa IP je 192.168.2.254 a maska podsiete je 255.255.0. Nastavenia môžete v prípade potreby upraviť.

- Režim AP aktivujete na stránke "Use as Access Point only" (Použiť len ako prístupový bod) výberom voľby "Enable" (Aktivovať). Keď zvolíte túto možnosť, budete môcť nastaviť nastavenia IP.
- 2. Nastavte svoje nastavenia IP tak, aby sa zhodovali s vašou sieťou. Kliknite na "Apply Changes" (Použiť zmeny).
- 3. Pripojte kábel z rozhrania WAN na smerovači do existujúcej siete.

Smerovač sa potom bude správať ako prístupový bod. Ak chcete opäť vstúpiť do pokročilého užívateľského rozhrania smerovača, napíšte do navigačnej lišty prehliadača špecifikovanú adresu IP. Obvyklým spôsobom môžete určiť nastavenia šifrovania, filtrovanie adresy MAC, SSID a kanál.

| SELKIN®                                                                                | Router Setup                                                                                                    | Home Help Logout Internet Status: Not Connect                                                                                                    |
|----------------------------------------------------------------------------------------|----------------------------------------------------------------------------------------------------|----------------------------------------------------------------------------------------------------|
| N Setup                                                                                | Wireless > Use as Access                                                                                                    | Point                                                                                                    |
| inter there base<br>intic Routing<br>Iternet WAN<br>semection Type<br>NS<br>AC Address | When using the Router as an Acces<br>This IP address must fall into the sa<br>access the advanced setup interfao<br>browser and login. | c Point, you must specify an IP address for the Access Point,<br>me range as the network that you will be connecting it to. To<br>of the Router again, type in the IP address in the web |
| sannel and SSID                                                                        | Enable / Disable >                                                                                                    |                                                                                                    |
| courity<br>uest Access                                                                 | Specify IP Address >                                                                                                    | 192 168 2.254                                                                                                    |
| se as Access Point                                                                     | Subnetmask >                                                                                                    | 255 . 255 . 0                                                                                                    |
| rtual Servers<br>coess Control<br>47                                                   | Default gateway >                                                                                                    |                                                                                                    |
| me<br>DNS<br>AN Ping Blocking<br>esurity Log                                           | Clear                                                                                                    | Changes Apply Changes                                                                                                    |
| lities<br>atart Router                                                                 |                                                                                                    |                                                                                                    |
| estore Factory Default<br>ive/Backup Settings                                          |                                                                                                    |                                                                                                    |
| estore Previous Settings<br>reware Update                                              |                                                                                                    |                                                                                                    |
| yeten sængs                                                                            |                                                                                                    |                                                                                                    |
|                                                                                        |                                                                                                    |                                                                                                    |
|                                                                                        |                                                                                                    |                                                                                                    |
|                                                                                        |                                                                                                    |                                                                                                    |
|                                                                                        |                                                                                                    |                                                                                                    |

| Obsah | SECTIONS |  |  | 6 |  |  |
|-------|----------|--|--|---|--|--|
|       |          |  |  |   |  |  |

#### Konfigurácia firewallu

Váš smerovač je vybavený firewallom, ktorý sa postará o ochranu vašej siete pred množstvom bežných útokov zo strany hackerov, ako je napríklad:

- IP Spoofing
- Spustenie útoku Ping of Death (PoD)
- Odmietnutie služby (angl. Denial of Service, DoS)
- IP s nulovou dĺžkou
- Smurf Attack
- TCP Null Scan
- SYN flood
- UDP flooding
- Tear Drop Attack
- Porucha CMP
- Porucha RIP
- Fragment flooding

Firewall tiež chráni bežne používané porty, ktoré sa často využívajú pri napadnutí počítačových sietí. Tieto porty získajú označenie "stealth" (tajný), čo znamená, že pre potencionálnych hackerov sa stanú neviditeľnými. V prípade potreby môžete firewall vypnúť, odporúčame vám však, aby zostal zapnutý. Deaktivovaním firewallu nevystavujete automaticky svoju sieť úplne napospas hackerským útokom, ale aj tak vám odporúčame nechať firewall aktivovaný.

|                         | Home]Help Logout Internet Status: Not Connect                                                               |
|-------------------------|----------------------------------------------------------------------------------------------------|
| M Setup                 | Firewoll >                                                                                                  |
| UN Settings             |                                                                                                    |
| CP Chert List           | Your Router is equipped with a firewall that will protect your petwork from a wide array of common          |
| ernet WAN               | hacker attacks including Ping of Death (PoD) and Denial of Service (DoS) attacks. You can turn the          |
| innection Type          | firewall function off if needed. Turning off the firewall protection will not leave your network completely |
| 18                      | vulnerable to hacker attacks, but it is recommended that you turn the hrewall on whenever possible.         |
| AC Address              |                                                                                                    |
| reless                  | Firewall Enable / Disable > O Disable @ Enable                                                              |
| annel and \$\$80        |                                                                                                    |
| curity                  |                                                                                                    |
| Jest Access             | Oliver Observer Apple Observer                                                                              |
| e as Access Point       | Clear changes apply changes                                                                                 |
| ewall                   |                                                                                                    |
| tual Servers            |                                                                                                    |
| cess Control            |                                                                                                    |
| νiz                     |                                                                                                    |
| DNS                     |                                                                                                    |
| white los               |                                                                                                    |
| lities                  |                                                                                                    |
| artart Router           |                                                                                                    |
| store Factory Default   |                                                                                                    |
| we/Backup Settings      |                                                                                                    |
| store Previous Settings |                                                                                                    |
| mware Update            |                                                                                                    |
|                         |                                                                                                    |
|                         |                                                                                                    |
|                         |                                                                                                    |
|                         |                                                                                                    |
|                         |                                                                                                    |
|                         |                                                                                                    |

### Obsah SECTIONS 1 2 3 4 5 6 7 8 9 10

#### Konfigurácia nastavení interného preposielania

Funkcia "Virtual Servers" (Virtuálne servery) vám umožní smerovať externé (internetové) výzvy na služby ako webový server (port 80), FTP server (Port 21) či iné aplikácie cez váš smerovač do internej siete. Keďže sú vaše interné počítače chránené firewallom, počítače mimo vašu sieť (pripojené cez Internet) sa k nim nedostanú, pretože ich "nevidia". Ak potrebujete funkciu "Virtual Servers" (Virtuálne servery) nakonfigurovať pre konkrétnu aplikáciu, môžete si zobraziť zoznam bežných aplikácií. Ak sa vaša aplikácia v zozname nenachádza, budete musieť kontaktovať predajcu aplikácie a zistiť nastavenia portov.

#### Internet Access Policy Member List

| Member Device |  | Mac Address | Status | Restriction | Action |
|---------------|--|-------------|--------|-------------|--------|
|               |  |             |        |             | Add    |

Clear Changes Apply Changes

#### Výber aplikácie

Z rozbaľovacieho menu vyberte svoju aplikáciu. Kliknite na "Add" (Pridať). Nastavenia sa prenesú do najbližšieho voľného políčka v okne. Kliknutím na "Apply Changes" uložíte nastavenia pre danú aplikáciu. Ak chcete aplikáciu odobrať, vyberte číslo riadka, ktorý chcete odstrániť, a kliknite na "Clear" (Vymazať).

#### Manuálne nastavenie virtuálneho servera

Ak chcete nastavenia voliť ručne, vpíšte adresu IP do políčka pre interný server, port(y), cez ktoré majú dáta prechádzať (medzi jednotlivými portami použite čiarky), vyberte typ portu (TCP alebo UDP) a kliknite na "Apply Changes" (Použiť zmeny). Jednej internej adrese IP môžete priradiť len jeden port. Otvorením portov vo svojom firewalle sa môžete vystaviť riziku. Nastavenia môžete veľmi rýchlo aktivovať alebo deaktivovať. Ak určitú aplikáciu nepoužívate, odporúčame vám príslušné nastavenia deaktivovať.

| Obsah SECTIONS 1 2 3 4 5 6 |  |  |
|----------------------------|--|--|
|----------------------------|--|--|

#### Riadenie prístupu

Smerovač môžete nastaviť na obmedzenie prístupu k Internetu, e-mailu alebo iným sieťovým službám v určitý deň alebo v určitom čase. Toto obmedzenie sa môže vzťahovať na jeden počítač alebo viacero počítačov. Ak chcete využívať túto funkciu, zvoľte tlačidlo "Enable" (Aktivovať).

| lember | Device | Mac Address | Status | Restriction | Actio |
|--------|--------|-------------|--------|-------------|-------|
|        |        |             |        |             | Add   |

Ak chcete obmedziť prístup k internetu napríklad len pre jediný počítač, kliknite na tlačidlo "Add" (Pridať) a zvoľte príslušný údaj. Tento údaj bude štandardne zabraňovať v prístupe podľa určeného kritéria. Užívatelia môžu takisto pridať konkrétnu adresu MAC zariadenia ručne a stlačiť tlačidlo "Add" (Pridať). Môžu takisto vytvoriť všeobecné pravidlo pre všetky zariadenia, ktoré sa pripájajú prostredníctvom funkcie hosťujúceho prístupu.

| Device                      | IP Address   | MAC Address       | Action |
|-----------------------------|--------------|-------------------|--------|
| PC 1                        | 192.168.2.11 | 00-12-BF-00-00-01 | Ard    |
| PC 2                        | 192.168.2.12 | 00-12-BF-00-00-02 | Add    |
| belkin-test34               | 192.168.2.2  | 00-16-36-28-1E-FA | Add    |
|                             | 192.168.2.13 | 00-12-BF-00-00-03 | Add    |
|                             | 192.168.2.14 | 00-12-BF-00-00-04 | Add    |
|                             | 192.168.2.2  | 00-16-36-28-1e-fa | Add    |
| All devices from Guest SSID |              |                   | Add    |
|                             |              |                   | Add    |

| Obsah         SECTIONS         1         2         3         4         5         6         7         8         9         10 | Obsah | SECTIONS |  |  |  |  |  | 6 |  |  |  |  |
|----------------------------------------------------------------------------------------------------|-------|----------|--|--|--|--|--|---|--|--|--|--|
|----------------------------------------------------------------------------------------------------|-------|----------|--|--|--|--|--|---|--|--|--|--|

Pravidlo riadeného prístupu možno odstrániť kliknutím na tlačidlo "Delete" (Zmazať). Po kliknutí na číslo údaju sa zobrazia možnosti nastavenia.

| Schedule   | Service | URL List      | URL Keyword List |      |  |
|------------|---------|---------------|------------------|------|--|
| Schedule   |         |               |                  |      |  |
| Days >     |         |               | IN UTH UE        | 2 80 |  |
| E Everyddy | ⊡ 3u    |               |                  | ⊡ 3a |  |
| 24hours    | ○ From  | > 00 ~: 00 ~  | To > 00 ~ 00 ~   |      |  |
|            |         |               |                  |      |  |
|            |         |               |                  |      |  |
|            |         |               |                  |      |  |
|            |         |               |                  |      |  |
|            |         |               |                  |      |  |
|            |         |               |                  |      |  |
|            |         |               |                  |      |  |
|            |         |               |                  |      |  |
|            |         |               |                  |      |  |
|            |         |               |                  |      |  |
| Clear Chan | ges     | Apply Changes |                  |      |  |

Pre zoznamy Riadenie prístupu sú k dispozícii 4 základné konfigurácie. Prvou je pravidlo "Schedule" (Plánovanie). Druhou je "Service" (Služba) pre služby blokované týmto pravidlom. Treťou je "URL Blocking" (Blokovanie URL) na obmedzenie prístupu k URL a štvrtou je "URL Keyword Blocking" (Blokovanie kľúčového slova URL) na blokovanie určitých kľúčových slov v adrese URL.

"Everyday" (Každý deň) je štandardným pravidlom pre dni v týždni, na ktoré sa bude vzťahovať toto pravidlo na strane "Schedule" (Plánovanie).

Druhou konfiguráciou zoznamu riadenia prístupu je "service" (služba), ktorá bude blokovaná alebo povolená. Užívatelia si môžu zvoliť "Block All Services" (Blokovať všetky služby), "Allow All Services" (Povoliť všetky služby) alebo konfigurovať služby z preddefinovaného zoznamu populárnych služeb.

Treťou konfiguráciou zoznamu riadenia prístupu je "URL List" (Zoznam URL) pre adresy URL, ktoré budú blokované alebo povolené. Užívatelia si môžu zvoliť "Block All URLs" (Blokovať všetky URL), "Allow All URLs" (Povoliť všetky URL) alebo konfigurovať vlastný zoznam adries URL.

Štvrtou konfiguráciou zoznamu riadenia prístupu je "URL Keyword List" (Zoznam kľúčových slov URL) pre kľúčové slová adresy URL, ktoré budú blokované alebo povolené. Štandardne nie je v tomto zozname uvedené žiadne slovo a užívateľ si môže nastaviť zoznam kľúčových slov adresy URL.

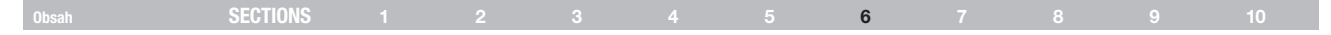

#### Aktivácia "demilitarizovanej zóny" (DMZ)

Funkcia DMZ umožňuje vybrať jeden počítač vašej siete, na ktorý sa nebude vzťahovať ochrana firewallu. To môže byť užitočné, ak firewall spôsobuje problémy pri používaní určitej aplikácie, napríklad hry alebo videokonferencie. Túto možnosť používajte len dočasne. Počítač nachádzajúci sa v DMZ NEBUDE chránený pred útokmi hackerov.

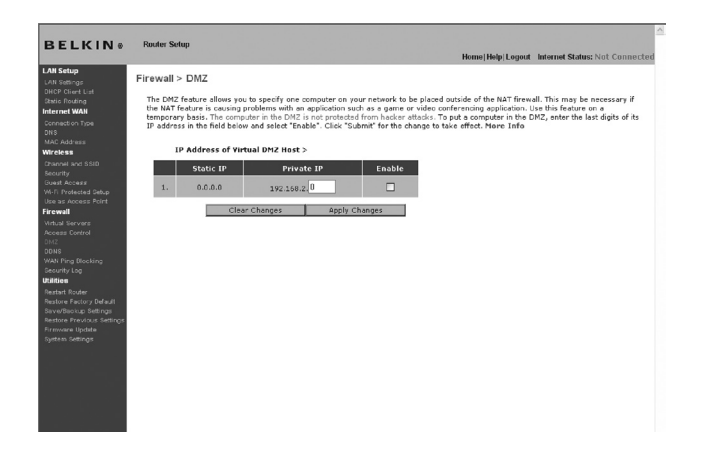

Ak chcete počítač umiestniť do DMZ, uveďte posledné číslice adresy IP do políčka IP a vyberte "Enable" (Aktivovať). Kliknutím na "Apply Changes" (Použiť zmeny) zmeny uložte. Ak používate viacero statických adries WAN IP, je možné vybrať, na ktorú adresu WAN IP má byť hostiteľ DMZ nasmerovaný. Vpíšte adresu WAN IP, na ktorú má hostiteľ DMZ smerovať, uveďte posledné dve číslice adresy IP hostiteľského počítača DMZ, vyberte "Enable" (Aktivovať) a kliknite na "Apply Changes" (Použiť zmeny).

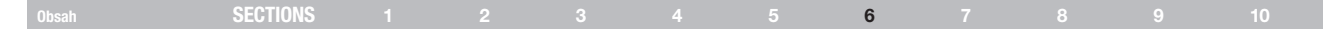

### Používanie dynamického DNS

Služba dynamického DNS vám umožňuje dať dynamickú adresu IP statickému názvu hostiteľa v ľubovoľnej z mnohých domén, ktoré ponúka DynDNS.org, a umožňuje tak počítačom vo vašej sieti byť jednoduchšie prístupným z rôznych miest na Internete. DynDNS.org poskytuje internetovej komunite túto službu bezplatne maximálne pre pať názvov hostiteľa.

Služba dynamického DNS<sup>™</sup> je ideálna pre domovskú stránku, súborový server alebo na rýchly prístup k vášmu domácemu počítaču a uloženým súborom, keď ste v práci. Pomocou služby môžete zaistiť, že bude názov vášho hostiteľa vždy ukazovať na vašu adresu IP (bez ohľadu nato, ako často sa mení váš ISP). Keď sa zmení vaša adresa IP, môžu vás vaši známi a spolupracovníci vždy nájsť pomocou návštevy domény vašemeno.dyndns. org!

Ak si chcete bezplatne zaregistrovať názov hostiteľa dynamického DNS, navštívte stránky http://www.dyndns.org.

#### Inštalácia klienta aktualizácie dynamického DNS smerovača

Pred použitím tejto funkcie sa musíte zaregistrovať pomocou bezplatnej služby aktualizácie DynDNS.org. Po zaregistrovaní postupujte podľa nasledujúcich pokynov.

- 1. Zvoľte si DynDNS ako "DDNS Service" (Služba DDNS) (1).
- Do poľa "User Name" (Užívateľské meno) uveďte svoje užívateľské meno na DynDNS.org (2).
- 3. Do pola "Password" (Heslo) uved te svoje heslo na DynDNS.org (3).
- Do poľa "Domain name" (Názov domény) uveďte svoj názov domény nastavenej na DynDNS.org (4).

 Kliknutím na "Update Dynamic DNS" (Aktualizovať dynamické DNS) (5) aktualizujte svoju adresu IP.

Vždy, keď sa zmení vaša adresa IP priradená vaším ISP, smerovač automaticky aktualizuje servery DynDNS.org pomocou novej adresy IP. Môžete to urobiť aj ručne kliknutím na tlačidlo "Update Dynamic DNS" (Aktualizovať dynamické DNS) **(5)**.

| BELKIN®                                                                                         | Rander Solap<br>Hennie Helgi Logand - Indennet Station: Nati Co                                                                                                    |      |
|-------------------------------------------------------------------------------------------------|----------------------------------------------------------------------------------------------------|------|
| LAB Setup<br>UVX Patings<br>DHCP Client Lut<br>Static Fouting                                   | Firewall > DDNS                                                                                                    |      |
| Connection Type<br>CNIS<br>MAC Address<br>Wircless                                              | Drawnic DML allows peut to previde toernet uses with a final clowain among (propert of a per dedress which may particularly<br>charge), allowing peut rotter or and periodic on set up in pro-proder's similar servers to be accessed for window bacterias on the<br>Internet whick knowner your current IP address. You'r invesses Rotter supports shaminis CMD Brough DyrCMS and<br>(http:// Invess/mides.eqt). You may rote as a accessor barrier using the similar server. New Table |      |
| Channel and S-SID<br>Security<br>Ovest Accesse<br>W-F: Protected Selvo                          | DDN'S Service DynDYS Y Woode                                                                                                    | - (1 |
| Use so Access Point<br>Firewall<br>Victual Bervers<br>Access Control                            | Der Name >                                                                                                    | - (3 |
| CM2<br>CONS<br>WAN Fing Blocking<br>Security Log                                                | Domain Name >                                                                                                    | - (4 |
| Restart Router<br>Restore Pactory Default<br>Sever/Beokup Settings<br>Restore Decktory Cattorer |                                                                                                    | - (5 |
| Rrenvere Update<br>System Settings                                                              | Citer Changes Updat Dynamic DVS                                                                                                    | (0   |
|                                                                                                 |                                                                                                    |      |
|                                                                                                 |                                                                                                    |      |
|                                                                                                 |                                                                                                    |      |
| (                                                                                               |                                                                                                    |      |

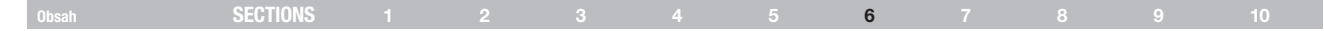

#### Blokovanie odozvy ICMP Ping

Počítačoví hackeri používajú takzvaný "pinging" na vyhľadávanie potenciálnych obetí cez Internet. Po vyžiadaní a získaní odozvy z určitej adresy IP hacker predpokladá, že na danej adrese by sa mohlo nachádzať niečo zaujímavé. Smerovač je možné nastaviť tak, aby neodpovedal na výzvu ICMP ping zvonku. Tým sa zvyšuje úroveň zabezpečenia smerovača.

| BELKIN®                                                                                                    | Router Setup<br>Home/Help/Logent Internet Status: Not Connected                                                                                                    |
|----------------------------------------------------------------------------------------------------|----------------------------------------------------------------------------------------------------|
| LAN Setup<br>LAN Setsings<br>DHCP Client List<br>Static Routing<br>Internet WAN<br>Connection Type                                                     | Firewall > WAN Ping Blocking<br>ADVANCED FEATURE! You can configure the Boder not to respond to an ICMP Ping (ping to the WAN<br>part). This offers a bing/blend level of viscolity. Hower bills |
| DNS<br>MAC Address                                                                                                    | Block ICMP Ping > (1)                                                                                                    |
| Wireless<br>Channel and SSID<br>Security<br>Guest Access<br>W-Fi Protected Setup                                                                       | Clear Changes Apply Changes                                                                                                    |
| Virtual Servars<br>Access Control<br>DM2<br>DDNS<br>WWN Ping Blocking<br>Beautity Lon                                                                  |                                                                                                    |
| Restort Roder<br>Restort Roder<br>Restore Factory Default<br>ServerBeckup Settings<br>Restore Products: Settings<br>Firmware Update<br>System Settings |                                                                                                    |

Ak chcete vypnúť odpovedanie na výzvy ping, vyberte možnosť "Block ICMP Ping" (Blokovať ICMP Ping) **(1)** a kliknite na "Apply Changes" (Použiť zmeny). Smerovač nebude odpovedať na výzvy ICMP ping.

#### Security Log (Protokol zabezpečenia)

Táto stránka zaznamenáva údaje o aktivite smerovača, napr. prihlasovanie a odhlasovanie počítačov, ako aj pokusy o pripojenie sa k smerovaču z internetu. Tento protokol možno uložiť alebo zmazať.

#### Nástroje

Na obrazovku "Utilities" (Nástroje) môžete upravovať rôzne parametre smerovača a vykonávať určité administratívne funkcie.

|                                                                                                    | tomatrakizagan manacalana rocconnect                                                                                                    |
|----------------------------------------------------------------------------------------------------|----------------------------------------------------------------------------------------------------|
| Left Sealing<br>Chi Saango<br>Chi Saango<br>Chi Saango<br>Saka Rudang<br>Internet WAN<br>Connactus Type<br>Connactus Type<br>Chi Saango<br>Chi Saango<br>Chi S | Utilities > This screen feld you manage different parameters of the Router and perform certain administrative functions. Factor Teacher Teache |

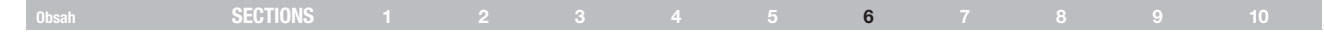

#### Reštart smerovača

Niekedy môže byť užitočné smerovač reštartovať, ak prestane reagovať, ako má. Reštartovaním smerovača sa NEVYMAŽÚ žiadne konfiguračné nastavenia.

|                           | De de Orden                                                                                                    |
|---------------------------|----------------------------------------------------------------------------------------------------|
| BELKIN®                   | Rouner Serup<br>Home Help Logout Internet Status: Not Connected                                                                                                    |
| LAN Setup<br>LAN Settings | Utilities > Restart Router                                                                                                    |
| DHCP Client List          | Compliance is many be accounted as Destant as Debug to the Destance if it having any drive incompany                                                                                               |
| Internet WAN              | Somethies it has be necessary to restart of readout the router in rulegins working improperty.<br>Restarting or Rebooting the Router will not delete any of your configuration settings. Click the |
| Connection Type           | "Restart Router" button below to Restart the Router.                                                                                                    |
| DNS                       |                                                                                                    |
| MAC Address               | Pastart Postar                                                                                                    |
| Wireless                  | Restarc Kouter                                                                                                    |
| Channel and \$\$10        |                                                                                                    |
| Security<br>Guart Access  |                                                                                                    |
| Wi-Fi Protected Setup     |                                                                                                    |
| Use as Access Point       |                                                                                                    |
| Firewall                  |                                                                                                    |
| Virtual Servers           |                                                                                                    |
| Access Control            |                                                                                                    |
| DMZ                       |                                                                                                    |
| WAN Dies Disskies         |                                                                                                    |
| Security Log              |                                                                                                    |
| Utilities                 |                                                                                                    |
| Restart Router            |                                                                                                    |
| Restore Factory Default   |                                                                                                    |
| Save/Baokup Settings      |                                                                                                    |
| Nestore Previous Settings |                                                                                                    |
| System Settings           |                                                                                                    |
|                           |                                                                                                    |

#### Reštartovanie smerovača na obnovu normálneho fungovania

- 1. Kliknite na tlačidlo "Restart Router" (Reštartovať smerovač).
- 2. Zobrazí sa nasledujúca správa. Kliknite na tlačidlo "OK".

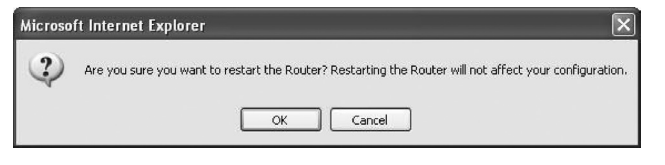

 Zobrazí sa nasledujúca správa. Reštart smerovača môže trvať až 60 sekúnd. Počas reštartovania nevypínajte smerovač!

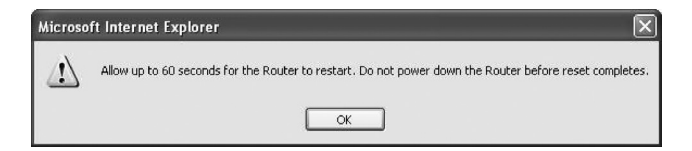

4. Na monitore sa zobrazí 60-sekundové odpočítavanie. Po dosiahnutí nuly sa smerovač reštartuje. Automaticky by sa mala zobraziť domovská stránka smerovača. Ak sa tak nestane, vpíšte adresu smerovača (predvolená = 192.168.2.1) do navigačného riadku prehliadača.

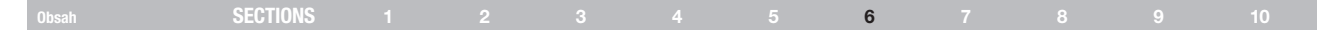

#### Obnova továrenských nastavení

Týmto spôsobom môžete obnoviť všetky pôvodné (továrenské) nastavenia smerovača. Pred obnovou továrenských nastavení vám odporúčame, aby ste si aktuálne nastavenia zálohovali.

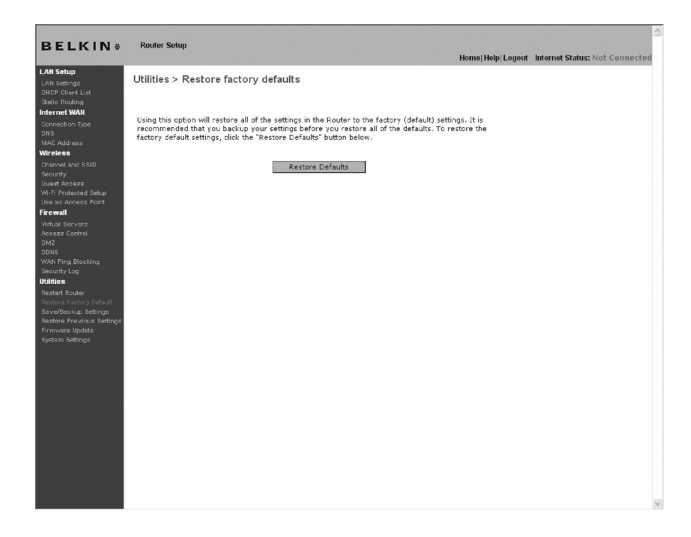

- Kliknite na tlačidlo "Restore Defaults" (Obnoviť pôvodné). 1.
- 2. Zobrazí sa nasledujúca správa. Kliknite na tlačidlo "OK".

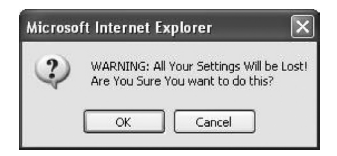

3. Zobrazí sa nasledujúca správa. Obnova pôvodných nastavení si vyžaduje reštartovanie smerovača. Môže to trvať až 60 sekúnd. Počas reštartovania nevypínajte smerovač!

×

### Microsoft Internet Explorer Restoring the default settings will take up to 60 seconds. Do not turn off power to the Router during this process.

4. Na monitore sa zobrazí 60-sekundové odpočítavanie. Po dosiahnutí nulv sa obnovia pôvodné továrenské nastavenia smerovača. Automaticky by sa mala zobraziť domovská stránka smerovača. Ak sa tak nestane, vpíšte adresu smerovača (predvolená = 192.168.2.1) do navigačného riadku prehliadača.

OK.

| Obsah SECTIONS 1 2 3 | 4 5 6 | 6789 |  |
|----------------------|-------|------|--|
|----------------------|-------|------|--|

#### Uloženie aktuálnej konfigurácie

Táto voľba umožňuje uložiť aktuálnu konfiguráciu. Po uložení aktuálnej konfigurácie ju budete môcť neskôr, v prípade straty alebo zmeny nastavení, obnoviť. Pred aktualizáciou firmvéru vám odporúčame zálohovať aktuálnu konfiguráciu.

|                                                                                                    | Home Help Logout Internet Status: Not Connected                                                                                                    |
|----------------------------------------------------------------------------------------------------|----------------------------------------------------------------------------------------------------|
| LAN Setup<br>LAN Setup<br>DHCP Client List<br>Revie Routing<br>Internet WAN<br>Connection Type<br>ONS<br>MAC Address<br>Wireless<br>Channel and SSID<br>Security | Utilities > Save/Backup current settings<br>You can save your correct configuration by using this feature. Saving your configuration will allow you<br>to replane at later if your settings are look or changed. It is recommended that you backup your current<br>configuration before performing a firmware species.<br>Save |
| Guest Access<br>W-Fi Protected Setup<br>Use as Access Point<br>Firewall                                                                                          |                                                                                                    |
| WHUB bervars<br>Access Control<br>DMZ<br>DDNS<br>WAN Ping Blocking<br>Security Log                                                                               |                                                                                                    |
| Utilities<br>Restort Router<br>Restore Factory Default<br>Serve/Restore Settings<br>Restore Previous Settings<br>Firmware Update<br>System Settings              |                                                                                                    |

 Kliknite na "Save" (Uložiť) Zobrazí sa okno "File Download" (Sťahovanie súboru). Kliknite na "Save" (Uložiť).

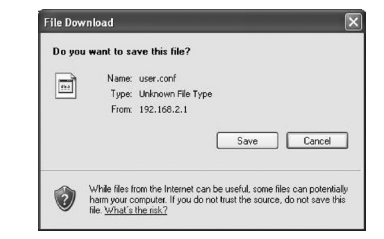

2. Zobrazí sa okno, v ktorom si môžete zvoliť miesto, kam chcete súbor s konfiguráciou uložiť. Vyberte miesto uloženia. Súboru môžete priradiť ľubovoľný názov, alebo môžete použiť pôvodný názov "user.conf". Súbor by ste mali pomenovať tak, aby ste neskôr nemali problém s jeho nájdením. Po výbere miesta uloženia a pomenovaní súboru kliknite na "Save" (Uložiť).

| Download com   | iplete                              |
|----------------|-------------------------------------|
| Dow            | nload Complete                      |
| Saved:         | 92 168 2 1                          |
| user com mon 1 | 52.100.2.1                          |
| Downloaded:    | 5.99 KB in 1 sec                    |
| Download to:   | C:\Documents and Settings\user.conf |
| Transfer rate: | 5.99 KB/Sec                         |
| Close this dia | log box when download completes     |
| <b>U</b>       | -                                   |
|                |                                     |
|                | Upen Upen Folder Llose              |
|                |                                     |

 Po ukončení ukladania sa zobrazí nasledujúce okno. Kliknite na "Close" (Zatvoriť).

Konfigurácia je uložená.

|--|

#### Obnova pôvodnej konfigurácie.

Táto voľba umožňuje obnoviť konfiguráciu, ktorú ste predtým uložili.

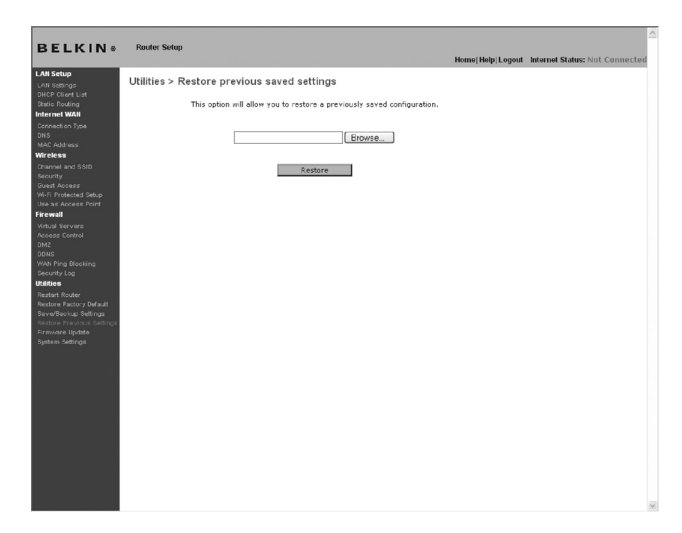

 Kliknite na "Browse" (Prechádzať). Zobrazí sa okno, v ktorom si môžete zvoliť miesto, kam ste súbor s konfiguráciou uložili. Všetky súbory s konfiguráciou majú príponu "conf". Vyhľadajte súbor s konfiguráciou, ktorý chcete obnoviť, a dvakrát naň kliknite.

| Choose file            |                                        |                                                           |   |    |          | ?×     |
|------------------------|----------------------------------------|-----------------------------------------------------------|---|----|----------|--------|
| Look in:               | Desktop                                |                                                           | • | GØ | »        |        |
| My Recent<br>Documents | My Documer<br>My Compute<br>My Network | nts<br>er<br>Places                                       |   |    |          |        |
| Desktop                | Typ<br>Date<br>Size                    | e: CONF File<br>s Modified: 2/1/2006 3:26 PM<br>; 5.99 KB |   |    |          |        |
| My Documents           |                                        |                                                           |   |    |          |        |
| My Computer            |                                        |                                                           |   |    |          |        |
| Mu Natwork             |                                        | luar.                                                     |   | 1  | <b>J</b> | Open   |
| Places                 | Files of type:                         | All Files (*.*)                                           | _ | -  | -<br>-   | Cancel |

| Obsah SE | ECTIONS 1 |  |  |  |  |  | 6 |  |  |  |  |
|----------|-----------|--|--|--|--|--|---|--|--|--|--|
|----------|-----------|--|--|--|--|--|---|--|--|--|--|

2. Zobrazí sa otázka, či chcete pokračovať. Kliknite na tlačidlo "OK".

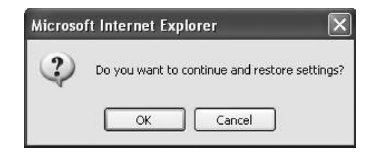

 Zobrazí sa okno s upozornením. Celý priebeh obnovy konfigurácie môže trvať až 60 sekúnd. Kliknite na tlačidlo "OK".

| 1 | After settings are restored, the Router may not respond<br>to commands for as long as one minute. |
|---|---------------------------------------------------------------------------------------------------|
|   | This is normal. Do not power down the Router during this time                                     |

4. Na monitore sa zobrazí 60-sekundové odpočítavanie. Po dosiahnutí nuly sa obnoví uložená konfigurácia smerovača. Automaticky by sa mala zobraziť domovská stránka smerovača. Ak sa tak nestane, vpíšte adresu smerovača (predvolená = 192.168.2.1) do navigačného riadku prehliadača.

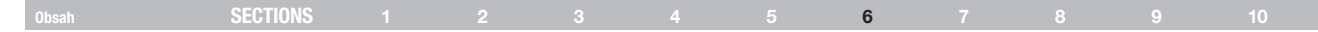

#### Aktualizácia firmvéru

Z času na čas spoločnosť Belkin môže vydať nové verzie firmvéru smerovača. Aktualizácie firmvéru obsahujú vylepšenia funkcií a opravy problémov, ktoré sa mohli vyskytovať. Keď spoločnosť Belkin vydá nový firmvér, môžete si ho stiahnuť z webovej stránky aktualizácií spoločnosti Belkin a aktualizovať firmvér smerovača na najnovšiu verziu.

#### Kontrola novej verzie firmvéru

Tlačidlom "Check Firmware" (Skontrolovať firmvér) (1) môžete okamžite skontrolovať, či nie je k dispozícii nová verzia firmvéru. Po kliknutí na toto tlačidlo sa zobrazí okno prehliadača so správou, či je, alebo nie je k dispozícii nová verzia firmvéru. Ak je k dispozícii nová verzia, budete si ju môčť stiahnuť.

|                                                                                                    | <b>is:</b> Not Connected |
|----------------------------------------------------------------------------------------------------|--------------------------|
| CM Sharp<br>Star Barry<br>Star Barry<br>Star Ba |                          |
| Boles Index       Oncean by Name, Boles, Boles, Boles, Boles, Boles, Boles, Marcel, Sance, Termane, Boldski, Boles, Boles, B                                                                                                    |                          |
| D1     ADDF       D2DF     ADDF       D2DF     Departed backs purce reverse settings before updating to a new version of fremware. Elick Here       D2DF     Departed backs purce reverse settings before updating to a new version of fremware. Elick Here       D2DF     Departed backs purce reverse settings before updating to a new version of fremware. Elick Here       D2DF     Fremware Version > LoL.11       D2DF     Departed backs       D2DF     Departed backs       D2DF     Departed back                                                                                                    |                          |
| Marken Sammer Series > 1.01.11  Firmware Version > 1.01.11  Firmware Version > Check Firmware  Firmware Version > Check Firmware  Firmware Version > Check Firmware  Update Firmware >   Update Firmware  Update Firmware  Update Firmware  Update Firmware  Update Firmware  Update  Update                                                                                                    |                          |
| has A dozek Potr<br>Resent<br>Has A formate Y resion ><br>Check Hammare Y resion ><br>Check Hammare Y<br>Check Hammare Y<br>Update Firmware ><br>Update Update<br>Update                                                                                                    |                          |
| Update Firmware > Ecovera Update Firmware > Update Update Interware > Update Update                                                                                                    | (1)                      |
| Allow South Allow South Allow                                                                                                    |                          |
| ava/Baokup Settings<br>Hitore Previdus, Settings                                                                                                    |                          |
| rmvare Update                                                                                                    |                          |
|                                                                                                    |                          |
|                                                                                                    |                          |
|                                                                                                    |                          |
|                                                                                                    |                          |
|                                                                                                    |                          |

| Obsah | SECTIONS |  |  | 6 |  |  |
|-------|----------|--|--|---|--|--|
|       |          |  |  |   |  |  |

#### Stiahnutie novej verzie firmvéru

Ak kliknete na tlačidlo "Check Firmware" (Skontrolovať firmvér) a k dispozícii je nová verzia firmvéru, zobrazí sa okno podobné tomu vpravo:

| http://192.168.2.1/fwAuto.stm - Microsoft Int                                                                                                    |   |
|----------------------------------------------------------------------------------------------------|---|
| <u>Update Available</u><br>An updated version of firmware is available<br>for your Router                                                                                                    |   |
| Model:<br>F5D8233-4 N Wireless Router - Home Edition                                                                                                    |   |
| Firmware Version Information:<br>Belkin Wireless Router Version : 0.01.07<br>Release Date : 04106/2007<br>Image location :<br>http://networking.belkin.com/update/files/F5D8233-<br>4/v1/WW/F5D8233-4_WW_0.01.07.bin                                                               |   |
| If you wish to update the firmware in your Belkin<br>Router, cisic Download NOW below to get the<br>file. Save the file to a folder on your computer<br>where you can find & later. Browse to the file from<br>the 'Firmware Update' page. Select the file, then<br>cick' Update'. |   |
| <u>Click here for full instructions</u><br>NOTE: Tou will need Adobe Acrobat Reader to<br>view this document. Click here to get <u>Adobe</u><br><u>Acrobat Reader</u>                                                                                                    |   |
| <u>Download Firmware NOW</u><br>Download New Manual NOW                                                                                                    |   |
| Done Done                                                                                                    | 1 |

- 1. Novú verziu firmvéru stiahnete kliknutím na "Download" (Stiahnuť).
- 2. Zobrazí sa okno, v ktorom môžete zvoliť miesto, kam chcete súbor s aktualizáciou uložiť. Vyberte miesto uloženia. Súboru môžete priradiť ľubovoľný názov, alebo môžete použiť názov pôvodný. Súbor by ste mali uložiť tak, aby ste neskôr nemali problém s jeho nájdením. Po výbere umiestnenia súboru kliknite na "Save" (Uložiť).

| Save As                |                                               |                    |   |    |    |   | ? ×    |
|------------------------|-----------------------------------------------|--------------------|---|----|----|---|--------|
| Save in:               | 🞯 Desktop                                     |                    | ~ | Gđ | D. | • |        |
| My Recent<br>Documents | My Documents<br>My Computer<br>My Network Pla | ices               |   |    |    |   |        |
| My Documents           |                                               |                    |   |    |    |   |        |
| My Computer            |                                               |                    |   |    |    |   |        |
|                        | File name:                                    | F5D8631-4_v2.00.10 |   |    | ~  |   | Save   |
| My Network             | Save as type:                                 | .bin Document      |   |    | ~  |   | Cancel |

 Po ukončení ukladania sa zobrazí nasledujúce okno. Kliknite na "Close" (Zatvoriť).

Sťahovanie firmvéru je ukončené. Ak chcete firmvér aktualizovať, postupujte podľa pokynov v časti "Aktualizácia firmvéru smerovača".

| SECTIONS |  |  | 6 |  |  |
|----------|--|--|---|--|--|
|          |  |  |   |  |  |

#### Aktualizácia firmvéru smerovača

 Na stránke "Firmware Update" (Aktualizácia firmvéru) kliknite na "Browse" (Prechádzať). Zobrazí sa okno, v ktorom si môžete zvoliť miesto, kde ste súbor s aktualizáciou firmvéru uložili.

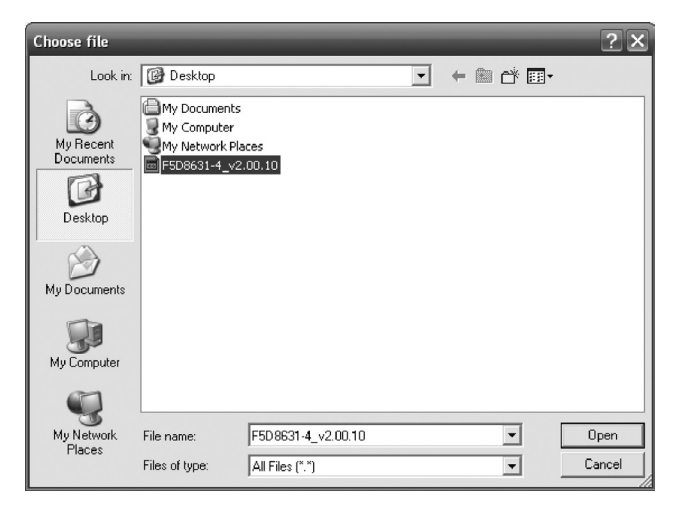

- 2. Vyhľadajte stiahnutý súbor firmvéru. Dvakrát kliknite na názov súboru.
- Zobrazí sa okno "Update Firmware" (Aktualizovať firmvér) obsahujúce umiestnenie a názov súboru, ktorý ste práve zvolili. Kliknite na tlačidlo "Update" (Aktualizovať).

| ELKIN®                                                          | Rauter Setup<br>Home Help Logout Internet Status: Not                                                                                                    | t Connecte |
|-----------------------------------------------------------------|----------------------------------------------------------------------------------------------------|------------|
| N Setup<br>N Setings<br>CR Clivet List                          | Utilities > Firmware update                                                                                                    |            |
| tio Routing<br>street WAN                                       | From time to time, Belkin may release new versions of the Routsr's firmware. Firmware updates<br>contan improvements and frizes to problems that may have existed. Click the link below to see if there<br>is a new firmware update available for this Router. |            |
| o<br>C Address<br>releas<br>annel and SSID                      | NOTE: Please backup your current settings before updating to a new version of firmware. Elick Here<br>to go to the Save/Dackup current settings page.                                                                                                    |            |
| surity<br>est Access<br>Fi Protected Setun                      | Firmware Version > 1.01.11                                                                                                    |            |
| e as Access Point                                               | Check For New Check Firmware Check Firmware                                                                                                    |            |
| nus servers<br>sess Control<br>IZ<br>NG<br>N Ping Blocking      | Update Firmware > C\Documents and Settings\}                                                                                                    |            |
| urity Log<br><b>ties</b><br>tart Router<br>tore Factory Default | Update                                                                                                    |            |
| re/Baokup Settings<br>tore Previous Settings<br>ware Update     |                                                                                                    |            |
| tem Settings                                                    |                                                                                                    |            |
|                                                                 |                                                                                                    |            |
|                                                                 |                                                                                                    |            |
|                                                                 |                                                                                                    |            |
|                                                                 |                                                                                                    |            |
| l                                                               |                                                                                                    |            |

| Obsah SECTIONS 1 2 3 4 5 6 7 8 9 |  |
|----------------------------------|--|
|----------------------------------|--|

4. Zobrazí sa otázka, či chcete pokračovať. Kliknite na tlačidlo "OK".

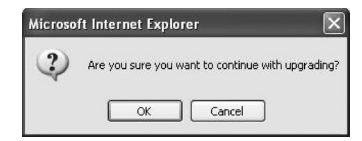

 Zobrazí sa ešte jedna správa. Táto správa vás upozorní, že v priebehu približne jednej minúty – počas načítania súboru s aktualizáciou firmvéru do smerovača a jeho následného reštartu – smerovač nemusí reagovať. Kliknite na tlačidlo "OK".

| Microsol | ft Internet Explorer                                                                                                    | ×  |
|----------|----------------------------------------------------------------------------------------------------|----|
| ⚠        | At the end of the upgrade, the Router may not respond to commands for as long as one minute. This is normal, not turn off or reboot the Router during this time. | Do |
|          | OK                                                                                                    |    |

 Na monitore sa zobrazí 60-sekundové odpočítavanie. Po dosiahnutí nuly je aktualizácia firmvéru smerovača ukončená. Automaticky by sa mala zobraziť domovská stránka smerovača. Ak sa tak nestane, vpíšte adresu smerovača (predvolená = 192.168.2.1) do navigačného riadku prehliadača.

| Obsah | SECTIONS |  |  | 6 |  |  |
|-------|----------|--|--|---|--|--|
|       |          |  |  |   |  |  |

### Zmena systémových nastavení

Na stránke "System Settings" (Systémové nastavenia) môžete vložiť nové heslo správcu systému, nastaviť časové pásmo alebo povoliť vzdialenú správu.

#### Nastavenie a zmena hesla správcu systému

V smerovači NIE JE pri dodaní nastavené heslo. Ak si želáte nastaviť vlastné heslo kvôli vyššej bezpečnosti, môžete tak urobiť tu. Zvoľte si heslo a uložte ho na bezpečnom mieste, pretože ho v budúcnosti budete potrebovať na prístup do smerovača. Nastavenie hesla sa odporúča aj v prípade, že v

#### Administrator Password:

The Router ships with NO password entered. If you wish to add a password for more security, you can set a password here. More Info

| <ul> <li>Type in current Password &gt;</li> </ul> |                   |
|---------------------------------------------------|-------------------|
| - Type in new Password >                          |                   |
| - Confirm new Password >                          |                   |
| - Login Timeout >                                 | 10 (1-99 minutes) |

#### Zmena nastavenia doby prihlásenia

Funkcia zmeny nastavenia doby prihlásenia vám umožňuje nastaviť čas, počas ktorého môžete byť prihlásení do rozhrania pokročilých nastavení smerovača. Odpočítavanie času sa spustí, akonáhle ukončíte poslednú činnosť. Predstavte si napríklad situáciu, že uskutočníte nejaké zmeny v rozhraní pokročilých nastavení a potom od počítača odídete bez kliknutia na voľbu "Logout" (Odhlásiť). Ak ste predtým nastavili dobu odpočítavania na 10 minút, po uplynutí 10 minút od vášho odchodu sa prihlásenie ukončí. Ak chcete uskutočníť ďalšie zmeny, budete sa musieť do smerovača opäť prihlásiť. Funkcia odhlásenia po uplynutí určitého času je bezpečnostnou funkciou a predvolené nastavenie je 10 minút. **Poznámka**: Do rozhrania pokročilých nastavení môže byť prihlásený len jeden počítač.

#### Nastavenie času a časovej zóny

Smerovač si uchováva presný čas pripojením k serveru Simple Network Time Protocol (SNTP). To smerovaču umožňuje synchronizovať presný čas prostredníctvom internetu. Smerovač využíva synchronizovaný čas pri zázname bezpečnostného prihlásenia a kontrole klientskeho filtrovania. Vyberte svoju časovú zónu. Môžete si vybrať primárny a záložný server NTP, aby zostali hodiny vášho smerovača synchronizované. Z rozbaľovacieho okna vyberte svoj požadovaný server NPT (alebo jednoducho ponechajte aktuálny).

Ak sa nachádzate v časovom pásme, ktoré využíva letný čas, označte políčko vedľa voľby "Enable Daylight Saving" (Umožniť nastavenie letného času). Systémový čas sa nemusí aktualizovať okamžite. Poskytnite smerovaču aspoň 15 minút, kým sa mu podarí spojiť sa s časovými servermi na internete a získať od nich odozvu. Čas nie je možné nastaviť ručne.

| Time and Time Zone:                            | April 18, 2007 4:15:55 PM                                 |
|------------------------------------------------|-----------------------------------------------------------|
| Please set your time Zone. If you are in an ar | ea that observes daylight saving check this box.More Info |
| - Time Zone >                                  | (GMT-08:00) Pacific Time (US & Canada); Tijuana           |
| - Daylight Savings >                           | Automatically Adjust Daylight Saving                      |
| - Primary NTP Server >                         | 192.43.244.18-North America                               |
| - Backup NTP Server >                          | 132.163.4.102-North America                               |

~

### Obsah SECTIONS 1 2 3 4 5 6 7 8 9 10

#### Aktivácia vzdialenej správy

#### Pred aktivovaním tejto pokročilej funkcie smerovača Belkin **SA UBEZPEČTE, ŽE STE NASTAVILI HESLO SPRÁVCU SYSTÉMU**.

Vzdialená správa vám umožní meniť nastavenia smerovača cez internet odkiaľkoľvek na svete. Existujú dva spôsoby vzdialenej správy smerovača. Prvý z nich umožňuje prístup do smerovača cez internet odkiaľkoľvek. Na to je potrebné vybrať voľbu "Any IP address can remotely manage the Router" (Vzdialená správa smerovača prostredníctvom akejkoľvek adresy IP). Po vpísaní svojej adresy WAN IP z akéhokoľvek počítača pripojeného k internetu sa zobrazí okno prihlásenia, kde je potrebné uviesť heslo smerovača.

Druhý spôsob umožňuje vzdialenú správu smerovača len prostredníctvom špecifickej adresy IP. Tento spôsob je bezpečnejší, ale menej pohodlný. Ak chcete využívať tento spôsob, vpíšte do uvedených políčok adresu IP, z ktorej budete smerovač ovládať a vyberte voľbu "Only this IP address can remotely manage the Router" (Umožniť vzdialenú správu smerovača len tejto adrese IP). Pred nastavením tejto funkcie vám DÔRAZNE ODPORÚČAME nastaviť heslo správcu systému. Ak by ste heslo nenastavili, vystavujete smerovač možným útokom.

Pokročilá funkcia: Možnosť "Remote Access Port" (Diaľkový prístupový port) vám umožňuje nakonfigurovať požadovanú funkciu "Remote Access Port for Remote Management" (Diaľkový prístupový port pre správu na diaľku). Štandardný prístupový port je nastavený na port 80.

#### Remote Management:

ADVANCED FEATURE! Remote management allows you to make changes to your Router's settings from anywhere on the Internet. Before you enable this function, MAKE SURE YOU HAVE SET THE ADMINISTRATOR PASSWORD. Note Info

Any IP address can remotely manage the router.

 Only this IP address can remotely manage the router >

| 8080 |  |  |  |
|------|--|--|--|

#### Aktivácia/Deaktivácia UPnP

UPnP (Universal Plug-and-Play) je ďalšou pokročilou funkciou, ktorou je vybavený smerovač spoločnosti Belkin. Je to technológia, ktorá umožňuje plynulú činnosť hlasovej pošty, videokonferencií, hier a iných aplikácií, ktoré podporujú UPnP. Niektoré aplikácie si vyžadujú špecifickú konfiguráciu firewallu smerovača. Obvykle je potrebné otvoriť porty TCP a UDP a v niektorých prípadoch i nastaviť tzv. trigger porty. Aplikácia podporujúca UPnP dokáže komunikovať so smerovačom a "oznámiť" mu, akým spôsobom je potrebné firewall nakonfigurovať. Funkcia UPnP je štandardne zapnutá.

#### UPNP Enabling:

ADVANCED FEATURE! Allows you to turn the UPNP feature of the Router on or off. If you use applications that support UPNP, enabling UPNP will allow these applications to automatically configure the router. Nore Info

- UPNP Enable / Disable >

🔘 Enable 💿 Disable

- Remote Access Port >

### Obsah SECTIONS 1 2 3 4 5 6 7 8 9 10

#### Aktivácia/Deaktivácia automatickej aktualizácie firmvéru

Táto nová vstavaná funkcia umožňuje smerovaču automaticky vyhľadávať nové verzie firmvéru a upozorniť vás, ak je nová verzia k dispozícii. Po prihlásení do pokročilého rozhrania sa smerovač pokúsi nájsť novú verziu firmvéru. Ak ju nájde, oznámi vám to. Potom sa môžete rozhodnúť, či túto verziu stiahnete, alebo nie. ECO Mode (Ekologický režim): Táto možnosť vám umožňuje automaticky vypnúť bezdrôtovú sieť po stanovenej dobe, aby sa ušetrila elektrická energia. Po začiarknutí políčka sa bude vypínať bezdrôtová sieť po čase zobrazenom v rozbaľovacom okne.

### Eco Mode

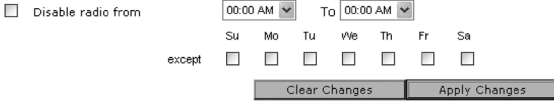

#### Auto Update Firmware Enabling:

ADVANCED FEATURE! Allows you to automatically check the availability of firmware updates for your router. More Info

- Auto Update Firmware Enable / Disable >

🔘 Enable 💿 Disable

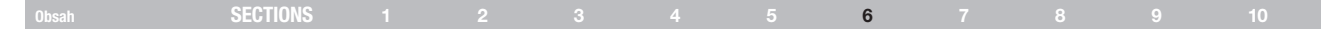

#### Ručná konfigurácia sieťových nastavení

NAJPRV nastavte počítač, ktorý je pripojený ku káblovému alebo DSL modemu, nasledujúcim spôsobom. Tento postup môžete využiť aj na pridávanie počítačov k smerovaču, potom ako ste smerovač nastavili na pripájanie k internetu.

#### Ručná konfigurácia sieťových nastavení v Mac OS až po ver. 9.x

- 1. Otvorte menu Apple. Vyberte "Control Panels" (Ovládacie panely) a potom "TCP/IP".
- Zobrazí sa ovládací panel TCP/IP. V rozbaľovacom menu "Connect via:" (Pripojenie cez:) vyberte "Ethernet Built-In" (Vstavaný Ethernet) alebo "Ethernet" rozbaľovacie menu (1).

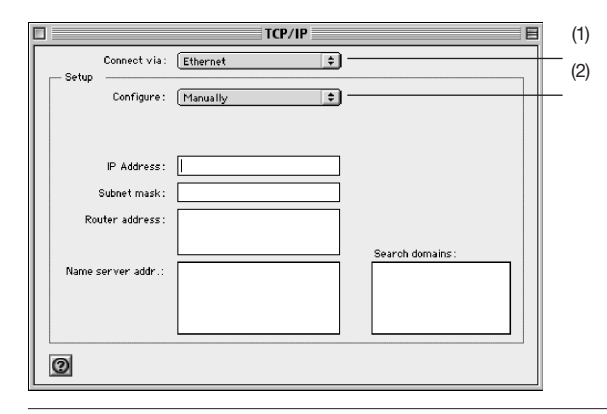

 Ak je vedľa voľby "Configure" (Konfigurovať) (2) uvedené "Manually" (Ručne), budete musieť smerovač nastaviť na pripojenie so statickou adresou IP. Informácie o adrese vložte do prázdnych políčok nižšie. Tieto údaje bude potrebné nastaviť v smerovači.).

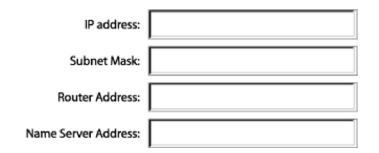

 Ak ste tak ešte neurobili, nastavte voľbu "Configure:" (Konfigurovať:) na "Using DHCP Server" (Používať server DHCP). Tým dáte počítaču pokyn, aby získaval adresu IP zo smerovača.

| secup |             |                   |    |
|-------|-------------|-------------------|----|
|       | Configure : | Using DHCP Server | \$ |

 Zatvorte okno. Ak ste urobili nejaké zmeny, zobrazí sa nasledovné okno. Kliknite na "Save" (Uložiť).

| $\triangle$ | Save changes to the | current configuration? |
|-------------|---------------------|------------------------|
|             | Don't Save          | Cancel Save            |

Reštartujte počítač. Po reštartovaní počítača bude vaša sieť nakonfigurovaná na použitie so smerovačom.

### Obsah SECTIONS 1 2 3 4 5 6 7 8 9 10

### Ručná konfigurácia sieťových nastavení v Mac OS X

1. Kliknite na ikonu "System Preferences" (Predvoľby systému).

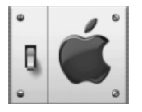

 V menu "System Preferences" (Predvoľby systému) vyberte "Network" (Sieť) (1).

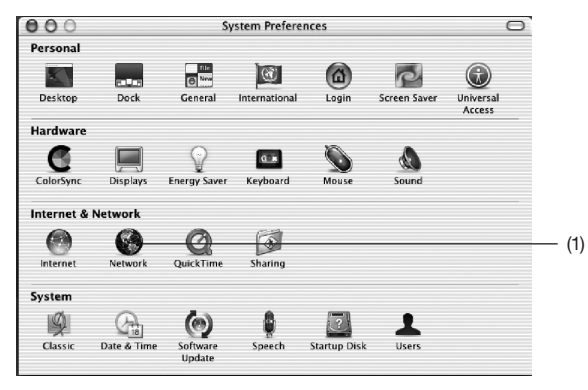

3. Začiarknite políčko "Built-in Ethernet" (Vstavaný eternet) (2) vedľa voľby "Show" (Zobraziť) v menu "Network" (Sieť).

|                | Location: Autom                  | atic 🗘                            |
|----------------|----------------------------------|-----------------------------------|
| Show: Built-in | Ethernet                         | ÷                                 |
| _              | TCP/IP PPPOE                     | AppleTalk Proxies                 |
| Con            | igure:- Using DHCP               | *                                 |
|                |                                  | Domain Name Servers (Optiona      |
| IP Ad          | dress:<br>(Provided by DHCP Serv | rer)                              |
| Subnet         | Mask: 255.255.255.0              |                                   |
| R              | outer: 10.10.2.1                 | Search Domains (Optional          |
| DHCP Clie      | ent ID:<br>(Optional)            |                                   |
| Ethernet Ad    | dress: 00:03:93:0b:c6:d4         | Example: apple.com, earthlink.net |
|                |                                  |                                   |

4. Vyberte kartu "TCP/IP" (3). Vedľa voľby "Configure" (Konfigurovať) (4) by sa malo zobraziť "Manually" (Ručne) alebo "Using DHCP" (Používať DHCP). V opačnom prípade sa ubezpečte, že na karte PPPOE (5) *NIE JE* nastavená voľba "Connect using PPPOE" (Pripájať sa prostredníctvom PPPoE). Ak je táto voľba nastavená, budete musieť svoj smerovač nakonfigurovať na typ pripojenia PPPOE a použíť pritom svoje meno užívateľa a heslo.

| SECTIONS |  |  |  | 7 |  |  |
|----------|--|--|--|---|--|--|
|          |  |  |  |   |  |  |

 Ak je nastavená voľba "Manually" (Ručne), budete musieť smerovač nastaviť na typ pripojenia so statickou adresou IP. Informácie o adrese vložte do prázdnych políčok nižšie. Tieto údaje bude potrebné nastaviť aj v smerovači.

| IP address:          |  |
|----------------------|--|
| Subnet Mask:         |  |
| Router Address:      |  |
| Name Server Address: |  |

 Ak ste tak ešte neurobili, vyberte "Using DHCP" (Používať DHCP) vedľa voľby "Configure" (Konfigurovať) (4) a potom kliknite na "Apply Now" (Použiť).

Vaša sieť je teraz nakonfigurovaná na použitie so smerovačom.

| SECTIONS |  |  |  | 7 |  |  |
|----------|--|--|--|---|--|--|
|          |  |  |  | - |  |  |

# Ručná konfigurácia sieťových nastavení v OS Windows 2000, NT alebo XP

- 1. Kliknite na "Štart", "Nastavenia" a potom na "Ovládacie panely".
- 2. Dvakrát kliknite na ikonu "Sieťové a telefonické pripojenia" (Windows 2000) alebo na ikonu "Sieťové pripojenia" (Windows XP).
- Pravým tlačidlom myši kliknite na "Pripojenie k miestnej sieti", ktoré je priradené k vášmu sieťovému adaptéru, a z rozbaľovacieho menu vyberte "Vlastnosti".
- V okne "Vlastnosti pripojenia k miestnej sieti" kliknite na "Protokol siete Internet (TCP/IP)" a potom na tlačidlo "Vlastnosti". Zobrazí sa nasledujúce okno:

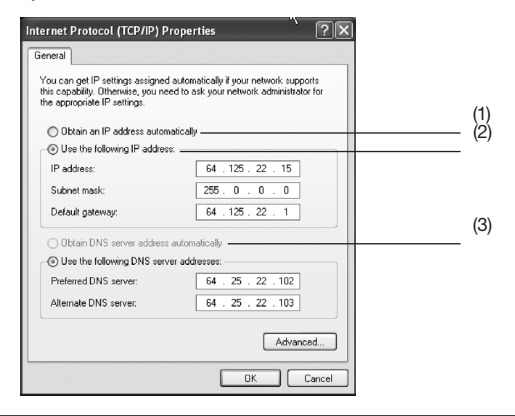

5. Ak je nastavená voľba "Použiť nasledujúcu adresu IP" (2), budete musieť smerovač nastaviť na typ pripojenia so statickou adresou IP. Informácie o adrese vložte do prázdnych políčok nižšie. Tieto údaje bude potrebné nastaviť v smerovači.

| IP address:           |  |
|-----------------------|--|
| Subnet Mask:          |  |
| Default gateway:      |  |
| Preferred DNS server: |  |
| Alternate DNS server: |  |

 Ak ste tak ešte neurobili, vyberte "Získať adresu IP automaticky" (1) a "Získať adresu servera DNS automaticky" (3). Kliknite na tlačidlo "OK".

Vaša sieť je teraz nakonfigurovaná na použitie so smerovačom.

|  | SECTIONS |  |  |  |  |  |  | 7 |  |  |  |
|--|----------|--|--|--|--|--|--|---|--|--|--|
|--|----------|--|--|--|--|--|--|---|--|--|--|

#### Ručná konfigurácia sieťových nastavení vo Windows 98 alebo Me

- 1. Pravým tlačidlo myši kliknite na "Okolité počítače" a z rozbaľovacieho menu vyberte "Vlastnosti".
- Vyberte "TCP/IP -> nastavenia" nainštalovaného sieťového adaptéra. Zobrazí sa nasledujúce okno.

|     | (                                                                                        | 2)<br>                                                                            |                                                             |     |
|-----|------------------------------------------------------------------------------------------|-----------------------------------------------------------------------------------|-------------------------------------------------------------|-----|
|     | TCP/IP Properties                                                                        |                                                                                   | <u>? ×</u>                                                  | 1   |
| (1) | Bindings  <br>DNS Configuration   G                                                      | Advanced  <br>Sateway   WINS Config                                               | NetBIOS<br>Juration IP Address                              | (3) |
|     | An IP address can be<br>If your network does<br>your network adminis<br>the space below. | e automatically assigned<br>not automatically assign<br>trator for an address, an | to this computer.<br>IP addresses, ask<br>d then type it in |     |
|     | Obtain an IP ac                                                                          | dress automatically                                                               |                                                             |     |
|     | C Specify an IP a                                                                        | ddress:                                                                           |                                                             |     |
|     | IP Address:                                                                              |                                                                                   |                                                             |     |
|     | Sybnet Mask:                                                                             |                                                                                   |                                                             |     |
|     | Detect connec                                                                            | tion to network media                                                             | Gancel                                                      |     |
|     |                                                                                          |                                                                                   |                                                             | 1   |

- Ak je nastavená voľba "Špecifikovať adresu IP", budete musieť nastaviť smerovač na typ pripojenia so statickou adresou IP. Informácie o adrese vložte do prázdnych políčok nižšie. Tieto údaje bude potrebné nastaviť v smerovači.
- 4. Vpíšte adresu IP a masku podsiete z karty "Adresa IP" (3).
- 5. Kliknite na kartu "Gateway" (Brána) (2). Vpíšte adresu brány.
- 6. Kliknite na kartu "Konfigurácia DNS" (1). Vpíšte adresu/adresy DNS.

| IP address:           |  |
|-----------------------|--|
| Subnet Mask:          |  |
| Default gateway:      |  |
| Preferred DNS server: |  |
| Alternate DNS server: |  |

 Ak ste tak ešte neurobili, na karte Adresa IP vyberte voľbu "Získať adresu IP automaticky". Kliknite na tlačidlo "OK".

Reštartujte počítač. Po reštartovaní počítača bude vaša sieť nakonfigurovaná na použitie so smerovačom.
# ODPORÚČANÉ NASTAVENIA WEBOVÉHO PREHLIADAČA

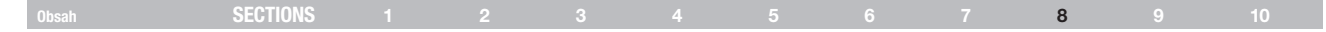

## Odporúčané nastavenia webového prehliadača

Vo väčšine prípadov nebudete musieť v nastaveniach prehliadača robiť žiadne zmeny. Ak máte problém s pripojením k internetu alebo s prístupom do pokročilého webového užívateľského rozhrania, zmeňte nastavenia svojho prehliadača podľa odporúčaných nastavení.

#### Microsoft® Internet Explorer 4.0 alebo vyšší

1. Otvorte webový prehliadač. Vyberte menu Nástroje a potom "Možnosti internetu".

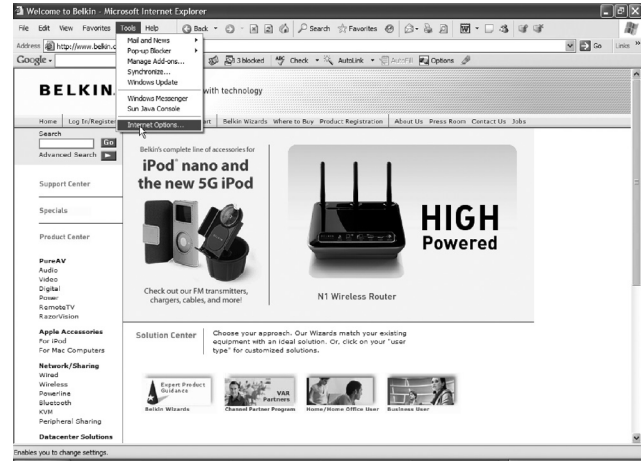

 V okne "Možnosti internetu" sú tri voľby: "Nikdy nevytáčať pripojenie", "Vytočiť vždy, keď nie je k dispozícii pripojenie k sieti" a "Vždy vytáčať predvolené pripojenie". Ak si môžete vybrať, vyberte si voľbu "Nikdy nevytáčať pripojenie". Ak si nemôžete vybrať, tento krok vynechajte.

| ternet Options                                                                                                    |                     | ?          |
|----------------------------------------------------------------------------------------------------|---------------------|------------|
| General Security Privacy Content                                                                                    | Connections Program | ns Advance |
| To set up an Internet connecti<br>Setup.                                                                            | on, click Se        | stup       |
| VirtualPassage                                                                                                    |                     | .dd        |
|                                                                                                    | Re                  | move       |
| Choose Settings if you need to config                                                                               | ure a proxy Set     | tings      |
| Never dial a connection     Dial whenever a network connecti     Always dial my default connection     Current None | on is not present   | Default    |
| Local Area Network (LAN) settings                                                                                   |                     |            |
| LAN Settings do not apply to dial-up o<br>Choose Settings above for dial-up set                                     | tings.              | Settings   |
| OK                                                                                                    | Cancel              | Apply      |

# ODPORÚČANÉ NASTAVENIA WEBOVÉHO PREHLIADAČA

| SECTIONS |  | 2 |  |  | 8 |  |
|----------|--|---|--|--|---|--|
|          |  |   |  |  | 0 |  |

- **3.** V okne "Možnosti Internetu" kliknite na kartu "Pripojenia" a vyberte "Nastavenie miestnej siete (LAN)".
- 4. Uistite sa, že vedľa ľubovoľnej zo zobrazených možností nie je označené žiadne okienko: "Automaticky zisťovať nastavenia", "Používať skript pre automatickú konfiguráciu" a "Používať server proxy". Kliknite na tlačidlo "OK". Potom znova kliknite na "OK" na stránke ""Možnosti internetu".

| Local Area Network (LAN) Settings                                                                                                    |
|----------------------------------------------------------------------------------------------------|
| Automatic configuration<br>Automatic configuration may override manual settings. To ensure the<br>use of manual settings, disable automatic configuration. |
| Automatically detect settings                                                                                                    |
| Use automatic configuration script                                                                                                    |
| Address                                                                                                    |
| Proxy server                                                                                                    |
| $\Box$ Use a proxy server for your LAN (These settings will not apply to dial-up or VPN connections).                                                      |
| Address: Port: Advanced                                                                                                    |
| Bypass proxy server for local addresses                                                                                                    |
|                                                                                                    |
| OK Cancel                                                                                                    |

#### Netscape® Navigator® 4.0 alebo vyšší

- 1. Spustite aplikáciu Netscape. Kliknite na "Edit" (Upraviť) a potom na "Preferences" (Predvoľby).
- 2. V okne "Preferences" (Predvoľby) kliknite na "Advanced" (Pokročilé) a vyberte "Proxies". V okne "Proxies" vyberte voľbu "Direct connection to the Internet" (Priame pripojenie k internetu).

| Preferences                                                                                                    | ×                                                                                                    |
|----------------------------------------------------------------------------------------------------|----------------------------------------------------------------------------------------------------|
| Category                                                                                                    | Proxies                                                                                                    |
| <ul> <li>Appearance</li> <li>Fonts</li> <li>Colors</li> <li>Themes</li> <li>Content Packs</li> <li>Navigator</li> <li>Composer</li> <li>Mail and Newsgroups</li> <li>Instant Nessenger</li> <li>Privacy and Security</li> <li>Advanced</li> <li>Coche</li> <li>Provises</li> <li>Software Installati</li> <li>Mouse Wheel</li> <li>System</li> <li>Offline and Disk Space</li> </ul> | Configure Provises to Access the Internet: A network proxy provides additional security between your computer and the Internet. Process can also increase performance between multiple networks, by using oaches to reduce triffic. Direct connection to the Internet Manual proxy configuration ETP Proxy: Port: Port: |
|                                                                                                    | OK Cancel Hep                                                                                                    |

|  | Obsah | SECTIONS |  |  |  |  |  |  |  |  | 9 |  |
|--|-------|----------|--|--|--|--|--|--|--|--|---|--|
|--|-------|----------|--|--|--|--|--|--|--|--|---|--|

## Riešenie problémov

#### CD Setup Assistant (Asistent inštalácie) sa nespustí automaticky.

Ak sa z disku CD-ROM automaticky nespustí Setup Assistant (Asistent inštalácie), je možné, že máte na počítači práve spustené nejaké iné aplikácie využívajúce jednotku CD.

- Ak sa uvítacie okno Setup Assistant (Asistent inštalácie) nezobrazí do 15 – 20 sekúnd, dvakrát kliknite na ikonu "Môj počítač" na ploche a vyhľadajte ikonu jednotky CD-ROM.
- 2. Potom spustite inštaláciu dvojitým kliknutím na jednotku CD-ROM (v ktorej je vložené CD Setup Assistant (Asistent inštalácie)).
- Setup Assistant (Asistent inštalácie) by sa mal spustiť v priebehu niekoľkých sekúnd. Ak sa namiesto toho zobrazí okno so súbormi na CD, dvakrát kliknite na ikonu s označením "SetupAssistant" (Asistent inštalácie).
- Ak sa aplikácia Setup Assistant (Asistent inštalácie) nespustí, alternatívnu metódu spustenia nájdete v časti "Ručná konfigurácia sieťových nastavení" (na strane 67) tejto užívateľskej príručky.

# Aplikácia Setup Assistant (Asistent inštalácie) nerozpoznala môj smerovač.

Ak Setup Assistant (Asistent inštalácie) nedokáže rozpoznať počas inštalácie smerovač, skontrolujte nasledovné:

- 1. Ak Setup Assistant (Asistent inštalácie) nedokáže rozpoznať smerovač počas inštalácie, môže to byť spôsobené inštaláciou firewallu tretej strany na počítači, ktorý sa pokúša pripojiť k internetu. Príklady takéhoto firewallu tretej strany: ZoneAlarm, BlackICE PC Protection, McAfee Personal Firewall a Norton Personal Firewall. Ak máte vo svojom počítači nainštalovaný firewall, ubezpečte sa, že je správne nakonfigurovaný. Či váš firewall bráni pripojeniu k internetu zistíte tak, že firewall dočasne vypnete. Ak počas deaktivácie firewallu funguje pripojenie k internetu bez problémov, budete musieť zmeniť nastavenia firewallu tak, aby pripojenie fungovalo aj po jeho aktivovaní. Bližšie pokyny týkajúce sa správnej konfigurácie firewallu získate v návode od výrobcu firewallu.
- Odpojte smerovač od zdroja napájania, počkajte 10 sekúnd a potom ho znovu zapojte. Ubezpečte sa, že svieti dióda smerovača (mala by svietiť neprerušovane MODRO). Ak to tak nie je, skontrolujte, či je adaptér striedavého prúdu zapojený do smerovača aj do elektrickej zásuvky.
- Ubezpečte sa, že kábel prepája sieťový port (eternet) zadného panela počítača a jeden z portov "To Wired Computers" (K počítačom pripojeným káblom) na zadnom paneli smerovača.

**Poznámka**: Počítač by NEMAL byť pripojený do portu s označením "to Modem" (do modemu) na zadnom paneli smerovača.

 Skúste počítač reštartovať a potom znovu spustiť aplikáciu Setup Assistant (Asistent inštalácie).

Ak Setup Assistant (Asistent inštalácie) ani potom nerozpozná váš smerovač, informácie o inštalačných krokoch nájdete v časti "Ručná konfigurácia sieťových nastavení".

| SECTIONS |  |  |  |  | 9 |  |
|----------|--|--|--|--|---|--|
|          |  |  |  |  |   |  |

# Setup Assistant (Asistent inštalácie) nedokáže pripojiť môj smerovač na Internet.

Ak Setup Assistant (Asistent inštalácie) nedokáže pripojiť smerovač na Internet, skontrolujte tieto položky:

- 1. Použite návrhy na odstránenie problému, ktoré vám ponúka Setup Assistant (Asistent inštalácie).
- Ak váš ISP vyžaduje meno užívateľa a heslo, ubezpečte sa, že ste tieto údaje nastavili správne. Niektoré mená užívateľa musia na konci obsahovať názov domény ISP. Napríklad: "myname@myisp.com". Časť mena "@myisp.com" môže byť potrebné začleniť do vášho mena užívateľa.

Ak ani potom nebudete pripojení k internetu, alternatívne metódy inštalácie nájdete v časti s názvom "Ručná konfigurácia sieťových nastavení" (na strane xx tejto užívateľskej príručky).

- Setup Assistant (Asistent inštalácie) ukončil inštaláciu, ale môj webový prehliadač nefunguje správne.
- Nemôžem sa pripojiť k internetu Dióda "modem" na mojom smerovači nesvieti a dióda "internet" bliká.

Ak sa nemôžete pripojiť na Internet, indikátor "modem" nesvieti a indikátor "internet" bliká, príčinou môže byť nesprávne prepojenie smerovača a modemu.

 Skontrolujte, či sú modem a smerovač prepojené sieťovým káblom. Kábel by mal byť jedným koncom zapojený do portu smerovača s označením "to Modem" (do modemu) a druhým koncom do sieťového portu vášho modemu.

- Na tri minúty odpojte káblový alebo DSL modem od zdroja napájania. Po uplynutí troch minút zapojte modem opäť do napájania. Tak možno prinútite modem správne rozpoznať smerovač.
- 3. Odpojte smerovač od zdroja napájania, počkajte 10 sekúnd a potom ho znovu zapojte. Smerovač sa pokúsi obnoviť komunikáciu s modemom. Ak sa indikátor "modem" nerozsvieti ani po uskutočnení týchto krokov, kontaktujte technickú podporu Belkin.
- 4. Skúste vypnúť a reštartovať počítač.
- Setup Assistant (Asistent inštalácie) ukončil inštaláciu, ale môj webový prehliadač nefunguje správne.
- Nemôžem sa pripojiť k internetu Dióda "modem" na mojom smerovači svieti a dióda "internet" bliká.
- Ak sa nemôžete pripojiť k internetu, indikátor "modem" svieti a indikátor "internet" bliká, príčinou môže byť to, že váš typ pripojenia nezodpovedá parametrom pripojenia ISP.
- Ak máte pripojenie so "statickou adresou IP", váš ISP vám musí prideliť adresu IP, masku podsiete a adresu brány. Podrobnejšie informácie o zmene týchto nastavení nájdete v časti "Alternatívny spôsob inštalácie".
- 3. Ak máte pripojenie typu "PPPoE", váš ISP vám priradí meno užívateľa a heslo, prípadne aj názov služby. Skontrolujte, či je typ pripojenia smerovača nakonfigurovaný na PPPoE a či sú správne nastavené všetky údaje. Podrobnejšie informácie o zmene týchto nastavení nájdete v časti "Alternatívny spôsob inštalácie".

|  |  | SECTIONS |  |  |  |  |  |  |  |  | 9 |  |
|--|--|----------|--|--|--|--|--|--|--|--|---|--|
|--|--|----------|--|--|--|--|--|--|--|--|---|--|

4. Váš smerovač je možno potrebné nakonfigurovať v súlade so špecifickými požiadavkami vášho ISP. Ak chcete v našej informačnej databáze vyhľadať určitú tému týkajúcu sa ISP, navštívte túto adresu: http://web.belkin.com/support a do vyhľadávača vpíšte "ISP".

Ak sa vám ani po uskutočnení všetkých týchto krokov nepodarilo úspešne pripojiť k internetu, kontaktujte technickú podporu spoločnosti Belkin.

- Setup Assistant (Asistent inštalácie) ukončil inštaláciu, ale môj webový prehliadač nefunguje správne.
- Nemôžem sa pripojiť k internetu Dióda "modem" na mojom smerovači bliká a dióda "internet" svieti.
- Ak dióda "modem" bliká a dióda "internet" svieti neprerušovane, ale nemôžete sa pripojiť k internetu, môže to byť spôsobené inštaláciou firewallu tretej strany na počítači pokúšajúcom sa pripojiť k internetu. Príklady takéhoto firewallu tretej strany: ZoneAlarm, BlackICE PC Protection, McAfee Personal Firewall a Norton Personal Firewall.
- 2. Ak máte vo svojom počítači nainštalovaný firewall, ubezpečte sa, že je správne nakonfigurovaný. Či váš firewall bráni pripojeniu k internetu zistíte tak, že firewall dočasne vypnete. Ak počas deaktivácie firewallu funguje pripojenie k internetu bez problémov, budete musieť zmeniť nastavenia firewallu tak, aby pripojenie fungovalo aj po jeho aktivovaní.
- 3. Bližšie pokyny týkajúce sa správnej konfigurácie firewallu na prístup k internetu získate v návode od výrobcu firewallu.

Ak sa vám ani po deaktivácii firewallu nepodarilo úspešne pripojiť k internetu, kontaktujte technickú podporu spoločnosti Belkin. **Nie je možné pripojiť sa bezdrôtovo k internetu.** 

Ak sa nemôžete pripojiť na Internet z počítača s bezdrôtovým pripojením,

skontrolujte, prosím, tieto veci:

- Skontrolujte indikátory smerovača. Ak používate smerovač spoločnosti Belkin, diódy by mali byť takéto:
- Dióda "smerovač" by mala byť zapnutá.
- Dióda "modem" by mala byť zapnutá a neblikať.
- Dióda "internet" by mala byť zapnutá a neblikať.
- Dióda "Wireless" (Bezdrôtová sieť) by mala byť zapnutá a neblikať.
- Kliknutím na ikonu na paneli úloh v pravej dolnej časti monitora otvorte nástroj na nastavenie bezdrôtového pripojenia.
- Okno, ktoré sa otvorí, sa líši v závislosti od modelu vašej bezdrôtovej karty; všetky nástroje však musia mať zoznam "Dostupných sietí" – tých bezdrôtových sietí, ku ktorým sa dokáže pripojiť.

Nachádza sa vo výsledkoch názov vašej bezdrôtovej siete?

Áno, názov mojej siete je v zozname – prejdite na riešenie problému z názvom "Nie je možné pripojiť sa bezdrôtovo k internetu a moja sieť je v zozname".

Nie, názov mojej siete nie je v zozname – prejdite na riešenie problému z názvom "Nie je možné pripojiť sa bezdrôtovo k internetu a moja sieť nie je v zozname".

## Obsah SECTIONS 1 2 3 4 5 6 7 8 9 10

# Nie je možné pripojiť sa bezdrôtovo k internetu a moja sieť je v zozname.

Ak sa názov siete nachádza v zozname "Available Networks" (Dostupné siete), postupujte, prosím, podľa nižšie uvedených krokov na bezdrôtové pripojenie:

- Kliknite na správny názov siete v zozname "Available Networks" (Dostupné siete).
- Ak je v sieti aktivované zabezpečenie (šifrovanie), budete musieť uviesť sieťové heslo. Viac informácií o zabezpečení nájdete v časti s názvom "Zmena nastavení zabezpečenia bezdrôtovej siete".
- O niekoľko sekúnd sa ikona v ľavom dolnom rohu obrazovky zmení na zelenú, čo je oznámenie úspešného pripojenia k sieti.

# Nie je možné pripojiť sa bezdrôtovo k internetu a moja sieť nie je v zozname.

Ak sa názov siete nenachádza v zozname "Available Networks" (Dostupné siete), vyskúšajte tieto kroky:

- Dočasne presuňte počítač (ak je to možné) do vzdialenosti 1,5 až 3 metre od smerovača. Zatvorte program na nastavenie bezdrôtového pripojenia a opäť ho otvorte. Ak sa potom v zozname "Available Networks" (Dostupné siete) názov siete zobrazí, máte problém so vzdialenosťou alebo rušením. Pozrite si návrhy opísané v časti s názvom "Umiestnenie bezdrôtového smerovača N+" v tejto užívateľskej príručke.
- Pri použití počítača, ktorý je pripojený k smerovaču sieťovým káblom (a nie bezdrötovo) sa uistite, či je aktivovaná voľba "Broadcast SSID" (Vysielať SSID). Toto nastavenie sa nachádza na konfiguračnej stránke bezdrötového pripojenia smerovača s názvom "Channel and SSID" (Kanál a SSID).

Ak sa vám ani po uskutočnení všetkých týchto krokov nepodarilo úspešne pripojiť k internetu, kontaktujte technickú podporu spoločnosti Belkin.

- Výkon mojej bezdrôtovej siete je premenlivý.
- Prenos dát je občas pomalý.
- Signál je slabý.
- Problém s vytvorením a/alebo spravovaním virtuálnej privátnej siete (angl. Virtual Private Network, skr. VPN).

Bezdrôtová technológia je založená na vysokofrekvenčných vlnách, čo znamená, že sa konektivita a celkový výkon medzi zariadeniami so zvyšujúcou sa vzdialenosťou zariadení znižuje. Medzi iné faktory, ktoré spôsobujú zhoršenie signálu (najčastejšou príčinou je kov), sú napríklad steny alebo kovové zariadenia. Poznámka: Rýchlosť pripojenia sa môže znížiť aj vtedy, keď sa presuniete ďalej od smerovača.

Aby ste zistili, či sú problémy s bezdrôtovým pripojením spôsobené vzdialenosťou, odporúčame vám dočasne počítač presunúť (ak je to možné) 1,5 až 3 metre od smerovača.

Zmena kanálu bezdrôtovej siete – V závislosti od množstva iných sietí v oblasti a rušenia môže prepnutie kanálu bezdrôtového spojenia vašej siete zlepšiť jej výkon a spoľahlivosť. Štandardný kanál, s ktorým sa smerovač dodáva, je kanál 11; môžete si vybrať z viacerých iných kanálov (v závislosti od vášho regiónu). Na strane 39 si pozrite časť s názvom "Zmena kanálu bezdrôtovej siete", kde nájdete pokyny týkajúce sa výberu iných kanálov.

| Obsah  | SECTIONS |  |  |  |  | 9 | 10 |
|--------|----------|--|--|--|--|---|----|
| obouii |          |  |  |  |  | U |    |

Obmedzenie prenosovej rýchlosti bezdrôtového pripojenia – Obmedzením prenosovej rýchlosti bezdrôtového pripojenia môžete zlepšiť maximálny dosah bezdrôtovej siete a stabilitu pripojenia. Väčšina bezdrôtových kariet má schopnosť obmedziť prenosovú rýchlosť. Pre zmenu tejto vlastnosti prejdite do Ovládacích panelov OS Windows, otvorte "Sieťové pripojenia" a dvakrát kliknite na pripojenie svojej bezdrôtovej karty. V dialógovom okne vlastností zvoľte na karte "Všeobecné" tlačidlo "Konfigurovať" (používatelia OS Windows 98 budú musieť zo zoznamu vybrať bezdrôtovú kartu a potom kliknúť na voľbu "Vlastnosti"). Potom zvoľte kartu "Pokročilé" a zvoľte rýchlosť.

Bezdrôtové klientske karty sú obvykle nastavené na automatickú úpravu rýchlosti bezdrôtovej siete, ale to môže v prípade slabého signálu spôsobiť opakované odpojovanie; nižšie prenosové rýchlosti sú stabilnejšie. Skúšajte rôzne rýchlosti pripojenia, kým nájdete to najvhodnejšie pre vaše prostredie. Majte, prosím, na pamäti, že na prezeranie internetových stránok sú postačujúce všetky dostupné rýchlosti. Viac informácií nájdete v návode na používanie bezdrôtovej karty.

# Mám problém nastaviť na svojom smerovači Belkin zabezpečenie WEP.

 Prihláste sa k smerovaču. Otvorte webový prehliadač a napíšte adresu IP smerovača. (Štandardná adresa IP smerovača je 192.168.2.1.) Prihláste sa k svojmu smerovaču kliknutím na tlačidlo "Login" (Prihlásiť) v pravom hornom rohu obrazovky. Budete musieť zadať svoje heslo. Ak ste heslo nikdy nenastavili, nechajte pole "Password" (Heslo) prázdne a kliknite na voľbu "Submit" (Odoslať). Kliknite na kartu "Wireless" (Bezdrôtová sieť) v ľavej časti obrazovky. Výberom karty "Encryption" (Šifrovanie) alebo "Security" (Zabezpečenie) sa dostanete na stránku nastavení zabezpečenia.

- 2. Z rozbaľovacieho menu vyberte voľbu "128-bit WEP".
- 3. Po výbere režimu šifrovania WEP môžete ručným napísaním hexadecimálneho hesla WEP ručne určiť kľúč WEP alebo môžete napísať heslo do poľa "Passphrase" (Šifra) a kliknúť na voľbu "Generate" (Generovať), aby sa vytvorilo heslo WEP podľa šifry. Na dokončenie kliknite na "Apply Changes" (Použiť zmeny). Všetkých klientov potom musíte nastaviť na rovnaké nastavenia. Hexadecimálne heslo je zmesou písmen a číslic od A po F a od 0 po 9. Na zadanie 128-bitového WEP musíte zadať 26 hexadecimálnych čísel. Napríklad: C3 03 0F AF 4B B2 C3 D4 4B C3 D4 E7 E4 = 128-bitové heslo
- Dokončite kliknutím na "Apply Changes" (Použiť zmeny). Teraz je na smerovači nastavené šifrovanie. Každý z počítačov v bezdrôtovej sieti bude musieť byť nakonfigurovaný s rovnakými nastaveniami zabezpečenia.

VÝSTRAHA: Ak konfigurujete smerovač z počítača s bezdrôtovým klientom, budete sa musieť uistiť, či je pre príslušného bezdrôtového klienta zapnuté zabezpečenie. Ak nie je, stratíte bezdrôtové pripojenie.

Poznámka pre užívateľov počítačov Mac: Originálne produkty Apple AirPort podporujú len 64-bitové šifrovanie. Produkty Apple AirPort 2 podporujú 64-bitové aj 128-bitové šifrovanie. Skontrolujte, prosím, svoj produkt Apple AirPort, aby ste vedeli, akú verziu používate. Ak nemôžete konfigurovať svoju sieť pomocou 128-bitového šifrovania, skúste použiť 64-bitové šifrovanie.

| Obsah | SECTIONS |  |  |  |  | 9 |  |
|-------|----------|--|--|--|--|---|--|
|       |          |  |  |  |  |   |  |

# Mám problém nastaviť na svojej klientskej karte Belkin zabezpečenie WEP.

Klientska karta musí používať rovnaké heslo ako smerovač. Ak napríklad váš smerovač používa heslo 00112233445566778899AABBCC, musíte klientsku kartu nastaviť na rovnaké heslo.

- 1. Dvakrát kliknite na ikonu indikátora signálu a vyvolajte obrazovku "Wireless Network" (Bezdrôtová sieť).
- Pomocou tlačidla "Advanced" (Pokročilé) môžete zobraziť a konfigurovať viac možností karty.
- Po kliknutí na tlačidlo "Advanced" (Pokročilé) sa zobrazí nástroj Belkin Wireless LAN. Pomocou tohto nástroja môžete spravovať všetky pokročilé funkcie bezdrôtovej karty Belkin.
- V karte "Wireless Network Properties" (Vlastnosti bezdrôtovej siete) zvoľte zo zoznamu "Available Networks" (Dostupné siete) názov siete a kliknite na tlačidlo "Properties" (Vlastnosti).
- 5. V menu "Data Encryption" (Šifrovanie dát) vyberte "WEP".
- 6. Uistite sa, či je políčko "The key is provided for me automatically" (Kód je poskytnutý automaticky) v spodnej časti obrazovky neoznačené. Ak používate príslušný počítač na pripojenie do podnikovej siete, spýtajte sa správcu siete, či toto políčko musí byť označené.
- 7. Do poľa "Network key" (Sieťové heslo) napíšte svoje heslo WEP.

**Dôležité**: Heslo WEP pozostáva z písmen a číslic A – F a 0 – 9. 128-bitové heslo WEP vytvoríte z 26 čísel. Toto sieťové heslo sa musí zhodovať s heslom, ktoré priradíte svojmu smerovaču.

Napríklad:

C3 03 0F AF 4B B2 C3 D4 4B C3 D4 E7 E4 = 128-bitové heslo.

8. Kliknutím na "OK" a potom na "Apply" (Použiť) uložíte nastavenia.

Ak nepoužívate bezdrôtovú klientsku kartu Belkin, pozrite si návod na používanie od výrobcu bezdrôtovej klientskej karty.

#### Podporujú produkty Belkin zabezpečenie WPA/WPA2?

Poznámka: Ak chcete použiť zabezpečenie WPA, všetky klientské zariadenia musíte aktualizovať na ovládače a softvér, ktorý ho podporuje. V čase vydania týchto často kladených otázok je dostupná (na bezplatné stiahnutie) bezpečnostná záplata od spoločnosti Microsoft. Táto záplata je použiteľná len pre operačný systém Windows XP.

Stiahnite si záplatu tu: http://support.microsoft.com/?kbid=826942

Musíte si tiež zo stránky podpory spoločnosti Belkin stiahnuť najnovší ovládač pre bezdrôtovú sieťovú kartu pre stolné počítače Belkin Wireless 802.11g alebo bezdrôtovú notebookovú kartu Belkin. Ostatné operačné systémy nie sú v súčasnosti podporované. Záplata spoločnosti Microsoft podporuje zariadenia s ovládačmi, ktoré sú kompatibilné s WPA, ako napríklad produkty Belkin 802.11g.

Stiahnite si najnovší ovládač zo stránky http://www.belkin.com/support

| Obsah | SECTIONS |  |  |  |  | 9 | 10 |
|-------|----------|--|--|--|--|---|----|
|       |          |  |  |  |  |   |    |

# Mám problém nastaviť na svojom smerovači Belkin zabezpečenie WEP pre domácu sieť.

- 1. Z rozbaľovacieho menu "Security Mode" (Režim zabezpečenia) vyberte voľbu "WPA (no server)" (WPA (bez servera)).
- Ako "Encryption Technique" (Technika šifrovania) vyberte "TKIP" alebo "AES". Toto nastavenie musí byť rovnaké na nainštalovaných klientoch.
- 3. Uveďte svoje predzdieľané heslo. Heslo môže mať od 8 po 63 znakov a môžu to byť písmená, čísla, symboly alebo medzery. Rovnaké heslo musíte použiť na všetkých nainštalovaných klientoch. Vaše PSK môže byť napríklad: "Sieťové heslo rodiny Novákovcov".
- Dokončite kliknutím na "Apply Changes" (Použiť zmeny). Všetkých klientov potom musíte nastaviť na rovnaké nastavenia.

# Mám problém nastaviť na svojej bezdrôtovej klientskej karte Belkin zabezpečenie WPA pre domácu sieť.

Klienti musia používať rovnaké heslo ako smerovač. Ak napríklad váš smerovač používa heslo "Sieťové heslo rodiny Novákovcov", klienti musia použiť rovnaké heslo.

- Dvakrát kliknite na ikonu indikátora signálu a vyvolajte obrazovku "Wireless Network" (Bezdrôtová sieť). Pomocou tlačidla "Advanced" (Pokročilé) môžete zobraziť a konfigurovať viac možností karty.
- Po kliknutí na tlačidlo "Advanced" (Pokročilé) sa zobrazí nástroj Belkin Wireless. Pomocou tohto nástroja môžete spravovať všetky pokročilé funkcie bezdrôtovej karty Belkin.

- Na karte "Wireless Network Properties" (Vlastnosti bezdrôtovej siete) zvoľte zo zoznamu "Available Networks" (Dostupné siete) názov siete a kliknite na tlačidlo "Properties" (Vlastnosti).
- 4. V menu "Network Authentication" (Overenie siete) vyberte "WPA-PSK (No Server)" (WPA-PSK (bez servera)).
- 5. Do poľa "Network key" (Sieťové heslo) napíšte svoje heslo WPA.

**Dôležité**: Heslo WPA-PSK pozostáva z písmen a číslic A – F a 0 – 9. Heslo WPA-PSK môže mať 8 až 63 znakov. Toto sieťové heslo sa musí zhodovať s heslom, ktoré priradíte svojmu smerovaču.

6. Kliknutím na "OK" a potom na "Apply" (Použiť) uložíte nastavenia.

| Obsah | SECTIONS |  |  |  |  | 9 | 10 |
|-------|----------|--|--|--|--|---|----|
|       |          |  |  |  |  |   |    |

# NEPOUŽÍVAM klientsku kartu Belkin pre domácu sieť a mám problém nastaviť zabezpečenie WPA.

Ak nepoužívate bezdrôtovú sieťovú kartu pre stolné počítače Belkin alebo bezdrôtovú notebookovú kartu Belkin, ktorá nie je vybavená softvérom kompatibilným s WPA, môžete si od spoločnosti Microsoft bezplatne stiahnuť súbor s názvom "Windows XP Support Patch for Wireless Protected Access". Stiahnite si od spoločnosti Microsoft záplatu pomocou prehľadania informačnej databázy pre Windows XP WPA.

Poznámka: Poskytovaný súbor od spoločnosti Microsoft je použiteľný len s operačným systémom Windows XP. Ostatné operačné systémy nie sú v súčasnosti podporované. Musíte sa tiež uistiť, či výrobca bezdrôtovej karty podporuje šifrovanie WPA a či ste zo stránky podpory stiahli a nainštalovali najnovší ovládač.

Podporované operačné systémy:

- Windows XP Professional
- Windows XP Home Edition
- 1. V OS Windows XP kliknite na "Štart > Ovládacie panely > Sieťové pripojenia".
- Pravým tlačidlom myši kliknite na kartu "Bezdrôtové siete". Zobrazí sa nasledujúce okno. Uistite sa, či je označené políčko "Nechať Windows konfigurovať nastavenia mojej bezdrôtovej siete". [need image]
- Na karte "Bezdrôtové siete" kliknite na tlačidlo "Konfigurovat". Zobrazí sa nasledujúce okno. [need image]

 Pre užívateľa v domácnosti alebo v malom podniku zvoľte v menu "Správa siete" voľbu "WPA-PSK".

**Poznámka**: Ak používate tento počítač na pripojenie do podnikovej siete, ktorá podporuje overovací server (ako napríklad externý server), zvoľte WPA (s externým serverom). Pre ďalšie informácie kontaktujte svojho správcu siete.

- 5. V menu "Data Encryption" (Šifrovanie dát) vyberte "TKIP" alebo "AES". Toto nastavenie musí byť rovnaké ako na smerovači.
- 6. Do poľa "Network Key" (Sieťové heslo) napíšte svoj šifrovací kód.

Dôležité: Uveďte svoje predzdieľané heslo. Heslo môže mať od 8 po 63 znakov a môžu to byť písmená, čísla alebo symboly. Rovnaké heslo musíte použiť na všetkých nainštalovaných klientoch.

7. Kliknutím na tlačidlo "OK" aktivujete nastavenia.

| Ubsan SECTIONS 1 2 3 4 5 6 7 8 9 10 |
|-------------------------------------|
|-------------------------------------|

#### Aký je rozdiel medzi 802.11g a návrhom 802.11n?

Aktuálne existujú tri bežne používané štandardy bezdrôtových sietí, ktoré prenášajú dáta veľmi odlišnými maximálnymi rýchlosťami. Každá je založená na označení certifikačných štandardov siete. Najbežnejší štandard bezdrôtovej siete (802.11g) dokáže preniesť informácie s maximálnou rýchlosťou 54 Mbps; štandard 802.1 tiež podporuje maximálnu rýchlosť 54 Mbps, ale s frekvenciou 5 GHz; a návrh špecifikácie 802.11n môže dosiahnuť maximálnu rýchlosť 300 Mbps. Viac informácií nájdete v tabuľke na nasledujúcej strane.

#### Tabuľka porovnania bezdrôtových sietí spoločnosti Belkin

| Bezdrôtová<br>technológia | G<br>(802.11g)                                                  | G Plus MIMO<br>(802.11g s MIMO<br>MRC)                | N MIMO<br>(návrh 802.11n s<br>MIMO)                   | N1 MIMO<br>(návrh 802.11n s<br>MIMO)            |
|---------------------------|-----------------------------------------------------------------|-------------------------------------------------------|-------------------------------------------------------|-------------------------------------------------|
| Prenosová                 | Maximálne 54                                                    | Maximálne 54                                          | Maximálne 300                                         | Maximálne 300                                   |
| rýchlosť*                 | Mbps*                                                           | Mb/s*                                                 | Mbps*                                                 | Mb/s*                                           |
| Frekvencia                | Bežné domáce                                                    | Bežné domáce                                          | Bežné domáce                                          | Bežné domáce                                    |
|                           | zariadenia,                                                     | zariadenia,                                           | zariadenia,                                           | zariadenia,                                     |
|                           | ako napríklad                                                   | ako napríklad                                         | ako napríklad                                         | ako napríklad                                   |
|                           | bezdrötové                                                      | bezdrôtové                                            | bezdrótové                                            | bezdrötové                                      |
|                           | telefóny a                                                      | telefóny a                                            | telefóny a                                            | telefóny a                                      |
|                           | mikrovInné                                                      | mikrovlnné                                            | mikrovInné                                            | mikrovInné                                      |
|                           | rúry, môžu rušiť                                                | rúry, môžu rušiť                                      | rúry, môžu rušiť                                      | rúry, môžu rušiť                                |
|                           | nelicencované                                                   | nelicencované                                         | nelicencované                                         | nelicencované                                   |
|                           | pásmo 2,4 GHz                                                   | pásmo 2,4 GHz                                         | pásmo 2,4 GHz                                         | pásmo 2,4 GHz                                   |
| Kompatibilita             | Kompatibilné s<br>802.11b/g                                     | Kompatibilné s<br>802.11b/g                           | Kompatibilné<br>s návrhom<br>802.11n** a<br>802.11b/g | Kompatibilné<br>s 802.11n** a<br>802.11b/g      |
| Pokrytie*                 | Maximálne                                                       | Maximálne                                             | Maximálne                                             | Maximálne                                       |
|                           | 120 m.*                                                         | 300 m.*                                               | 360 m.*                                               | 420 m.*                                         |
| Výhoda                    | Bežne rozšírené<br>použitie na<br>zdieľanie v sieti<br>Internet | Lepšie pokrytie<br>a konzistentná<br>rýchlosť a dosah | Vylepšená<br>rýchlosť a<br>pokrytie                   | To najlepšie —<br>najlepšie pokrytie<br>a výkon |

\*\* Vzdialenosť a rýchlosti pripojenia sa líšia v závislosti od sieťového prostredia.

\*\*Tento adaptér je kompatibilný s produktmi založenými na rovnakej verzii špecifikácie 802.11n a môže na dosiahnutie maximálneho výkonu vyžadovať aktualizáciu softvéru.

| Obsah SECTION | IS 1 |  |  |  |  |  |  |  |  | 10 |
|---------------|------|--|--|--|--|--|--|--|--|----|
|---------------|------|--|--|--|--|--|--|--|--|----|

## Informácie

#### Vyhlásenie podľa FCC

# PREHLÁSENIE O ZHODE SO SMERNICAMI FCC O ELEKTROMAGNETICKEJ KOMPATIBILITE

Spoločnosť Belkin International, Inc., so sídlom 501 West Walnut Street, Compton, CA 90220, na vlastnú zodpovednosť vyhlasuje, že zariadenie:

#### F5D8235-4v1

spĺňa požiadavky časti 15 smernice FCC. Prevádzka podlieha nasledujúcim dvom podmienkam: (1) toto zariadenie nesmie spôsobovať škodlivé rušenie a (2) toto zariadenie musí zvládnuť akékoľvek rušenie vrátane rušenia, ktoré môže spôsobovať nežiaducu prevádzku.

| Obsah | SECTIONS |  |  |  |  | 10 |
|-------|----------|--|--|--|--|----|
|       |          |  |  |  |  |    |

#### EU DECLARATION OF CONFORMITY

| Czech]                      | [Belkin Ltd] tímto prohlašuje, že tento [F5D8235-4] je ve shodě se základními požadavky a<br>dalšími příslušnými ustanoveními směrnice 1999/5/ES.                                                        |
|-----------------------------|----------------------------------------------------------------------------------------------------|
| daDansk                     | Undertegnede [Belkin Ltd] erklærer herved, at følgende udstyr [F5D8235-4] overholder de                                                                                                    |
| [Danish]                    | væsentlige krav og øvrige relevante krav i direktiv 1999/5/EF.                                                                                                    |
| 해Deutsch<br>[German]        | Hiermit erklärt [Belkin Ltd], dass sich das Gerät [F5D8235-4] in Übereinstimmung mit den<br>grundlegenden Anforderungen und den übrigen einschlägigen Bestimmungen der Richtlinie<br>1996/B/EG Defindet. |
| et Eesti                    | Käesolevaga kinnitab [Belikin Ltd] seadme [F5D8235-4] vastavust direktiivi 1999/5/EÜ                                                                                                    |
| [Estonian]                  | põhinõuetele ja nimetatud direktiivist tulenevatele teistele asjakohastele sätetele.                                                                                                    |
| enEnglish                   | Hereby, [Belkin Ltd], declares that this [F5D8235-4] is in compliance with the essential<br>requirements and other relevant provisions of Directive 1999/5/EC.                                           |
| Español                     | Por medio de la presente [Belkin Ltd] declara que el [F5D8235-4] cumple con los requisitos                                                                                                    |
| [Spanish]                   | esenciales y cualesquiera otras disposiciones aplicables o exigibles de la Directiva 1999/S/CE.                                                                                                    |
| elΕλληνική                  | ΜΕ ΤΗΝ ΠΑΡΟΥΣΑ <i>(Belkin Ltd)</i> ΔΗΛΩΝΕΙ ΟΤΙ <i>[F5D8235-4]</i> ΣΥΜΜΟΡΦΩΝΕΤΑΙ ΠΡΟΣ ΤΙΣ                                                                                                    |
| [Greek]                     | ΟΥΣΙΩΔΕΙΣ ΑΠΑΙΤΗΣΕΙΣ ΚΑΙ ΤΙΣ ΛΟΙΠΕΣ ΣΧΕΤΙΚΕΣ ΔΙΑΤΑΞΕΙΣ ΤΗΣ ΟΔΗΓΙΑΣ 1999/5/ΕΚ.                                                                                                    |
| fr Français                 | Par la présente [Belkin Ltd] déclare que l'appareil [F5D8235-4] est conforme aux exigences                                                                                                    |
| [French]                    | essentielles et aux autres dispositions pertinentes de la directive 1999/5/CE.                                                                                                    |
| ittaliano                   | Con la presente [Belkin Ltd] dichiara che questo [F5D8235-4] è conforme ai requisiti essenziali                                                                                                    |
| [Italian]                   | ed alle altre disposizioni pertinenti stabilite dalla direttiva 1999/5/CE.                                                                                                    |
| Latviski                    | Ar šo [Belkin Ltd Belkin Ltd ] deklarē, ka [F5D8235-4 / iekārtas tips] atbilst Direktīvas 1999/5/EK                                                                                                    |
| [Latvian]                   | būtiskajām prasībām un citiem ar to saistītajiem noteikumiem.                                                                                                    |
| Lietuvių                    | Šiuo ( <i>Belkin Ltd</i> ) deklaruoja, kad šis ( <i>F5D8235-4</i> ) atitinka esminius reikalavimus ir kitas                                                                                              |
| [Lithuanian]                | 1999/5/EB Direktyvos nuostatas.                                                                                                    |
| nl<br>Nederlands<br>[Dutch] | Hierbij verklaart [Belkin Ltd] dat het toestel [F5D8235-4i] in overeenstemming is met de<br>essentiële elsen en de andere relevante bepalingen van richtlijn 1999/S/EG.                                  |
| Malti                       | Hawnhekk, [Belkin Ltd], ijddikjara li dan [F5D8235-4] jikkonforma mal-htiģijiet essenzjali u ma                                                                                                    |
| [Maltese]                   | provvedimenti ohrajn relevanti li hemm fid-Dirrettiva 1999/5/EC.                                                                                                    |
| Magyar<br>[Hungarian]       | Alulírott, [Belkin Ltd] nyilatkozom, hogy a [F5D8235-4] megfelel a vonatkozó alapvető követelményeknek és az 1999/5/EC irányelv egyéb előírásainak.                                                      |
| Polski                      | Niniejszym [Belkin Ltd] oświadcza, że [F5D8235-4] jest zgodny z zasadniczymi wymogami oraz                                                                                                    |
| [Polish]                    | pozostałymi stosownymi postanowieniami Dyrektywy 1999/5/EC.                                                                                                    |
| pt Português                | [Belkin Ltd] declara que este [F5D8235-4] está conforme com os requisitos essenciais e outras                                                                                                    |
| [Portuguese]                | disposições da Directiva 1999/5/CE.                                                                                                    |
| s Slovensko                 | [I Belkin Ltd] izjavlja, da je ta [F5D8235-4] v skladu z bistvenimi zahtevami in ostalimi                                                                                                    |
| [Slovenian]                 | relevantnimi določili direktive 1999/5/ES.                                                                                                    |
| skSlovensky                 | [Belkin Ltd] týmto vyhlasuje, že [F5D8235-4] spĺňa základné požiadavky a všetky príslušné                                                                                                    |
| [Slovak]                    | ustanovenia Smernice 1999/5/ES.                                                                                                    |

| fiSuomi     | [Belkin Ltd] vakuuttaa täten että [F5D8235-4] tyyppinen laite on direktiivin 1999/5/EY oleellisten |
|-------------|----------------------------------------------------------------------------------------------------|
| [Finnish]   | vaatimusten ja sitä koskevien direktiivin muiden ehtojen mukainen.                                 |
| Svenska     | Härmed intygar <i>Belkin Ltd]</i> att denna [F5D8235-4] står I överensstämmelse med de väsentliga  |
| [Swedish]   | egenskapskrav och övriga relevanta bestämmelser som framgår av direktiv 1999/5/EG.                 |
| Íslenska    | Hér með lýsir [Belkin Ltd] yfir því að [F5D8235-4] er í samræmi við grunnkröfur og aðrar kröfur,   |
| [Icelandic] | sem gerðar eru í tilskipun 1999/5/EC.                                                              |
| Norsk       | [Belkin Ltd] erklærer herved at utstyret [F5D8235-4] er i samsvar med de grunnleggende krav        |
| [Norwegian] | og øvrige relevante krav i direktiv 1999/5/EF.                                                     |

#### http://www.belkin.com/doc/

Informácie o likvidácii tohto výrobku nájdete na adrese http://environmental.belkin.com

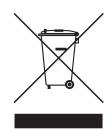

# **( €** ①

| NA POUŽITIE V AT BE CY CZ ( | DK EE FI FR DE GR HU (E |
|-----------------------------|-------------------------|
|                             | PT SK SI ES SE GB IS U  |
| NO CH BG RO TR              | VYUŽÍVA KANÁLY 1 – 13   |

Obmedzené použitie v niektorých krajinách.....Zariadenie triedy 2

| Obsah | SECTIONS |  |  |  |  | 10 |
|-------|----------|--|--|--|--|----|
|       |          |  |  |  |  |    |

#### Upozornenie: Vystavenie vysokofrekvenčnému žiareniu.

Zariadenie by ste však aj napriek tomu mali používať tak, aby sa minimalizovala možnosť priameho styku so zariadením počas bežnej prevádzky.

Toto zariadenie spĺňa požiadavky expozičných limitov stanovené komisiou FCC pre nekontrolované prostredie. Toto zariadenie by malo byť nainštalované a prevádzkované s minimálnou vzdialenosťou 20 cm medzi žiaričom a vaším telom.

#### Upozornenie Federálnej komunikačnej komisie (FCC)

Toto zariadenie bolo odskúšané a zodpovedá limitom triedy B digitálnych zariadení, v súlade s časťou 15 smernice FCC. Limity uvedené v tejto norme poskytujú rozumnú ochranu proti škodlivému rušeniu pri použití v obytnej oblasti.

Toto zariadenie generuje, používa a môže vyžarovať vysokofrekvenčnú energiu a ak nie je inštalované a používané v súlade s pokynmi, môže spôsobiť škodlivé rušenie rádiokomunikačných zariadení. Nemôžeme ale zaručiť, že k rušeniu v ojedinelých prípadoch nedôjde. Ak toto zariadenie spôsobí škodlivé rušenie rádiového alebo televízneho príjmu, ktoré je nemožné overiť vypnutím a zapnutím zariadenia, odporúčame odstrániť rušenie jedným z nasledujúcich opatrení:

- · Zmeniť orientáciu antény alebo ju premiestniť.
- Zväčšiť vzdialenosť medzi zariadením a prijímačom.
- Zapojiť zariadenie do zásuvky v inom okruhu, než v akom je pripojený prijímač.

 Požiadať o informácie predajcu alebo technika skúseného v oblasti rádiového a televízneho vysielania.

Na trhu v USA možno zariadenia IEEE 802.11b/g/n prevádzkovať iba na kanáloch 1 až 11. Nie je možné zvoliť iné kanály.

Toto zariadenie a jeho anténa (antény) nesmú byť vzájomne umiestnené alebo prevádzkované v spojení s inou anténou alebo vysielačom.

#### Úpravy

FCC upozorňuje užívateľov, že akékoľvek zmeny či úpravy tohto zariadenia, ktoré nie sú explicitne schválené spoločnosťou Belkin International, Inc., môžu viesť k strate oprávnenia na používanie zariadenia.

#### Kanada - Industry Canada (IC)

Bezdrôtové vysokofrekvenčné vyžarovanie tohto zariadenia spĺňa požiadavky RSS 139 a RSS 210 Industry Canada. Toto digitálne zariadenie triedy B spĺňa kanadskú normu ICES-003.

|  | Obsah | SECTIONS |  |  |  |  |  |  |  |  |  | 10 |
|--|-------|----------|--|--|--|--|--|--|--|--|--|----|
|--|-------|----------|--|--|--|--|--|--|--|--|--|----|

Prevádzka podlieha nasledujúcim dvom podmienkam: (1) toto zariadenie nesmie spôsobovať škodlivé rušenie a (2) toto zariadenie musí zvládnuť akékoľvek rušenie vrátane rušenia, ktoré môže spôsobovať nežiaducu prevádzku.

Cet appareil numérique de la classe B conforme á la norme NMB-003 du Canada.

Európa – Upozornenie EÚ – Rádiokomunikačné zariadenia s označením CE 0682 alebo CE spĺňajú smernicu R&TTE (1995/5/ES) vydanú Európskou komisiou.

Splnenie noriem tejto smernice znamená zároveň i splnenie nasledujúcich európskych noriem (v zátvorkách nájdete ekvivalentné medzinárodné normy).

- EN 60950-1 (IEC60950-1) Bezpečnosť produktu
- EN 300 328 Technické požiadavky na rádiokomunikačné zariadenia
- ETS 301 489 Všeobecné požiadavky elektromagnetickej kompatibility pre rádiové zariadenia.

Ak chcete zistiť typ vysielača, pozrite si identifikačný štítok zakúpeného produktu Belkin.

Produkty s označením CE spĺňajú smernicu o elektromagnetickej kompatibilite (89/336/EHS) a smernicu o nízkom napätí (72/23/EHS) vydané Európskou komisiou. Splnenie noriem týchto smerníc znamená zároveň i splnenie nasledovných európskych noriem (v zátvorkách nájdete ekvivalentné medzinárodné normy).

- EN 55022 (CISPR 22) Elektromagnetická interferencia
- EN 55024 (IEC61000-4-2,3,4,5,6,8,11) Elektromagnetická imunita
- EN 61000-3-2 (IEC610000-3-2) Harmonické kmity elektrického vedenia
- EN 61000-3-3 (IEC610000) Kmitanie elektrického vedenia
- EN 60950-1 (IEC60950-1) Bezpečnosť produktu

Produkty obsahujúce rádiofrekvenčný vysielač nesú výstražné označenie CE 0682 alebo CE, prípadne tiež logo CE.

## Obsah SECTIONS 1 2 3 4 5 6 7 8 9 10

## Obmedzená celoživotná záruka spoločnosti Belkin International, Inc. na výrobok

#### Rozsah záruky

Spoločnosť Belkin International, Inc. ("Belkin") zaručuje kupujúcemu tohto výrobku bezchybnosť výrobku týkajúcu sa jeho dizajnu, zhotovenia, materiálu i konečného spracovania.

#### Doba trvania záruky

Spoločnosť Belkin poskytuje záruku na svoj produkt počas doby životnosti tohto produktu.

#### **Riešenie porúch**

#### Záruka na výrobok.

Spoločnosť Belkin opraví alebo nahradí (podľa svojho uváženia) každý chybný výrobok zdarma (okrem nákladov na doručenie výrobku). Spoločnosť Belkin si vyhradzuje právo ukončiť produkciu akéhokoľvek výrobku bez predchádzajúceho oznámenia a zriecť sa akejkoľvek záruky na opravu alebo výmenu takýchto produktov. V prípade, že spoločnosť Belkin nie je schopná produkt opraviť ani nahradiť (napr. z dôvodu ukončenia výroby), ponúkne spoločnosť Belkin vrátenie peňazí alebo kredit na zakúpenie iného produktu z webu Belkin.com vo výške nákupnej ceny produktu uvedenej na originálnom doklade o kúpe zníženú o prirodzené

#### používanie. **Obmedzenie záruky**

Všetky uvedené záruky sú neplatné, ak nebude spoločnosti Belkin na jej žiadosť poskytnutý výrobok Belkin na prehliadku (na náklady kupujúceho) alebo ak spoločnosť Belkin ratistí, že výrobok Belkin bol nesprávne nainštalovaný, akokoľvek upravený alebo sa s ním manipulovalo nepovoleným spôsobom. Záruka spoločnosti Belkin sa nevzťahuje na neočakávané prírodné udalosti, napríklad na záplavy, zemetrasenie, úder blesku, vojnu, vandalizmus, krádeže, opotrebovanie v dôsledku bežného používania, eróziu, znehodnotenie, zastaranie, zneužitie, poškodenie z dôvodu nízkonapäťových porúch (t. j. dočasných poklesov napätia), ani na použitie neautorizovaných programov a vykonanie úprav a zmien systému zariadenia.

| SECTIONS |  |  |  |  | 10 |
|----------|--|--|--|--|----|

Spoločnosť Belkin si vyhradzuje právo skontrolovať poškodený výrobok. Všetky náklady na doručenie výrobku Belkin do spoločnosti Belkin na prehliadku bude hradiť výhradne kupujúci. Ak spoločnosť Belkin urči (na základe svojho výhradného uváženia), že by bolo nepraktické zasielať poškodené zariadenie spoločnosti Belkin, môže spoločnosť Belkin určiť (opäť na základe svojho výhradného uváženia) servisné stredisko, ktoré vykoná prehliadku a stanoví predbežnú cenu za opravu takéhoto zariadenia. Prípadné náklady na doručenie zariadenia do takéhoto servisného strediska a naspäť zo strediska a stanovanie predbežnej ceny bude hradiť výhradne kupujúci. Poškodené zariadenie musí byť k dispozícii na prehliadku až do konečného vyriešenia záručného nároku. Pri každom uplatnení záručných nárokov si spoločnosť Belkin vyhradzuje právo využiť krytie akýchkoľvek existujúcich poistných zmlúv, ktoré môže mať žiadateľ uplatňujúci si záručné nároky uzatvorené.

#### Zákonné požiadavky a ich súlad so zárukou

TÁTO ZÁRUKA OBSAHUJE VYHLÁSENIE O VÝHRADNEJ ZÁRUKE OD SPOLOČNOSTI BELKIN. SPOLOČNOSŤ BELKIN NEPOSKYTUJE ŽIADNE INÉ ZÁRUKY, VÝSLOVNÉ ANI (POKIAĽ TO NIE JE POŽADOVANÉ ZÁKONOM) IMPLICITNÉ, VRÁTANE IMPLICITNEJ ZÁRUKY ANI ZÁRUKY NA STAV KVALITY, ZÁRUKY OBCHODOVATEĽNOSTI A VHODNOSTI NA KONKRÉTNY ÚČEL. AK TAKÉ ZÁRUKY EXISTUJÚ, SÚ OBMEDZENÉ NA DOBU TEJTO ZÁRUKY.

V niektorých krajinách zákon neumožňuje časové obmedzenie platnosti predpokladaných záruk a v tomto prípade sa na vás uvedené obmedzenia nevzťahujú.

SPOLOČNOSŤ BELKIN NEBUDE V ŽIADNOM PRÍPADE ZODPOVEDNÁ ZA NÁHODNÉ, ZVLÁŠTNE, PRIAME I NEPRIAME, NÁSLEDNÉ I VIACNÁSOBNÉ STRATY, VRÁTANE (AVŠAK NIE VÝLUČNE) STRATY OBCHODNÝCH PRÍLEŽITOSTÍ, STRATY ZISKU, STRATY MOŽNOSTI POSKYTOVAŤ SLUŽBY ALEBO POUŽITIA AKÉHOKOĽVEK VÝROBKU SPOLOČNOSTI BELKIN, A TO ANI V PRÍPADE, AK BOLA NA MOŽNOSŤ TAKÝCHTO STRÁT UPOZORNENÁ.

Táto záruka vám poskytuje špecifické práva, pričom môžete mať aj iné práva, ktoré sa líšia podľa jednotlivých krajín. Niektoré krajiny neumožňujú obmedzenia ani výnimky z náhodných, následných alebo iných škôd, takže uvedené obmedzenia sa na vás nemusia vzťahovať.

INFORMÁCIE

| Obsah         SECTIONS         1         2         3         4         5         6         7         8         9         10           Technická podpora           Informácie o technickej podpore nájdete na našej webovej<br>stránke www.belkin.com v časti o technickú podpore.         KRAJINA         ČÍSLO         INTERNETOVÁ ADRES           Ak sa chcete obrátiť na technickú podporu telefonicky,<br>zavolajte na príslušné číslo uvedené v nasledujúcom zozname*.         Pakúško         0820 200766         www.belkin.com/uk/networking/<br>www.belkin.com/uk/networking/           * Za hovory sa účtujú štandardné sadzby.         DáNSKO         701 22 403         www.belkin.com/uk/networking/           RAKÚZSKO         0972519123         www.belkin.com/uk/networking/         Www.belkin.com/uk/networking/           NEMECKO         0180 - 500 57 09         www.belkin.com/uk/networking/           MaĎARSKO         06 - 17 77 49 06         www.belkin.com/uk/networking/           NEMECKO         0808 34         www.belkin.com/uk/networking/           ISLAND         800 8534         www.belkin.com/uk/networking/           ILUXEMBURSKO         34 20 80 85 60         www.belkin.com/uk/networking/           NORSKO         81 50 0287         www.belkin.com/uk/networking/                            |                   |                           |              |             |   |        |           |                           |                  |        |                               |                               |  |  |
|----------------------------------------------------------------------------------------------------|-------------------|---------------------------|--------------|-------------|---|--------|-----------|---------------------------|------------------|--------|-------------------------------|-------------------------------|--|--|
| KRAJINA       ČÍSLO       INTERNETOVÁ ADRES         Rakúsko       0820 200766       www.belkin.com/de/networking/         stránke www.belkin.com v časti o technickej podpore.       Ak sa chcete obrátiť na technickú podporu telefonicky,<br>zavolajte na príslušné číslo uvedené v nasledujúcom zozname*.       8ELGICKO       07 07 00 073       www.belkin.com/dk/networking/         * Za hovory sa účtujú štandardné sadzby.       DÁNSKO       701 22 403       www.belkin.com/dk/networking/         FINSKO       0972519123       www.belkin.com/dk/networking/         RAKÚSKO       0680 200 206       www.belkin.com/dk/networking/         MADARSKO       06 - 17 77 49 06       www.belkin.com/dk/networking/         MADARSKO       06 - 17 77 49 06       www.belkin.com/dk/networking/         IRSKO       080 8534       www.belkin.com/dk/networking         TALIANSKO       02 - 99 43 02 51       www.belkin.com/dk/networking         HOLANDSKO       900 - 040 07 90 0,10 EUR za minútu       www.belkin.com/dk/networking                                                                                                    | Obsah             | SECTIONS                  | 1            | 2           | 3 | 4      | 5         | 6                         | 7                | 8      | 9                             | 10                            |  |  |
| Technická podporaKRAJINAČÍSLOINTERNETOVÁ ADRESInformácie o technickej podpore nájdete na našej webovej<br>stránke www.belkin.com v časti o technickej podpore.RAKÚSKO0820 200766www.belkin.com/de/networking/<br>www.belkin.com/d//networking/<br>www.belkin.com/d//networking/<br>www.belkin.com/d//networking/<br>www.belkin.com/d//networking/<br><br>                                                                                                    |                   |                           |              |             |   |        |           |                           |                  |        |                               |                               |  |  |
| Informácie o technickej podpore nájdete na našej webovej<br>stránke www.belkin.com v časti o technickej podpore.       RAKÚSKO       0820 200766       www.belkin.com/n/etworking/         Ak sa chcete obrátiť na technickú podporu telefonicky,<br>zavolajte na príslušné číslo uvedené v nasledujúcom zozname*.       BELGICKO       07 07 00 073       www.belkin.com/n/networking/         * Za hovory sa účtujú štandardné sadzby.       ČESKÁ REPUBLIKA       239 000 406       www.belkin.com/uk/networking/         FINSKO       0972519123       www.belkin.com/uk/networking/         FINSKO       0972519123       www.belkin.com/uk/networking/         RAKÚSKO       0880 200 406       www.belkin.com/uk/networking/         MADARSKO       0972519123       www.belkin.com/uk/networking/         RAKÚSKO       0880 - 25 54 00 26       www.belkin.com/uk/networking/         NEMECKO       0880 - 24 14 23 90       www.belkin.com/uk/networking/         NAĎARSKO       06 - 17 77 49 06       www.belkin.com/uk/networking/         ISLAND       800 8534       www.belkin.com/uk/networking/         TALIANSKO       02 - 69 43 02 51       www.belkin.com/uk/networking/         LUXEMBURSKO       34 20 80 85 60       www.belkin.com/uk/networking/         NÓRSKO       81 50 0287       www.belkin.com/uk/networking/ | Technická pod     | Ipora                     |              |             |   | KRAJ   | INA       | ČÍSLO                     |                  |        | INTERNETO                     | /Á ADRESA                     |  |  |
| stránke www.belkin.com v časti o technickej podpore.       BELGICKO       07 07 00 073       www.belkin.com/h/networking/         Ak sa chcete obrátiť na technickú podporu telefonicky, zavolajte na príslušné číslo uvedené v nasledujúcom zozname*.       * Za hovory sa účtujú štandardné sadzby.       CESKÁ REPUBLIKA       239 000 406       www.belkin.com/h/hretworking/         DÁNSKO       701 22 403       www.belkin.com/k/networking/         FINSKO       0972519123       www.belkin.com/k/networking/         FRANCÚZSKO       08 - 25 54 00 26       www.belkin.com/k/networking/         NEMECKO       0180 - 500 57 09       www.belkin.com/uk/networking/         NEMECKO       06 6 - 17 77 49 06       www.belkin.com/uk/networking/         ISLAND       800 8534       www.belkin.com/uk/networking/         ISLAND       8018 55 50 06       www.belkin.com/uk/networking/         ILUXEMBURSKO       24 08 08 56 0       www.belkin.com/uk/networking/         ILUXEMBURSKO       800 00 - 040 07 90 0,10 EUR za minútu       www.belkin.com/uk/networking/                                                                                                    | Informácie o teo  | chnickej podpore nájdete  | e na našej v | webovej     |   | RAKÚSI | KO        | 0820 200766               |                  | ,      | www.belkin.com/c              | le/networking/                |  |  |
| Ak sa chcete obrátiť na technickú podporu telefonicky,<br>zavolajte na príslušné číslo uvedené v nasledujúcom zozname*.       ČESKÁ REPUBLIKA       239 000 406       www.belkin.com/uk/networking         * Za hovory sa účtujú štandardné sadzby.       DÁNSKO       701 22 403       www.belkin.com/uk/networking         FINSKO       0972519123       www.belkin.com/uk/networking         FRANCÚZSKO       08 - 25 54 00 26       www.belkin.com/uk/networking         REČKO       0800 - 441 423 90       www.belkin.com/uk/networking         MAĎARSKO       06 - 17 77 49 06       www.belkin.com/uk/networking         ISLAND       800 8534       www.belkin.com/uk/networking         TALIANSKO       02 - 69 43 02 51       www.belkin.com/uk/networking         IUXEMBURSKO       34 20 80 85 60       www.belkin.com/uk/networking         NÓRSKO       81 50 0287       www.belkin.com/uk/networking                                                                                                    | stránke www.be    | elkin.com v časti o techn | nickej podp  | ore.        |   | BELGIC | KO        | 07 07 00 073              |                  |        | www.belkin.com/r              | nl/networking/                |  |  |
| zavolajte na príslušné číslo uvedené v nasledujúcom zozname*.<br>* Za hovory sa účtujú štandardné sadzby.<br>DÁNSKO 70122 403 www.belkin.com/uk/networking/<br>FÍNSKO 0972519123 www.belkin.com/uk/networking/<br>FRANCÚZSKO 08 - 25 54 00 26 www.belkin.com/uk/networking/<br>REMCÚZSKO 086 - 500 57 09 www.belkin.com/uk/networking/<br>GRÉCKO 00800 - 44 14 23 90 www.belkin.com/uk/networking<br>MAĎARSKO 06 - 17 77 49 06 www.belkin.com/uk/networking<br>ISLAND 800 8534 www.belkin.com/uk/networking<br>TALIANSKO 02 - 69 43 02 51 www.belkin.com/uk/networking/<br>LUXEMBURSKO 34 20 80 85 60 www.belkin.com/uk/networking/<br>HOLANDSKO 0900 - 040 07 90 0,10 EUR za minútu www.belkin.com/uk/networking/<br>NÓRSKO 81 50 0287 www.belkin.com/uk/networking/                                                                                                    | Ak sa chcete ol   | orátiť na technickú podp  | oru telefoni | icky,       |   | ě=ou ( |           |                           |                  |        | www.beikin.com/t              | r/networking/                 |  |  |
| * Za hovory sa účtujú štandardné sadzby.         DANSKO         7/0122 403         www.belkin.com/uk/networking           FÍNSKO         0972519123         www.belkin.com/uk/networking           FRANCÚZSKO         08 - 25 54 00 26         www.belkin.com/uk/networking           NEMECKO         0180 - 500 57 09         www.belkin.com/uk/networking           GRÉCKO         00800 - 441 423 90         www.belkin.com/uk/networking           MAĎARSKO         06 - 17 77 49 06         www.belkin.com/uk/networking           ISLAND         800 8534         www.belkin.com/uk/networking           TALIANSKO         02 - 69 43 02 51         www.belkin.com/uk/networking           LUXEMBURSKO         34 20 80 85 60         www.belkin.com/uk/networking           NÓRSKO         81 50 0287         www.belkin.com/uk/networking                                                                                                    | zavolajte na prís | slušné číslo uvedené v na | asledujúco   | m zozname*. |   | CESKA  | REPUBLIKA | 239 000 406               |                  |        | www.belkin.com/u              | ik/networking/                |  |  |
| FINSNO         09/2519123         WWW.belkin.com/lk/networking           FRANCÚZSKO         08 - 25 54 00 26         www.belkin.com/lr/networking           NEMECKO         0180 - 500 57 09         www.belkin.com/lc/networking           GRÉCKO         00800 - 44 14 23 90         www.belkin.com/lc/networking           MAĎARSKO         06 - 17 77 49 06         www.belkin.com/lc/networking           ISLAND         800 8534         www.belkin.com/lc/networking           fRSKO         0818 55 50 06         www.belkin.com/lc/networking           TALIANSKO         02 - 69 43 02 51         www.belkin.com/lc/networking           HOLANDSKO         900 - 040 07 90 0,10 EUR za minútu         www.belkin.com/lc/networking           NÓRSKO         81 50 0287         www.belkin.com/lc/networking                                                                                                    | * Za hovory sa ι  | účtujú štandardné sadzb   | oy.          |             |   | DANSK  | )         | 701 22 403                |                  |        | www.belkin.com/u              | ik/networking/                |  |  |
| FHARC022KO       06 - 25 4 00 26       WWW.belkin.com//r/metworking/         NEMECKO       0180 - 500 57 09       www.belkin.com/de/networking         GRÉCKO       00800 - 44 14 23 90       www.belkin.com/dk/networking         MAĎARSKO       06 - 17 77 49 06       www.belkin.com/uk/networking         ISLAND       800 8534       www.belkin.com/uk/networking         TALIANSKO       02 - 69 43 02 51       www.belkin.com/uk/networking         LUXEMBURSKO       34 20 80 85 60       www.belkin.com/uk/networking         HOLANDSKO       0900 - 040 07 90 0,10 EUR za minútu       www.belkin.com/uk/networking                                                                                                    |                   |                           |              |             |   | FINSKO | (ITOLICO  | 09/2519123                | 20               |        | www.belkin.com/tr/networking/ |                               |  |  |
| NEMECRO         0180 - 500 5 / 09         www.beikin.com/de/networking           GRÉCKO         00800 - 44 14 23 90         www.beikin.com/uk/networking           MAĎARSKO         06 - 17 77 49 06         www.beikin.com/uk/networking           ISLAND         800 8534         www.beikin.com/uk/networking           ÍRSKO         0818 55 50 06         www.beikin.com/uk/networking           ILUXEMBURSKO         02 - 69 43 02 51         www.beikin.com/uk/networking           HOLANDSKO         0900 - 04007 90 0,10 EUR za minútu         www.beikin.com/uk/networking           NÓRSKO         81 50 0287         www.beikin.com/uk/networking                                                                                                    |                   |                           |              |             |   | FRANCI | JZSKO     | 08 - 25 54 00 2           | 26               |        | www.belkin.com/n/n/network    |                               |  |  |
| GHECKO         00800 - 44 14 23 90         www.beikin.com/uk/networking           MAĎARSKO         66 - 17 77 49 06         www.beikin.com/uk/networking           ISLAND         800 8534         www.beikin.com/uk/networking           ÍRSKO         0818 55 50 06         www.beikin.com/uk/networking           TALJANSKO         02 - 69 43 02 51         www.beikin.com/uk/networking           LUXEMBURSKO         34 20 80 85 60         www.beikin.com/uk/networking           NÓRSKO         81 50 0287         www.beikin.com/uk/networking                                                                                                    |                   |                           |              |             |   | NEMEC  | ĸo        | 0180 - 500 57             |                  |        |                               | www.beikin.com/de/networking/ |  |  |
| MADARSKO06 - 17 / 74 9 06www.beikin.com/uk/networkingISLAND800 8534www.beikin.com/uk/networkingIRSKO0818 55 50 06www.beikin.com/uk/networkingTALIANSKO02 - 69 43 02 51www.beikin.com/uk/networkingLUXEMBURSKO34 20 80 85 60www.beikin.com/uk/networkingHOLANDSKO0900 - 040 07 90 0,10 EUR za minútuwww.beikin.com/uk/networkingNÓRSKO81 50 0287www.beikin.com/uk/networking                                                                                                    |                   |                           |              |             |   | GRECK  | )         | 00800 - 44 14 23 90       |                  |        | www.belkin.com/uk/networking/ |                               |  |  |
| ISLAND         800 854         WW.Deikin.com/uk/networking           IRSKO         0818 55 50 66         www.belkin.com/uk/networking           TALIANSKO         02 - 69 43 02 51         www.belkin.com/uk/networking/           LUXEMBURSKO         34 20 80 85 60         www.belkin.com/uk/networking/           HOLANDSKO         0900 - 040 07 90 0,10 EUR za minútu         www.belkin.com/uk/networking/           NÓRSKO         81 50 0287         www.belkin.com/uk/networking/                                                                                                    |                   |                           |              |             |   | MADAR  | MADARSKO  |                           | 06 - 17 77 49 06 |        |                               | www.belkin.com/uk/networking/ |  |  |
| TALIANSKO     0616 55 50 06     www.beikin.com/uk/networking       TALIANSKO     02 - 69 43 02 51     www.beikin.com/it/networking/       LUXEMBURSKO     34 20 80 85 60     www.beikin.com/uk/networking/       HOLANDSKO     0900 - 040 07 90 0,10 EUR za minútu     www.beikin.com/uk/networking/       NÓRSKO     81 50 0287     www.beikin.com/uk/networking/                                                                                                    |                   |                           |              |             |   | ISLAND |           | 800 8534<br>0818 55 50 06 |                  | 1      | www.belkin.com/uk/networking  |                               |  |  |
| IALIANSKO         02 - 59 43 02 51         www.beikin.com/u/meworking/           LUXEMBURSKO         34 20 80 85 60         www.beikin.com/uk/networking/           HOLANDSKO         0900 - 040 07 90 0,10 EUR za minútu         www.beikin.com/uk/networking/           NÓRSKO         81 50 0287         www.beikin.com/uk/networking/                                                                                                    |                   |                           |              |             |   | IRSKU  | 21/0      |                           |                  |        | www.beikin.com/u              | ik/networking/                |  |  |
| HOLANDSKO     34 20 80 85 60     www.beikin.com/uk/networking/       HOLANDSKO     0900 - 040 07 90     0,10 EUR za minútu     www.belkin.com/uk/networking/       NÓRSKO     81 50 0287     www.belkin.com/uk/networking/                                                                                                    |                   |                           |              |             |   |        | SKU       | 02 - 69 43 02 5           | 51               |        | www.belkin.com/it/networking/ |                               |  |  |
| NÓRSKO 81 50 0287 www.belkin.com/u//networking/                                                                                                    |                   |                           |              |             |   | LUXEM  | BURSKU    | 34 20 80 85 60            | 34 20 80 85 60   |        |                               | www.belkin.com/uk/networking/ |  |  |
| NORSKO 81 50 028/ www.beikin.com/uk/networking                                                                                                    |                   |                           |              |             |   | HOLAN  | DSKU      | 0900 - 040 07             | 90 0,10 EUR za m | ninutu | www.beikin.com/r              | ni/networking/                |  |  |
|                                                                                                    |                   |                           |              |             |   | NORSKI |           | 00000 441 17              | 7.07             |        | www.beikin.com/u              | ik/networking/                |  |  |
|                                                                                                    |                   |                           |              |             |   | POLSK  |           | 707 000 070               | 1 37             |        | www.beikin.com/u              | ik/networking/                |  |  |

RUSKO

JUŽNÁ AFRIKA

**ŠPANIELSKO** 

ŠVAJČIARSKO

VEĽKÁ BRITÁNIA

INÉ KRAJINY

ŠVÉDSKO

495 580 9541

0800 - 99 15 21

902 - 02 43 66

07 - 71 40 04 53

08 - 48 00 02 19

0845 - 607 77 87

+44 - 1933 35 20 00

www.belkin.com/networking/

www.belkin.com/uk/networking/

www.belkin.com/es/networking/

www.belkin.com/uk/networking/ www.belkin.com/de/networking/

www.belkin.com/fr/networking/

www.belkin.com/uk/networking/

# belkin.com

Belkin Ltd. Express Business Park Shipton Way, Rushden NN10 6GL, Veľká Británia

Belkin Iberia C/ Anabel Segura, 10 planta baja, Of. 2 28108, Alcobendas, Madrid Španielsko Belkin SAS 130 rue de Silly 92100 Boulogne-Billancourt Francúzsko

Belkin Italy & Greece Via Carducci, 7 Miláno 20123 Taliansko Belkin GmbH Hanebergstrasse 2 80637 Mníchov Nemecko

Belkin B.V. Boeing Avenue 333 1119 PH Schiphol-Rijk Holandsko

© 2008 Belkin International, Inc. Všetky práva vyhradené. Všetky obchodné názvy sú registrovanými ochrannými známkami príslušných uvedených výrobcov. Apple, AirPort, Mac, Mac OS a AppleTalk sú ochrannými známkami spoločnosti Apple Inc. registrovanými v Spojených štátoch amerických a v iných krajinách. Windows, Windows Vista, NT a Microsoft sú registrované ochranné známky alebo ochranné známky spoločnosti Microsoft Corporation v USA alebo iných krajinách.

PM00736sk F5D8235-4